## ABB-də hüquqi şəxs və sahibkar fiziki şəxs olan müştərilər tərəfindən İnternetBank xidmətindən istifadəsinə dair Metodiki Göstərişlərə Əlavə 3

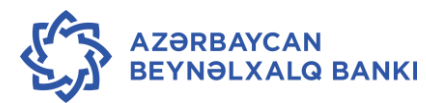

# HÜQUQİ ŞƏXS VƏ SAHİBKAR FİZİKİ ŞƏXS MÜŞTƏRİLƏR ÜÇÜN İnternetBank XİDMƏTİNDƏN İSTİFADƏ QAYDALARI

| 1. Ir | ıternetBank xidmətinin çərçivəsində aparılan əməliyyatlar                  | 2   |
|-------|----------------------------------------------------------------------------|-----|
| 2. İE | 3 xidmətinə daxil olma qaydaları                                           | 2   |
| 3. N  | lüştərinin hesablarına dair məlumatların əldə edilməsi                     | 8   |
| 4. H  | esabdan çıxarışın əldə edilməsi                                            | .12 |
| 5. N  | lüştərinin bütün hesablarına dair ümumi məlumatın əldə edilməsi            | .15 |
| 6. H  | esab üzrə aparılmış əməliyyatlar barədə məlumatların kompyuterə yüklənməsi | .16 |
| 7. N  | lüştərinin öz hesabları arasında köçürmənin sistemə daxil edilməsi         | .17 |
| 8. K  | onvertasiya əməliyyatının sistemə daxil edilməsi                           | .19 |
| 9. B  | ankdaxili köçürmənin sistemə daxil edilməsi                                | .20 |
| 10.   | Ölkədaxili köçürmənin sistemə daxil edilməsi (XÖHKS)                       | .22 |
| 11.   | ƏDV ödənişlərinin sistemə daxil edilməsi                                   | .25 |
| 12.   | Ölkədaxili köçürmənin sistemə daxil edilməsi (AZİPS)                       | .30 |
| 13.   | Xaricə köçürmələrin sistemə daxil edilməsi (SWIFT sistemi vasitəsilə)      | .33 |
| 14.   | Rus rublu ilə köçürmələrin aparılması                                      | .38 |
| 15.   | Benefisiar haqqında şablon məlumatının sistemə daxil edilməsi              | .43 |
| 16.   | Kütləvi köçürmələrin sistemə daxil edilməsi                                | .46 |
| 17.   | Kütləvi köçürmələrin avtorizasiyası                                        | .49 |
| 18.   | Kredit əqdinə dair məlumatların nəzərdən keçirilməsi                       | .49 |
| 19.   | Müvafiq müddət üzrə kredit əqdinə dair əməliyyatların nəzərdən keçirilməsi | .52 |
| 20.   | Kreditin ödəniş cədvəlinin nəzərdən keçirilməsi                            | .55 |
| 21.   | Depozit əqdlərinin nəzərdən keçirilməsi.                                   | .57 |
| 22.   | Əməliyyatların avtorizasiyası                                              | .58 |
| 23.   | Əməliyyatlarda düzəlişlərin edilməsi                                       | .64 |
| 24.   | Əməliyyatların nəzərdən keçirilməsi.                                       | .65 |
| 25.   | Əlavə xidmətlər                                                            | .67 |
| 26.   | Əmək haqqı faylının yüklənməsi qaydaları                                   | .70 |
| 27.   | Büdcə ödənişlərinin sistemə daxil edilməsi                                 | .73 |
| 28.   | Sərəncamlar                                                                | 78  |
|       |                                                                            | 1   |

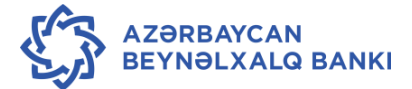

## 1. InternetBank xidmətinin çərçivəsində aparılan əməliyyatlar.

- 1.1. Azərbaycan Beynəlxalq Bankının təqdim etdiyi İnternetBank xidməti (irəlidə İB xidməti) vasitəsilə müştəri tərəfindən onun Bankda olan cari bank hesabı (hesabları) üzrə aşağıdakı əməliyyatlar aparıla bilər:
  - bank çıxarışlarının alınması;
  - hesab qalıqlarına dair məlumatların əldə edilməsi;
  - bankdaxili və respublikadaxili köçürmələrin və konvertasiya əməliyyatlarının aparılması;
  - xaricə köçürmələrin aparılması (SWIFT vasitəsilə və rus rublunda köçürmələr);
  - ƏDV-nin ödənilməsi;
  - depozit hesablarının nəzərdən keçirilməsi;
  - kredit əqdlərinin nəzərdən keçirilməsi;
  - kütləvi köçürmələrin icrası (əmək haqqı və s.);
  - müştəri tərəfindən hesabların adlandırılması və prioritetlərin verilməsi;
  - gündəlik xarici valyuta məzənnələrinin nəzərdən keçirilməsi.
- 1.2. Xidmətin tətbiqi sahəsi genişləndikcə onun çərçivəsində aparılan əməliyyatların tərkibi Bank tərəfindən artırıla bilər.

## 2. İB xidmətinə daxil olma qaydaları.

- Bank tərəfindən müştəriyə İnternetBank sisteminə giriş üçün nəzərdə tutulmuş "buraxılış məlumatları" təqdim edilir: İstifadəçi Adı, 1-ci dərəcəli şifrə, 2-ci dərəcəli şifrə.
- 2.2. Müştəri <u>https://access.ibar.az/</u> və yaxud <u>https://www.ibar.az/</u> İnternetBank -Korporativ İnternet Bank səhifəsindən daxil olur.

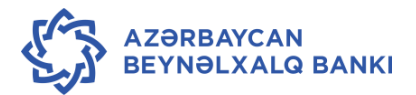

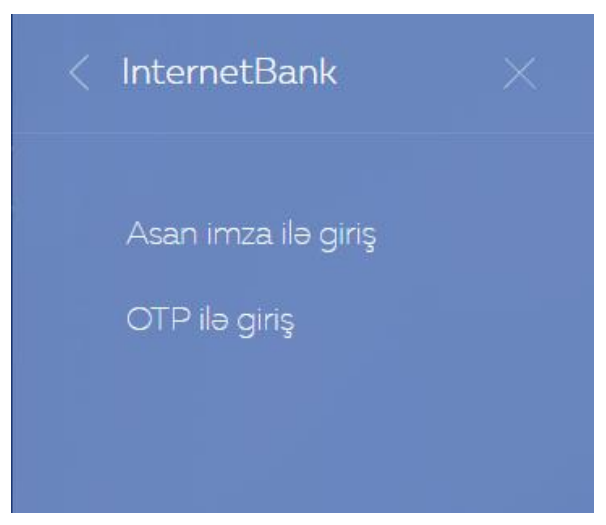

2.3. Müştəri <u>https://access.ibar.az/</u> və ya <u>https://www.ibar.az/-</u>dan Otp ilə giriş seçdikdə aşağıdaki ekran açılır:

| INTERNATIONAL B.<br>OF AZERBAIJAN        | ANK           |                                                     |                         |                 |                            | <b>L937</b> |
|------------------------------------------|---------------|-----------------------------------------------------|-------------------------|-----------------|----------------------------|-------------|
|                                          | BANK HAQQINDA | <u>FIZIKI ŞƏXSLƏR ÜÇÜN</u>                          | Korporativ müştəri      | <u>LƏR ŪÇŪN</u> | <u>Məlumat Mərkəzi</u>     |             |
|                                          |               |                                                     | IBA online              |                 |                            |             |
|                                          |               |                                                     | İstifadəçi adı          |                 |                            |             |
|                                          |               | 1-ci də                                             | rəcəli istifadəçi şifrə |                 |                            |             |
|                                          |               | 2-ci də                                             | rəcəli istifadəçi şifrə |                 |                            |             |
|                                          |               |                                                     | Daxil olun              |                 |                            |             |
| onlayn ödənişlər<br>xidmət üçün ödəniş • | =             | onlayn sifarişlər<br><sup>Kredit</sup> <del>v</del> | baş idarə               | iv xəritə       | iş saatları<br>fillatlar • |             |

İstifadəçi Adı- İstifadəçi Adı

1-ci dərəcəli şifrə - 1-ci dərəcəli şifrə

2-ci dərəcəli şifrə - 2-ci dərəcəli şifrə (4 rəqəm ardınca Parol kalkulyatoru (açar)/(mobil telefon) əks olunan 6 rəqəmli birdəfəlik şifrə)

- 2.4. a) Parol kalkulyatoru (açar)- açarda əks olunan 6 rəqəm
  - b) Parol kalkulyatoru (mobil telefon)

1. Xidmətə qoşulmaq üçün banka müvafiq ərizə forması ilə rəsmi olaraq müraciət edilməlidir (əlavəyə bax).

- 2. Bank, İstifadəçi adı, Şifrə, Serial nömrəsi və Aktivləşdirmə Kodunu təqdim edir.
- 3. Proqramı aşağıdakı linkləri istifadə edərək mobil telefonunuza yükləyin:

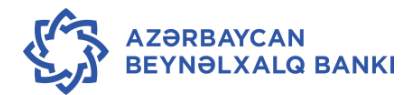

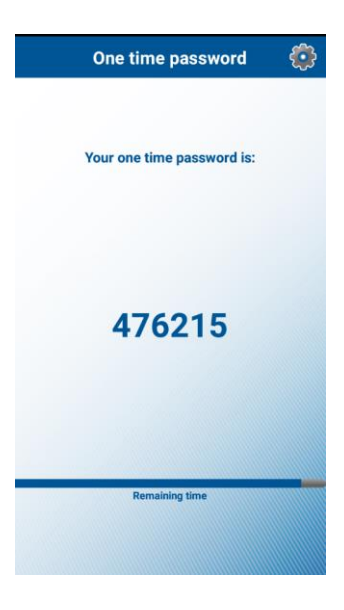

IOS

https://itunes.apple.com/az/app/digipass-for-mobile-enterprise/id541882261?mt=8

Android

https://play.google.com/store/apps/details?id=com.DPMOBESA&hl=ru

4. Mobil əlavə yüklənildikdən sonra aşağıdakı məlumatların qeyd olunması haqda sorgu daxil olacaq:

Serial nömrəsi (Serial number): 0000000

Aktivləşdirmə kodu (Activation code): 00000000000000000

5. İnternet Bank səhifəsi açılaraq Istifadəçi adı və Şifrə qeyd olunur:

İstifadəçi adı (Login): \*\*\*\*\*

Şifrə (Parol): 1234567890 (ilk 4 rəqəm bank tərəfindən veriləcək, sonrakı 6 rəqəmli birdəfəlik parol mobil əlavədə göstəriləcək).

- 2.5. İB sistemindən istifadə etmək üçün müştəri "Daxil olun" düyməsindən istifadə edir.
- 2.6. 1-ci dərəcəli şifrəni qorumaq üçün muştəri virtual klaviaturadan istifadə edə bilər.
- 2.7. Bunun üçün Virtual Klaviatura sahəsi işarələnməlidir. Nəticədə istifadəçi adı və parol ekranın aşağı hissəsində yerləşən klaviatura vasitəsi ilə daxil oluna bilər.

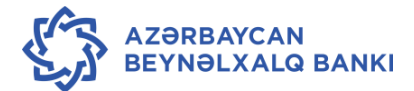

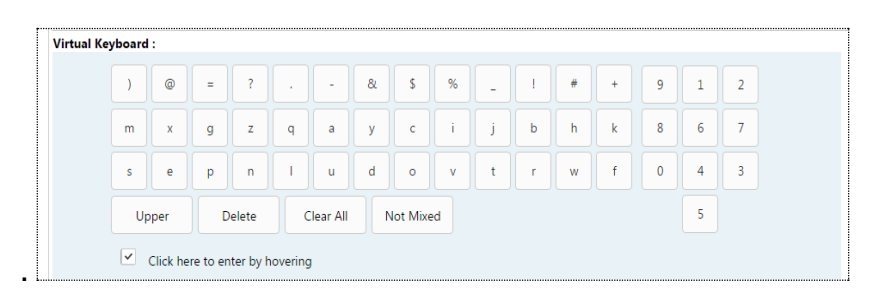

- 2.8. Digər tərəfdən, **Click here to enter by hovering** sahəsini işarələyib məlumatları kursorla müvafiq hərf və ya rəqəm üzərində istiqamətləndirilərək daxil etmək olar.
- 2.9. Məlumatların kompyuter klaviaturasından istifadə edilməklə daxil edilməsi üçün
   Use the Security Keyboard sahəsində Simvolu ləğv edilməlidir.
- 2.10. Məlumatlar daxil edildikdən sonra sistemə giriş üçün Daxil olun düyməsindən istifadə olunur. Yeni səhifə açılır

və istifadəçi müxtəlif menyulardan istifadə edərək tələb olunan əməliyyatları apara bilər.

|             | HE INTERNATIO          | ONAL BAI      |           | Test Au | thorizer    | 🏟 🌈 🕛           |                                                           |                 |               |
|-------------|------------------------|---------------|-----------|---------|-------------|-----------------|-----------------------------------------------------------|-----------------|---------------|
| Home        | Transaction Activities | Accounts F    | Payments  | Bulk T  | ransactions | Customer Servic | ces Tools                                                 |                 | »             |
| Account S   | Summary                |               |           |         |             | 08              | Account Balance                                           | es              | 0 8           |
| Current a   | and Savings            |               |           |         | 17          | ,970,999.37 AZN | Find All the balance<br>Select Customer<br>Select Account | es related to y | our accounts  |
| Recent A    | ctivity                |               |           |         |             | 0 8             | Pending for Au                                            | thorization     | 0 8           |
| @ Bulk Mi   | ked Payments           | 1560900720247 | 732 24-12 | 2-2015  | 12.25 AZN   | Under Process   | AZIPS Transfers                                           | 23-12-2015      | 55,000.00 AZN |
| @ Bulk Mb   | ked Payments           | 1390588200247 | 20 24-12  | 2-2015  | 2.23 AZN    | Under Process   |                                                           |                 |               |
| @ Bulk Mb   | ed Payments            | 7724646210247 | 708 24-12 | 2-2015  | 33.23 AZN   | Under Process   |                                                           |                 |               |
| @ Bulk Mb   | ed Payments            | 6264794650247 | /00 24-12 | 2-2015  | 33.43 AZN   | Under Process   |                                                           |                 |               |
| @ Bulk Mb   | ed Payments            | 1599836320246 | 683 24-12 | 2-2015  | 6.54 AZN    | Under Process   |                                                           |                 |               |
| Last Update | d on 16:45 PM          |               |           |         |             |                 |                                                           |                 |               |

2.11. Login with ASAN Imza seçdikdə. Telefon Nömrəsi XXXXXXXX, Asan Imza Id-XXXXXX,

Və Daxil olun kliklənilir.

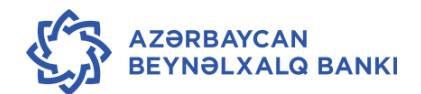

| INTERNATIONAL<br>OF AZERBAIJAN        | BANK                |                                          |                            |                            | <b>€937</b> |  |  |  |
|---------------------------------------|---------------------|------------------------------------------|----------------------------|----------------------------|-------------|--|--|--|
|                                       | BANK HAQQINDA       | <u>FIZIKI ŞƏXSLƏR ÜÇÜN</u>               | KORPORATIV MÜŞTƏRILƏR ÜÇÜN | <u>Məlumat Mərkəzi</u>     |             |  |  |  |
|                                       | ASAN imza ilə giriş |                                          |                            |                            |             |  |  |  |
|                                       |                     | Telef                                    | on nömrəsi (+994)          |                            |             |  |  |  |
|                                       |                     | As                                       | san Imza User Id           |                            |             |  |  |  |
|                                       |                     |                                          |                            |                            |             |  |  |  |
|                                       |                     |                                          | Daxil olun                 |                            |             |  |  |  |
|                                       |                     |                                          |                            |                            |             |  |  |  |
| Onlayn ödənişlə<br>xidmət üçün ödəniş | ər                  | onlayn sifarişlər<br><sub>Kredit •</sub> | baş idarə 🗸                | iş saatları<br>filiallar • |             |  |  |  |

2.12. Kodu eyniləşdirdikdən sonra ASAN IMZA PIN 1 daxil edilir.

| Yoxlama | kodu: 2537                  | )q |
|---------|-----------------------------|----|
|         |                             |    |
|         | ASAN IMZA                   | ÷  |
|         | Enter Asan Imza PIN         | 1: |
|         | Цифры (0—9, *, #, +) 4 - 12 |    |

| accessibler test          |  |
|---------------------------|--|
| message to display test   |  |
| verification code<br>2537 |  |
| Enter?                    |  |
| ОТМЕНА ОК                 |  |
|                           |  |
| = • • •                   |  |
|                           |  |

2.13. ASAN IMZA PIN 1 daxil edildikdən sonra yeni səhifə açılır və istifadəçi müxtəlif menyulardan istifadə edərək tələb olunan əməliyyatları apara bilər.

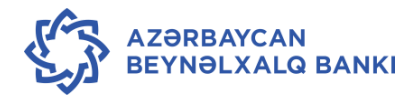

|                                                                                                    |                                                              | Accounts Payments Bulk Transactions G                        |                                                                                        |                                                                  |                                   |                           |                |
|----------------------------------------------------------------------------------------------------|--------------------------------------------------------------|--------------------------------------------------------------|----------------------------------------------------------------------------------------|------------------------------------------------------------------|-----------------------------------|---------------------------|----------------|
| Home Transaction Activi                                                                                             | ities Accounts                                               | Payments Bu                                                  | lk Transactions                                                                        | Customer Servi                                                   | ces Tools                         |                           |                |
| Account Summary                                                                                                    |                                                              |                                                              |                                                                                        | 0 🗉                                                              | Account Balance                   | es                        | 0              |
| Current and Savings                                                                                                 |                                                              |                                                              | 17                                                                                     | ,970,999.37 AZN                                                  | Find All the balance              | es related to yo          | our accounts   |
|                                                                                                    |                                                              |                                                              |                                                                                        |                                                                  | Select Customer                   | •                         |                |
|                                                                                                    |                                                              |                                                              | Select Account                                                                         | •                                                                |                                   |                           |                |
|                                                                                                    |                                                              |                                                              |                                                                                        |                                                                  |                                   |                           |                |
|                                                                                                    |                                                              |                                                              |                                                                                        |                                                                  |                                   |                           |                |
|                                                                                                    |                                                              |                                                              |                                                                                        |                                                                  |                                   |                           |                |
|                                                                                                    |                                                              |                                                              |                                                                                        |                                                                  |                                   |                           |                |
| Recent Activity                                                                                                    |                                                              |                                                              |                                                                                        | 08                                                               | Pending for Au                    | thorization               | 0              |
| Recent Activity<br>7 Bulk Mixed Payments                                                                            | 156090072024                                                 | 732 24-12-20                                                 | 15 12.25 AZN                                                                           | O E<br>Under Process                                             | Pending for Au<br>AZIPS Transfers | thorization<br>23-12-2015 | C<br>55,000.00 |
| Recent Activity<br>P Bulk Mixed Payments<br>P Bulk Mixed Payments                                                   | 156090072024<br>139058820024                                 | 732 24-12-20<br>720 24-12-20                                 | 15 12.25 AZN<br>15 2.23 AZN                                                            | Under Process<br>Under Process                                   | Pending for Au<br>AZIPS Transfers | thorization<br>23-12-2015 | C<br>55,000.00 |
| Recent Activity<br>Bulk Mixed Payments<br>Bulk Mixed Payments<br>Bulk Mixed Payments                                | 156090072024<br>139058820024<br>772464621024                 | 732 24-12-20<br>720 24-12-20<br>708 24-12-20                 | <ol> <li>12.25 AZN</li> <li>2.23 AZN</li> <li>33.23 AZN</li> </ol>                     | Under Process<br>Under Process<br>Under Process                  | Pending for Au<br>AZIPS Transfers | thorization<br>23-12-2015 | 55,000.00      |
| Recent Activity<br>P Bulk Mixed Payments<br>P Bulk Mixed Payments<br>P Bulk Mixed Payments<br>P Bulk Mixed Payments | 156090072024<br>139058820024<br>772464621024<br>626479465024 | 732 24-12-20<br>720 24-12-20<br>708 24-12-20<br>700 24-12-20 | <ul> <li>12.25 AZN</li> <li>12.23 AZN</li> <li>33.23 AZN</li> <li>33.43 AZN</li> </ul> | Under Process<br>Under Process<br>Under Process<br>Under Process | Pending for Au<br>AZIPS Transfers | thorization<br>23-12-2015 | 55,000.00      |

- 2.14. Açılmış ana səhifədə aşağıda göstərilən menyulardan istifadə etmək olar:
  - Account Summary müştərinin bütün hesabları üzrə ümumi məlumat əks olunur;
  - Account Balances hesablar üzrə balans əks olunur;
  - Recent Activity son aparılmış əməliyyatlar əks olunur;
  - Pending for Authorization avtorizasiyaya göndərilmiş köçürmələr əks olunur.
- 2.15. İstifadəçi ana səhifədə ekranın sağ yuxarı küncündəki müştərinin **Login** hissəsinə kursoru yaxınlaşdırdıqda parolu dəyişmək üçün pəncərə açılır.

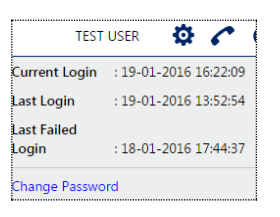

2.16. Change Password bölümü seçildikdə aşağıdakı pəncərə açılır:

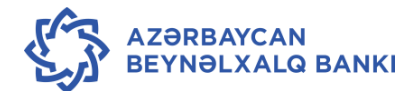

| ıs<br>Dəyişi<br>Köhnə<br>Yeni şi | itifadəçi<br>iklik seç<br>şifrəni o<br>e<br>Yeni ş<br>ifrəni tə<br>e | i ID :<br>imi :<br>daxil<br>din :<br>ifrə :<br>sdiq<br>din : | PAY3<br>Giriş şifr | rəsi 🔻 | viaturad | ]<br>]<br>an istifad | də           | Şifrə<br>Yeni şi<br>Daxil e<br>Yeni şi<br>kombi | yə daiı<br>ifrəniz ə<br>atdiyiniz<br>ifrəniz h<br>inasiyası | r tələbl<br>n azı 6 a<br>yeni şif<br>əm böy<br>ından ib | ər<br>on çoxu<br>rə əvvəl<br>ük / kiçi<br>arət ola | 10 ibara<br>kindən <sup>-</sup><br>k hərfda<br>bilər. | ət olmalı<br>fərqli oln<br>ən, həm i | dır.<br>nalıdır.<br>rəqəmda | ən, həm | də hər ü | içünün |  |
|----------------------------------|----------------------------------------------------------------------|--------------------------------------------------------------|--------------------|--------|----------|----------------------|--------------|-------------------------------------------------|-------------------------------------------------------------|---------------------------------------------------------|----------------------------------------------------|-------------------------------------------------------|--------------------------------------|-----------------------------|---------|----------|--------|--|
| rtual kla                        | viatura                                                              | :                                                            |                    |        |          |                      |              |                                                 |                                                             |                                                         |                                                    |                                                       |                                      |                             |         |          |        |  |
|                                  | -                                                                    | *                                                            | #                  | &      | S        | +                    | )            | ?                                               | e                                                           | (                                                       | -                                                  | -                                                     | ·                                    | 3                           | 4       | 2        |        |  |
|                                  | g                                                                    | x                                                            | e                  | j      | v        | У                    | t            | a                                               | h                                                           | k                                                       | 0                                                  | z                                                     | d                                    | 6                           | 8       | 0        |        |  |
|                                  | n                                                                    | r                                                            | f                  | u      | 1        | q                    | b            | р                                               | m                                                           | s                                                       | w                                                  | с                                                     | i                                    | 9                           | 7       | 1        |        |  |
| n r<br>Böyük<br>hərflər          |                                                                      | yük<br>rflər                                                 |                    |        |          |                      | Qarışdırma 5 |                                                 |                                                             |                                                         |                                                    |                                                       |                                      |                             |         |          |        |  |

- Enter Old Password köhnə parolu daxil edin;
- New Password yeni parol;
- Confirm New Password yeni parolu təsdiq edin.
   Müvafiq bəndlər doldurulduqdan sonra Change düyməsindən istifadə edərək yeni parol təsdiq olunur.
- 2.17. Sistemi tərk etmək üçün ekranın yuxarı sağ küncündə yerləşən düyməsindən istifadə edilir.
- 2.18. Bunun nəticəsində sistemdən çıxış haqqında xəbərdarlıq pəncərəsi açılır.

| Ð | THE INTERNATIONAL BANK<br>OF AZERBAIJAN                                                                        | <b>\$937</b> |
|---|----------------------------------------------------------------------------------------------------|--------------|
|   |                                                                                                    |              |
|   |                                                                                                    |              |
|   |                                                                                                    |              |
|   |                                                                                                    |              |
|   |                                                                                                    |              |
|   |                                                                                                    |              |
|   |                                                                                                    |              |
|   | You have been logged off from InternetBank.It is recommended<br>close this browser window for security reasons | to           |
|   |                                                                                                    |              |
|   | Close Window                                                                                                   |              |

2.19. Close Window düyməsindən istifadə edilməklə istifadəçi sistemi tərk edir.

#### 3. Müştərinin hesablarına dair məlumatların əldə edilməsi.

3.1. Sistemə daxil olarkən istifadəçi ona məxsus hesablara dair məlumatlar əldə edə bilər. Məlumatların əldə olunması üçün Accounts →Account Details menyusu seçilir.

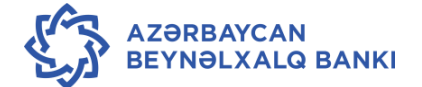

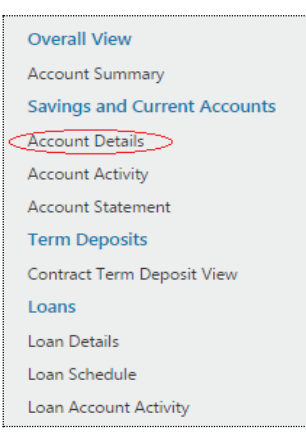

3.2. Account Details seçildikdə aşağıdakı pəncərə açılır.

| Account Details | 29-12-2015 10:28:02 GMT +0400 | ē 🛛 🖻 🗙 |
|-----------------|-------------------------------|---------|
| Select Account  |                               |         |
|                 |                               | Submit  |

3.3. **Select** sahəsində müvafiq hesab nömrəsi siyahıdan seçilir və Submit düyməsindən istifadə edilir. Nəticədə hesab haqqında məlumatları əks etdirən ekran açılır.

| <b>\$</b> | THE INTERNAT              | Test Authorizer | ¢           | 6                 | ሳ                         |                    |      |          |       |
|-----------|---------------------------|-----------------|-------------|-------------------|---------------------------|--------------------|------|----------|-------|
| « Home    | Transaction Activities    | s Accounts      | Payments    | Bulk Transactions | Customer Services         | Tools              |      |          | >     |
| Account   | Details                   |                 |             | 29                | 9-12-2015 10:33:38 GMT +( | 0400               | Ō    | e        | ×     |
|           | Select Account: 3         | 381101810 xxx   | XXX 350 MAT | BUAT SHOBESI      |                           |                    |      |          |       |
|           |                           |                 |             |                   |                           |                    |      | Sub      | omit  |
| Account   | Details                   |                 |             |                   |                           |                    |      |          |       |
|           | Name: xxxx                | XXXX MAHDU      | D MASULIYAT | LI CAMIYY         | Opening Date              | : 20-11-2015       |      |          |       |
|           | Account Number: 338       | 1101810xxxxx    | x 350       |                   | Account Status            | : Account Enabled  |      |          |       |
|           | Branch: MA                | TBUAT SHOBES    | I [350]     |                   | Product Name              | : Rezident F/ş C/H |      |          |       |
|           | Account Currency: RUB     | }               |             |                   |                           |                    |      |          |       |
| Balances  |                           |                 |             |                   |                           |                    |      |          |       |
|           | Current Balance: 445      | 91,21.          |             |                   |                           |                    |      |          |       |
| Minimu    | n Balance Required: 0,00  | ).              |             |                   |                           |                    |      |          |       |
| Tot       | al Available Balance: 445 | 91,21.          |             |                   |                           |                    |      |          |       |
|           |                           |                 |             |                   |                           |                    | Acco | unt Acti | ivity |

#### 3.4. Açılan ekranda aşağıdakı məlumatlar göstərilir:

- Name hesab sahibinin adı;
- Opening date hesabın açılma tarixi;
- Account number hesabın nömrəsi;
- Account status hesabin statusu;
- Branch hesabın xidmət olunduğu filialın (şöbənin) kodu;

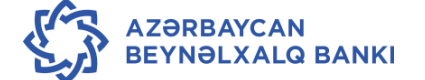

- Product name hesab sahibinin fəaliyyət növü .
- 3.5. **Balances** sahəsində hesabın qalıqları haqqında aşağıdakı məlumatlar öz əksini tapır:
  - Current balance hesabın cari balansı (avtorizasiya olunmamış məbləğlər istisna olmaqla);
  - Minimum balance required hesab üzrə təyin olunmuş minimal qalıq məbləği;
  - Total Available Balance hesab üzrə cəmi mövcud qalıq (avtorizasiya olunmamış əməliyyatlar daxil olmaqla).
- 3.6. Hesab üzrə keçmiş əməliyyatları nəzərdən keçirmək üçün Account Activity Account Activity düyməsindən istifadə edilir.
- 3.6.1. Nəticədə hesab üzrə aparılmış əməliyyatları əks etdirən Account Activity pəncərəsi açılır.

| ) 🛞          | THE INTERNA<br>OF AZERBAIJA      | ATIONAL BA                                                                                                    | ANK         |           |           |                |             | ٦     | Test Authorizer | ¢       | C       | ୯ |
|--------------|----------------------------------|----------------------------------------------------------------------------------------------------|-------------|-----------|-----------|----------------|-------------|-------|-----------------|---------|---------|---|
| « Home       | Transaction Activi               | ties Accounts                                                                                                    | Payments    | Bulk Trar | nsactions | Customer       | Services    | Tools |                 |         |         |   |
| Account      | Activity                         |                                                                                                    |             |           | 2         | 9-12-2015 11:0 | 4:53 GMT +( | 0400  |                 | Ð.      |         | > |
|              | Select Account*                  | 3381101810                                                                                                    | xxxx 350 MA | IBUAT SHO | BESI      | Ŧ              |             |       | Go To /         | Account | Details |   |
| 🗉 Hide Filte | ers                              |                                                                                                    |             |           |           |                |             |       |                 |         |         | 1 |
|              | Search By:<br>Transaction Type*: | <ul> <li>Today's Trans-</li> <li>Or Specify Transa</li> <li>From**:</li> <li>Both Debit and Comparison</li> </ul> | actions 🔻   | ons ▼     | To**:     |                |             |       |                 |         |         |   |
|              |                                  |                                                                                                    |             |           |           |                |             |       |                 |         | Submit  |   |

- 3.7. Account Activity pəncərəsində əməliyyatın və ya bir neçə əməliyyatların müxtəlif parametrlər üzrə axtarışını aparmaq mümkündür:
- 3.7.1. Select account müvafiq hesab nömrəsi seçilir.
- 3.7.2. Search by axtarışın hesabat dövrü seçilir:
  - Last'n Transaction Son "n" sayda əməliyyat;
  - Today's Transaction Bugün üzrə əməliyyat;
  - Yesterday's Transaction Dünənki tarix keçirilmiş əməliyyat;
  - Last 'n' days Son "n" sayda gün üzrə əməliyyat;
  - Previous Month Əvvəlki ay üzrə əməliyyat;
  - Previous Quarter Əvvəlki rüb üzrə əməliyyat;

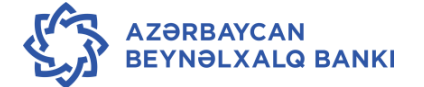

- Previous 6 Months Əvvəlki son altı ay üzrə əməliyyat;
- Or Specify Transaction Period siyahıdan seçildiyi halda, From sahəsində hesabatın başlama tarixi, To sahəsində isə hesabatın son tarixi istifadəçi tərəfindən daxil edilir.
- 3.7.3. Transaction type əməliyyatın növü siyahıdan seçilir:
  - Both debit and Credit Transaction həm debit, həm də kredit üzrə əməliyyatlar;
  - **Debit Transaction** yalnız debet üzrə aparılmış əməliyyatlar;
  - Credit Transaction yalnız kredit üzrə aparılmış əməliyyatlar.
  - 3.8. Tələb olunan parametrlər müəyyən edildikdən sonra **Submit** düyməsindən istifadə edilir, nəticədə əməliyyatlar haqqında məlumatları əks etdirən **Account Activity** pəncərəsi açılır.

| OF AZ                                                                                                    | ITERNATIO<br>ERBAIJAN                                                                                    | NAL BANK                                                                                                    |                                                                                                    |                                                        |                                                                                                    | Test Aut                                                                  | horizer                               | ø                                                                                     | C                                                                                               |
|----------------------------------------------------------------------------------------------------|----------------------------------------------------------------------------------------------------|----------------------------------------------------------------------------------------------------|----------------------------------------------------------------------------------------------------|--------------------------------------------------------|----------------------------------------------------------------------------------------------------|---------------------------------------------------------------------------|---------------------------------------|---------------------------------------------------------------------------------------|-------------------------------------------------------------------------------------------------|
| Home Transac                                                                                                    | ction Activities                                                                                         | Accounts Payment                                                                                                    | s Bulk Transac                                                                                                    | tions C                                                | ustomer Services Too                                                                                                    | ols                                                                       |                                       |                                                                                       |                                                                                                 |
| count Activity                                                                                                    | у                                                                                                    |                                                                                                    |                                                                                                    | 30-12                                                  | -2015 16:39:36 GMT +0400                                                                                                    |                                                                           |                                       | ÷.                                                                                    |                                                                                                 |
| Transact<br>nning balance woul<br>ien records are sort                                                                                                    | Search By:   Las -Or Spe  Front tion Type*: Both D  Id be displayed wh ed.                               | st 'n' Days<br>ecify Transaction Period<br>m**:<br>Debit and Credit Transa                                                                                                    | No of Days: 3 d- interface and the second second s | 30<br>To**:                                            | edit transactions only. Rut                                                                                                    | nning balan                                                               | nce will nc                           | st be disp                                                                            | Submi                                                                                           |
|                                                                                                    |                                                                                                    |                                                                                                    |                                                                                                    |                                                        |                                                                                                    |                                                                           |                                       |                                                                                       |                                                                                                 |
| insaction shown fr                                                                                                    | rom 30/11/2015 to                                                                                        | o 30/12/2015 Openi                                                                                                    | ng Balance:                                                                                                    | 48025,83.                                              | Closing Balance: 4423                                                                                                    | 5,05. A                                                                   | Account C                             | urrency                                                                               | : RU                                                                                            |
| insaction shown fr                                                                                                    | rom 30/11/2015 to<br>e + <u>Value Date</u> +                                                             | o 30/12/2015 Openi<br>Description                                                                                                    | ng Balance: 4                                                                                                    | 48025,83.<br>¢                                         | Closing Balance: 4423                                                                                                    | 5,05. A<br><u>Debit</u> • (                                               | Account C<br>Dow<br><u>Credit</u> +   | Currency<br>vnload  <br>Balance                                                       | r: RU<br>Print                                                                                  |
| Transaction shown fr                                                                                                    | rom 30/11/2015 to<br>e • <u>Value Date</u> •<br>21-12-2015                                               | 0 30/12/2015 Openi<br>Description<br>TEST                                                                                                    | ng Balance: 4                                                                                                    | 48025,83.<br>¢                                         | Closing Balance:         4423 <u>Reference Number</u> •             350JRNE153550002                                                                                                    | 5,05. A<br><u>Debit</u> • (<br>1,00.                                      | Account C<br>Dow<br><u>Credit</u> \$  | Currency<br>vnload  <br>Balance<br>48024                                              | : RU<br>Print<br>≘ ♥<br>4,83.                                                                   |
| Transaction shown fr<br>Transaction Date<br>21-12-2015<br>21-12-2015                                                                                                    | om 30/11/2015 to<br>• Value Date •<br>21-12-2015<br>21-12-2015                                           | O         30/12/2015         Openi           Description         TEST         (VO20200) ACCORDING 2012-11 OT 25.07.13                                                                                                    | ng Balance:                                                                                                    | <b>48025,83.</b><br>•<br>N AZC-IA-                     | Closing Balance: 4423<br><u>Reference Number</u> •<br>350JRNE153550002<br>350OCT4153550004 <u>Print</u>                                                                                                    | 5,05. A<br><u>Debit</u> • 9<br>1,00.<br>1933,62.                          | Dow                                   | Currency:<br>nload  <br>Balance<br>48024<br>46091                                     | Print<br>e •<br>4,83.                                                                           |
| Transaction shown fr           21-12-2015           21-12-2015           21-12-2015                                                                                     | rom 30/11/2015 to<br>* Value Date *<br>21-12-2015<br>21-12-2015<br>21-12-2015                            | Description<br>TEST<br>(VO20200) ACCORDING<br>2012-11 OT 25.07.13<br>(VO20200) ACCORDING<br>2012-11 OT 25.07.13                                                                                                    | TO CONTRACT NO. N                                                                                                    | <b>48025,83.</b><br>•<br>•<br>• AZC-IA-<br>•           | Closing Balance: 4423<br>Reference Number •<br>350JRNE153550002<br>3500CT4153550004 Print<br>3500CT4153550004 Print                                                                                                    | 5,05. A<br>Debit • 9<br>1,00.<br>1933,62.<br>1500,00.                     | Account C<br>Dov<br><u>Credit</u> ¢   | Currency:<br>vnload  <br>Balance<br>48024<br>46091<br>44591                           | <ul> <li>RU</li> <li>Print</li> <li>e •</li> <li>4,83.</li> <li>1,21.</li> <li>1,21.</li> </ul> |
| nsaction shown fr<br>Transaction Date<br>21-12-2015<br>21-12-2015<br>21-12-2015<br>29-12-2015                                                                           | om 30/11/2015 to<br>• Value Date •<br>21-12-2015<br>21-12-2015<br>21-12-2015<br>29-12-2015               | O         30/12/2015         Openi           Description         TEST         (VO20200) ACCORDING 2012-11 OT 25.07.13           (VO20200) ACCORDING 2012-11 OT 25.07.13         ZXCZXCZ                                                                    | TO CONTRACT NO. N                                                                                                    | <b>48025,83.</b><br>•<br>N AZC-IA-<br>N AZC-IA-        | Closing Balance:         4423           Reference Number         •           350JRNE153550002         •           350OCT4153550004         Print           350JRNE153650004         Print           350JRNE153630001         •                                                                | 5,05. A<br>Debit • 9<br>1,00.<br>1933,62.<br>1500,00.<br>5,00.            | Dov<br>Credit \$                      | Currency:<br>vnload  <br>Balance<br>48024<br>46091<br>44591<br>44586                  | r: RU<br>Print<br>e ♥<br>4,83.<br>1,21.<br>1,21.<br>5,21.                                       |
| Transaction shown fr           21-12-2015           21-12-2015           21-12-2015           21-12-2015           29-12-2015           29-12-2015                      | om 30/11/2015 to<br>• Value Date •<br>21-12-2015<br>21-12-2015<br>21-12-2015<br>29-12-2015<br>29-12-2015 | O         30/12/2015         Openi           Description         TEST         (VO20200)         ACCORDING 2012-11 OT 25.07.13           (VO20200)         ACCORDING 2012-11 OT 25.07.13         ZXCZXCZ           TEST 227 235         TEST 227 235        | TO CONTRACT NO. N                                                                                                    | 48025,83.<br>•<br>•<br>•<br>•<br>•<br>•<br>•<br>•<br>• | Closing Balance: 4423<br>Reference Number •<br>350JRNE153550002<br>3500CT4153550004 Print<br>350JRNE153630001<br>350JRNE153630001                                                                                                    | 5,05. A<br>Debit • 9<br>1,00.<br>1933,62.<br>1500,00.<br>5,00.<br>355,16. | Account C<br>Dov<br><u>Credit</u> \$  | Currency:<br>mload  <br>Balance<br>48024<br>46091<br>44591<br>44586<br>44231          | r: RU<br>Print<br>e ♦<br>4,83.<br>1,21.<br>1,21.<br>1,21.<br>1,21.                              |
| Transaction shown fr           21-12-2015           21-12-2015           21-12-2015           29-12-2015           29-12-2015           29-12-2015           29-12-2015 | om 30/11/2015 to                                                                                         | O         30/12/2015         Openi           Description         TEST         (VO20200) ACCORDING 2012-11 OT 25.07.13           (VO20200) ACCORDING 2012-11 OT 25.07.13         ZXCZXCZ           ZXCZXCZ         TEST 227 235           TEST         TEST | ng Balance:                                                                                                    | <b>48025,83.</b><br>•<br>N AZC-IA-<br>N AZC-IA-        | Closing Balance:         4423           •         Reference Number         •           350JRNE153550002         3500CT4153550004         Print           3500CT4153550004         Print         350JRNE153630001           350JRNE153630001         350CC01153630001         342JRNE153630001 | 5,05. A<br>Debit • 9<br>1,00.<br>1933,62.<br>1500,00.<br>5,00.<br>355,16. | Account C<br>Dov<br>Credit +<br>4,00. | Currency:<br>mload  <br>Balance<br>48024<br>46091<br>44591<br>44586<br>44231<br>44235 | <b>RU</b> Print <b>₽</b> • 4,83. 1,21. 1,21. 1,21. 1,21. 1,21. 5,21. 1,05. 5,05.                |

3.9. **Pages** bölməsində hesabat üzrə səhifələrin sayı göstərilir və **■** işarə bir səhifədən digərinə keçmək imkanını verir.

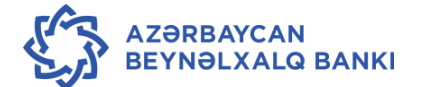

- 3.10. Account activity pəncərəsinin aşağı hissəsində əməliyyatlara dair məlumat göstərilir:
  - Transaction date əməliyyatın aparılması tarixi;
  - Value date əməliyyatın valyutalaşma tarixi;
  - **Description** əməliyyatın təsnifatı;
  - Reference Number əməliyyatların referens nömrəsi;
  - Debit debet üzrə aparılmış əməliyyatın məbləği;
  - Credit kredit üzrə aparılmış əməliyyatın məbləği;
  - Balance əməliyyatın aparılmasından sonra hesab üzrə qalıq.

#### 4. Hesabdan çıxarışın əldə edilməsi

 Hesabdan çıxarışı nəzərdən keçirmək üçün Accounts → Account statement menyusu seçilir.

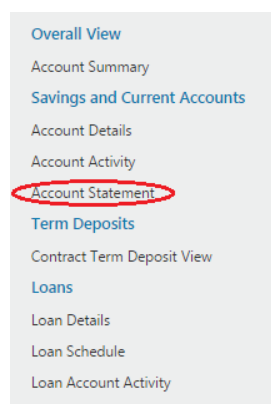

4.2. Açılmış Account Statement pəncərəsində aşağıdakı məlumatlar əks olunur:

| Ş |           | THE INTERNATIO               | ONAL BA    | ANK      |                                                        |                             |        | Test User | ¢      | 6       | ሪ    |
|---|-----------|------------------------------|------------|----------|--------------------------------------------------------|-----------------------------|--------|-----------|--------|---------|------|
| « | Home      | Transaction Activities       | Accounts   | Payments | Bulk Transactions                                      | Customer Services           | Tools  |           |        |         | 3    |
| ł | Accoun    | t Statement                  |            |          | 08                                                     | -01-2016 09:17:45 GMT +0    | 400    |           | ē      |         | X    |
|   |           | Choice Of Account: All       | •          |          |                                                        |                             |        |           |        |         |      |
|   | Current   | and Savings                  |            |          |                                                        |                             |        |           |        |         |      |
|   | Account   | Number                       |            | De       | escription                                             |                             | Curren | cy        | Curren | t Balar | nce  |
|   | ****      | BAKI xxxxxxxxxxxxxxxxxxxxx   | CHIQ SAHMI | DAR      |                                                        |                             |        |           |        |         |      |
|   | 400100194 | 4XXXXXXXX203 QARADAG FILIALI |            | Ma       | ədənçıxarma sektorunda fə<br>nayan rezident h/ş c/h mv | əaliyyət göstərən döv. mül. | AZN    |           |        | 477,74  | 0.72 |

- Choice of Account hesab nömrəsini seçmək
- Account number müştərinin hesab nömrəsi
- Description hesabın təsnifatı

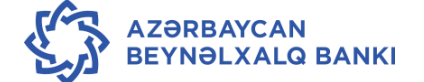

- Currency hesabin valyutasi
- Current balance hesab üzrə cari qalıq
- 4.3. Çıxarışı nəzərdən keçirmək üçün müvafiq hesab nömrəsi seçilir.

| Account Number                         | Description                                                                         | Currency | Current Balance |
|----------------------------------------|-------------------------------------------------------------------------------------|----------|-----------------|
| XXXXXXXXXXXXXXXXXXXXXXXXXXXXXXXXXXXXXX |                                                                                     |          |                 |
| 4001001944xxxxxxx203 QARADAG FILIALI   | Mədənçıxarma sektorunda fəaliyyət göstərən döv. mül.<br>olmayan rezident h/ş c/h mv | AZN      | 477,740.72      |

#### 4.4. Açılmış pəncərədə aşağıdakı məlumatlar öz əksini tapır:

| ×, |         | THE INTERNATIO         | ONAL BA      | ANK          |                   |                           |            | Test User | ₽     | 6       | ወ    |
|----|---------|------------------------|--------------|--------------|-------------------|---------------------------|------------|-----------|-------|---------|------|
| «  | Home    | Transaction Activities | Accounts     | Payments     | Bulk Transactions | Customer Services         | Tools      |           |       |         | »    |
| Ac | count   | Statement              |              |              | 08                | 3-01-2016 09:27:33 GMT +0 | 0400       |           | Ð     |         | ×    |
| 1  | Accoun  | t Details              |              |              |                   |                           |            |           |       |         |      |
|    |         | Account Number: 40010  | 01944 xxxxxx | ( 203 QARADA | AG FILIALI        | Account Type: C           | urrent and | d Savings |       |         |      |
| St | tatemen | t Number               |              | Sta          | art Date          | E                         | nd Date    |           |       |         |      |
| 20 | 3MSOG x | 0000 <u>B</u>          |              | 14           | -11-2015          | 1                         | 6-11-2015  |           |       |         |      |
| 20 | 3MSOG:  | XXXXXXX00D             |              | 13-          | -11-2015          | 1                         | 3-11-2015  |           |       |         |      |
| 20 | 3MSOGX  | <u>xxxx000H</u>        |              | 12-          | -11-2015          | 1                         | 2-11-2015  |           |       |         |      |
| 20 | 3MSOG1  | 5315000E               |              | 11-          | -11-2015          | 1                         | 1-11-2015  |           |       |         |      |
|    |         |                        |              |              |                   |                           |            |           | Anoth | er Acco | ount |

- Account number hesab nömrəsi;
- Account type hesabın növü;
- Statement number çıxarışın nömrəsi;
- Start date End date çıxarışın başlama və bitmə tarixi.
- 4.5. Siyahıdan müvafiq çıxarışın nömrəsini seçilməklə ətraflı məlumatların nəzərdən keçirilməsi mümkündür.

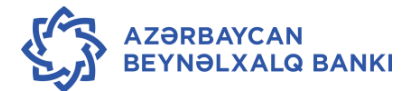

| Home Tran                                                                                                    | saction Activities                                                                                                    | Accounts Payment                                                      | ts Bulk Transacti             | ons Customer Services To        | ols                                |      |
|----------------------------------------------------------------------------------------------------|----------------------------------------------------------------------------------------------------|-----------------------------------------------------------------------|-------------------------------|---------------------------------|------------------------------------|------|
| ccount State                                                                                                    | ement                                                                                                    |                                                                       |                               | 08-01-2016 09:32:39 GMT +0400   |                                    | ė i  |
| Accou                                                                                                    | nt Number: 4001001                                                                                                    | 944 xxxxx 203 QARAD                                                   | DAG FILIALI                   | Account Type: Current and       | Savings                            |      |
| Statement Numb                                                                                                    | er I                                                                                                    | Date From(dd-mm-                                                      | End Date                      | PDF Format                      | HTML Format                        |      |
| 203MSDG15320000                                                                                                    | 8 1                                                                                                    | 4-11-2015                                                             | 16-11-2015                    |                                 |                                    |      |
| Account State                                                                                                    | ment Request De                                                                                                    | tails.                                                                |                               |                                 |                                    |      |
| ARADAG FILIALI<br>Bayıl qəsəbəsi,<br>KZ 1803, Baki<br>Azerbaycan                                                                                                  | Xanlar küç., 52<br>COUNT FOR : 400106                                                                                                    | 1944,000000 2003                                                      | 0.077                         |                                 |                                    |      |
| 788349<br>AKI XXXX<br>ARADAG RAYONU<br>2000<br>V A<br>Z1863<br>IAKI XXXXXX<br>Indançıxarma se<br>Gil. olmayan re<br>cenutus sayamı                                | ACHIQ SAMML<br>LOK-BATAN QASABASJ<br>ASC<br>ktorunda fəaliyyət<br>zident h/ş c/h mv<br>E ON 14.AVDV.15                                    | AR<br>göstərən döv. Aze                                               | rbaijan Manat (No<br>218 22   | # 150 Code)                     |                                    |      |
| DATE                                                                                                    | TXN REF NO                                                                                                    | DESCRIPTION                                                           | 518.22                        | DEBIT                           | 0                                  | EDIT |
| 16-NOV-15<br>15-NOV-15<br>15-NOV-15<br>15-NOV-15<br>15-NOV-15                                                                                                    | 2830PEX153288816<br>2830PEX153288816<br>2830PEX153288821<br>2830PML153288821<br>2830PML153288821                                          | CHP<br>XOHKS KOCURME<br>CNC<br>CON                                    |                               | 58.<br>88,888.<br>5,588.<br>27. | 60  <br>60  <br>60  <br>50  <br>50 |      |
| CLOSING CREDIT<br>4 DEBITS<br>8 CREDITS<br>9 UNAUTH ENTR<br>ARADAG FILIALI<br>kayıl qəsəbəsi,<br>42 1003, Baki<br>Azərbaycan                                      | BALANCE :<br>:<br>Y / R = REVERSAL<br>Xanlar küç., 52                                                                                     | 477,748.72<br>85,577.50<br>0.80                                       |                               |                                 |                                    |      |
| TATEMENT OF AC<br>'ERIDD OF STATE<br>TATEMENT DATE<br>(788349)<br>IAKI<br>IARDAG RAYONU<br>20 KM<br>V A<br>K21863<br>VAKI<br>XXXXXXXXXXXXXXXXXXXXXXXXXXXXXXXXXXXX | COUNT FOR : 408108<br>NENT : 14-NOV<br>: 17-NOV-15<br>ACHIQ SAMMU<br>LOK-BATAN QASABASI<br>ASC<br>ktorunda faaliyyat<br>zident h/s c/h my | 1944 283<br>-15 - 16-NOV-15<br>AR<br>: göstərən döv. Aze<br>REDIT 563 | PAGE : 1<br>rbaijan Manat (No | 4 150 Code)                     |                                    |      |
| DATE                                                                                                    | TXN REF NO                                                                                                    | DESCRIPTION                                                           |                               | DEBIT                           | 0                                  | EDIT |
| 16-NOV-15<br>16-NOV-15<br>16-NOV-15<br>16-NOV-15<br>16-NOV-15<br>16-NOV-15                                                                                        | 2030PEX153200016<br>2030PEX153200016<br>203CHuL153200021<br>203CHuL153200021                                                              | CHP<br>XOHKS KOCURME<br>CMC<br>CON                                    |                               | 58.<br>88,888.<br>5,588.<br>27. | 88  <br>88  <br>88  <br>88  <br>58 |      |
| CLOSING CREDIT<br>4 DEBITS<br>8 CREDITS                                                                                                    | BALANCE :                                                                                                    | 477,748.72<br>85,577.58<br>0.88                                       |                               |                                 |                                    |      |

- Date əməliyyatın tarixi;
- TXN REF NO əməliyyatın referens nömrəsi;
- Description əməliyyatın təsviri;
- Debit əməliyyatın debet üzrə məbləği;
- **Credit** əməliyyatın kredit üzrə məbləği.
- 4.6. Hesabdan çıxarışları ekranın yuxarı sağ küncündə yerləşən PDF Format və ya HTML
   Format düymələrindən istifadə etməklə avtomatik olaraq kompyuterə yükləmək olar.

| 1 | Account Statement |                     |                  | 08-01-2016 09:32:39 GMT +0400 | Ō           |
|---|-------------------|---------------------|------------------|-------------------------------|-------------|
|   | Account Number:   | 40010019441xxxx 203 | QARADAG FILIALI  | Account Type: Current         | and Savings |
|   | Statement Number  | Date From(dd-m      | m-yyyy) End Date | PDF Format                    | HTML Format |
|   | 203MSOG15320000B  | 14-11-2015          | 16-11-2015       |                               |             |

4.7. Əvvəlki ekrana qayıtmaq üçün Back düyməsindən istifadə edilir.

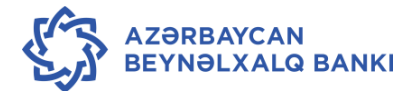

#### 5. Müştərinin bütün hesablarına dair ümumi məlumatın əldə edilməsi

5.1. Müştərinin bütün hesabları üzrə ümumi məlumatın nəzərdən keçirilməsi üçün
 Accounts →Accounts summary menyusundan istifadə edilir.

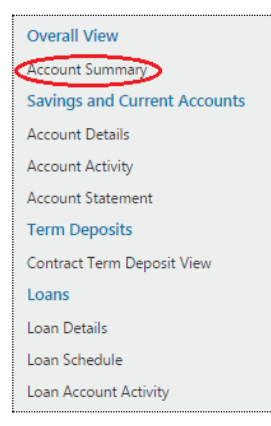

#### 5.2. Nəticədə açılan pəncərə aşağıdakı məlumatlar əks olunur:

| Account Summary                                                                                   | 30-12-2015 16:56:20 GMT +0400           | ē = B                |
|---------------------------------------------------------------------------------------------------|-----------------------------------------|----------------------|
| Overview                                                                                          | All                                     | Customers 🔻 EUR 🔻    |
| Current Account & Savings Account                                                                 |                                         | EUR 15,967,614.78    |
|                                                                                                   | Total Balanc                            | e: EUR 15,967,614.78 |
| Account Summary                                                                                   | 19-01-2016 17:13:56 GMT +0400           | Ę                    |
| Current Account & Savings Account 🔻                                                               |                                         | All Custome          |
| 3351101840.1234567 203<br>QARADAG FILIALI/1234567 /3351101840.1234567 203<br>Statement Download   | Total Available Balance: USD 0.00       |                      |
| 4001001944 1234567 203                                                                            | Total Available Balance: AZN 710,803.79 |                      |
| 4011001810 1234567 203<br>QARADAG FILIALI/1234567 /40110018101234567 9203<br>Statement Download   | Total Available Balance: RUB 3,84.      |                      |
| 4011001840 1234567 1203<br>QARADAG FILIALI/ 1234567 /40110018401234567 9203<br>Statement Download | Total Available Balance: USD 536,436.80 |                      |
| 4011001978 <sub>1234567</sub> 203                                                                 | Total Available Balance: EUR 131.71     |                      |

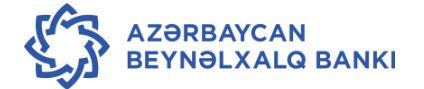

#### 6. Hesab üzrə aparılmış əməliyyatlar barədə məlumatların kompyuterə yüklənməsi.

- 6.1. Bu menyu müştəriyə ona məxsus hesablar üzrə keçirilmiş əməliyyatlar haqqında məlumatların kompyuterə yükləməsinə imkan verir. Müştəri əməliyyat üzrə məlumatı müxtəlif parametrlər əsasında əldə edə bilər.
- 6.2. Məlumatları yükləmək üçün istifadəçi əvvəl Accounts → Account Activity pəncərəsi vasitəsilə müvafiq əməliyyatları ekranda açır (bax Qaydaların 3.6.-3.8.-ci bəndləri).
- 6.3. Ekranın aşağı hissəsində yerləşən **Select Download Format** sahəsində faylın formatı seçilir (**Excel format, PDF format**) və **Download** düyməsindən istifadə edilir.

| ransaction shown from 1    | 11/10/2015 to 20/11/ | 2015 Opening E | Balance: 0.00 Closing B | alance: 6,985.26 Accou | nt Currency: AZN   |
|----------------------------|----------------------|----------------|-------------------------|------------------------|--------------------|
|                            |                      |                |                         | $\subset$              | Download Print     |
| Transaction Date           | • Value Date         | Description    | Reference Number        | Debit     Oredit       | • <u>Balance</u> • |
| 20-11-2015                 | 20-11-2015           |                | 342JRNE153240001        | 10,000.0               | 0 10,000.00        |
| 20-11-2015                 | 23-11-2015           | TEST           | 342JRNE153240003        | 1.00                   | 9,999.00           |
| 20-11-2015                 | 23-11-2015           | TEST           | 342JRNE153240004        | 1.00                   | 9,998.00           |
| 20-11-2015                 | 23-11-2015           | TEST           | 350JRNE153240002        | 1.0                    | 0 9,999.00         |
|                            |                      |                |                         |                        |                    |
|                            |                      |                |                         |                        |                    |
|                            |                      |                |                         |                        |                    |
|                            |                      |                |                         |                        |                    |
| Records 1 to 4 of 4   Show | w Rows 10 🔻          |                |                         | H Page 1 V             | of 1 🕨 渊           |
|                            |                      |                |                         |                        | (advit)            |

| unning balance would be disp | Download                                                                  | ance will not                        | be displayed                          |  |
|------------------------------|---------------------------------------------------------------------------|--------------------------------------|---------------------------------------|--|
| ansaction shown from 11/1    | File Format*: PDF T<br>PDF<br>XLS                                         | Account Currency:                    |                                       |  |
| Transaction Date             | Transaction Date Value Date Description Transaction Type Reference Number | Down<br><u>dit ¢ Ba</u><br>10,000.00 | nload   Print<br>lance •<br>10,000.00 |  |
| 20-11-2015                   | Download Close                                                            |                                      | 9,999.00                              |  |
| 20-11-2015                   |                                                                           | 1.00                                 | 9.999.00                              |  |

6.4. Nəticədə açılmış **File Download** pəncərəsində faylı birbaşa açmaq üçün **Open** düyməsindən, yaddaşda saxlamaq üçün isə **Save** düyməsindən istifadə edilir.

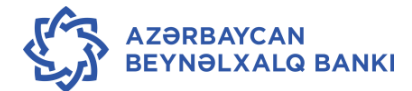

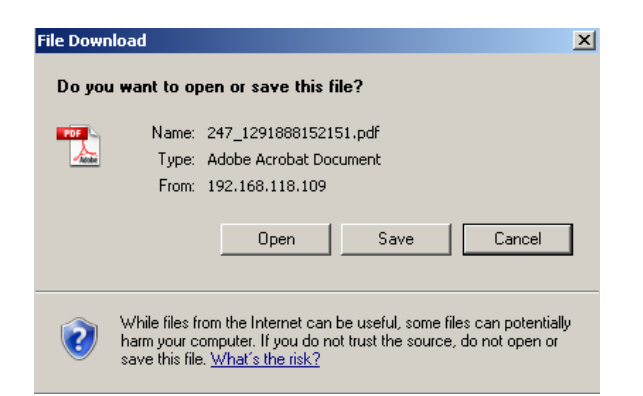

6.5. Açılmış **Save As** pəncərəsində faylın yerləşəcəyi müvafiq qovluq, faylın adı müəyyən edilir və **Save** düyməsindən istifadə edilir.

| Save As                           |                             |                                   |                  |       |    | <u>? ×</u> |
|-----------------------------------|-----------------------------|-----------------------------------|------------------|-------|----|------------|
| Save in:                          | 🗀 El Banking                |                                   | •                | G 😰 🛤 | •• |            |
| My Recent<br>Documents<br>Desktop |                             |                                   |                  |       |    |            |
| My Documents                      |                             |                                   |                  |       |    | 8          |
| My Network<br>Places              | File name:<br>Save as type: | 247_1291888410<br>Adobe Acrobat D | 5882<br>Focument | •     | ]  | ancel      |

- 7. Müştərinin öz hesabları arasında köçürmənin sistemə daxil edilməsi.
- 7.1. Müştərinin bir hesabından digər hesabına köçürmə etmək üçün Payments →
   Within Bank menyusundan istifadə edilir.
- 7.2. Within Bank menyusu üzrə 3 köçürmə növünü həyata keçirmək mümkündür:
  - Payment through own acounts (same currencies) müştərinin eyni valyutada olan hesabları arasında köçürmə;
  - Payment through own acounts (exchange) müştərinin müxtəlif valyutada olan hesabları arasında;
  - İnternal Transfer bankdaxili köçürmələr.

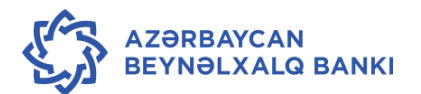

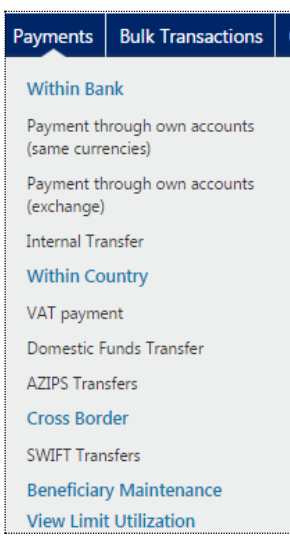

7.3. Əməliyyatları həyata keçirmək üçün açılmış pəncərədə Existing Template (Mövcud benefisiar, bax Qaydaların 15-ci bəndi) və ya Make New Payment (Yeni köçürmə aparmaq) sahəsi işarələnir və aşağıdakı sahələrə məlumatlar daxil edilir:

| 🎲 🕻       | HE INTERN<br>F AZERBAL | IATIONAL B<br>JAN | ANK      |           |           |                          |          | TEST USER      | ¢      | C     | ባ    |
|-----------|------------------------|-------------------|----------|-----------|-----------|--------------------------|----------|----------------|--------|-------|------|
| Home      | Transaction Acti       | ivities Accounts  | Payments | Bulk Tran | sactions  | Customer Services        | Tools    |                |        |       |      |
| Own Acc   | ount Transfe           | r                 |          |           | 18        | -01-2016 17:53:43 GMT +( | 0400     |                | Ō      |       | ×    |
| Payment   | То                     |                   |          |           |           |                          |          |                |        |       |      |
| Exis      | ting Template 🔍        |                   | Q        |           |           |                          |          |                |        |       |      |
| Make      | New Payment 🖲          |                   |          |           |           |                          |          |                |        |       |      |
|           | Source Account*:       | Select            |          | * Viev    | v Balance |                          |          |                |        |       |      |
| Beneficia | y Details              |                   |          |           |           |                          |          |                |        |       |      |
| Des       | tination Account*:     | Select            |          | ¥         |           |                          |          |                |        |       |      |
| Payment   | Details                |                   |          |           |           |                          |          |                |        |       |      |
| ٦         | ransfer Amount*:       |                   |          |           |           |                          |          |                |        |       |      |
|           | Payment Date 🖲         | 11-01-2016        |          |           |           |                          |          |                |        |       |      |
| Other Det | tails                  |                   |          |           |           |                          |          |                |        |       |      |
|           | Payment details*:      |                   |          |           |           |                          |          |                |        |       |      |
| Tem       | plate Access Type:     | Select 🔻          |          |           |           |                          |          |                |        |       |      |
|           |                        |                   |          |           |           |                          | View Lim | its Save as Te | mplate | e Ini | tiat |

- Source account debet olunacaq hesabın nömrəsi siyahıdan seçilir;
- Destination account kredit olunacaq hesabın nömrəsi siyahıdan seçilir;
- Transfer amount köçürmənin məbləği;
- Payment date köçürmənin tarixi;
- Payment Details köçürmənin təyinatı;

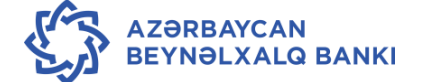

- Template Access Type şablon yaradarkən öncədən istifadə hüququ yalnız onu yaratmış istifadəçiyə verildiyi halda siyahıdan Private seçilməli, istifadə hüququ bir neçə istifadəçiyə verilən halda Public seçilməlidir.
- 7.4. Bütün məlumarlar daxil edildikdən sonra **İnitiate** düyməsindən istifadə edilir. Nəticədə köçürmə haqqında məlumatı əks etdirən pəncərə açılır:

|           | THE INTERNATIO             | ONAL BA             | ANK         |                   |                           |       | TEST USER | Ø     | 6   | ሳ    |
|-----------|----------------------------|---------------------|-------------|-------------------|---------------------------|-------|-----------|-------|-----|------|
| K Home    | Transaction Activities     | Accounts            | Payments    | Bulk Transactions | Customer Services         | Tools |           |       |     | )    |
| Own Acc   | ount Transfer - Ve         | rify                |             | 18                | 8-01-2016 18:13:27 GMT +0 | 0400  |           | Ō     |     | X    |
|           | Source Account: 400600     | 1944 <b>123456</b>  | <b>7</b> 50 |                   |                           |       |           |       |     | 4    |
| Beneficia | ry Details                 |                     |             |                   |                           |       |           |       |     |      |
| De        | estination Account: 985610 | 2944 <b>1234567</b> | 350 350     |                   |                           |       |           |       |     |      |
| Payment   | Details                    |                     |             |                   |                           |       |           |       |     |      |
|           | Transfer Amount: 10.00 A   | ZN                  |             |                   |                           |       |           |       |     |      |
|           | Payment Date : 12-01-2     | 2016                |             |                   |                           |       |           |       |     |      |
| Other De  | tails                      |                     |             |                   |                           |       |           |       |     |      |
|           | Payment details:           | test                |             |                   |                           |       |           |       |     |      |
|           | Template Access Type:      |                     |             |                   |                           |       |           |       |     |      |
|           |                            |                     |             |                   |                           |       | C         | hange | Con | firm |

- 7.5. Köçürmə üzrə hər hansı bir dəyişikliyin edilməsi tələb olunduğu halda **Change** düyməsindən istifadə edilir. Məlumatlar düzgün olduğu halda, **Confirm** düyməsindən istifadə edilir.
- 7.6. Menyudan çıxmaq üçün ekranın aşağı hissəsində yerləşən **OK** düyməsindən istifadə edilir.

### 8. Konvertasiya əməliyyatının sistemə daxil edilməsi.

- 8.1. İB sistemində konvertasiya əməliyyatı müştərinin hesabları arasında köçürmə ilə eyni qaydada həyata keçirilir (bax bu Qaydaların 7-ci bəndi).
- 8.2. Müştəri hər hansı valyutanı satmaq üçün həmin valyutada hesabı Source account kimi göstərir.
- 8.3. Müştəri hər hansı valyutanı almaq üçün həmin valyutada hesabı Destination account kimi göstərir.
- 8.4. Müştəri əməliyyatı həyata keçirərkən konvertasiya üçün komisyon haqqının hansı valyutada tutulmasını göstərmək üçün Payment Details bölməsində Charge Currency sahəsində müvafiq bəndi seçə bilər.

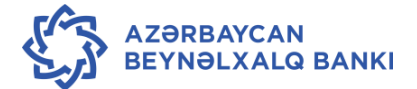

| Payment Details   |       |     |   |
|-------------------|-------|-----|---|
| Charge Currency*: | AZN 🔹 |     |   |
| Payment Date 🖲    | AZN   | 016 |   |
|                   | USD   |     | - |

- 9. Bankdaxili köçürmənin sistemə daxil edilməsi.
- 9.1. Müştəri tərəfindən digər müştərinin Azərbaycan Beynəlxalq Bankında olan hesabına köçürmə əməliyyatının aparılması üçün Payments → Within Bank İnternal Transfer menyusundan istifadə olunur:

| Payments                  | Bulk Transactions              | Cı |
|---------------------------|--------------------------------|----|
| Within Ba                 | nk                             |    |
| Payment th<br>(same curre | nrough own accounts<br>encies) |    |
| Payment th<br>(exchange)  | nrough own accounts            |    |
| nternal Tra               | inste                          |    |

9.2. Açılmış pəncərədə Existing Beneficiary (Mövcud benefisiar, bax Qaydaların 15-ci bəndi) və ya Make New Payment (Yeni köçürmə aparmaq) sahəsi işarələnir və aşağıdakı sahələrə məlumat daxil edilir:

| Internal Account Tran      | nsfer                |          | 06-01-2016 10:55:37 GM | F +0400                   | <u> </u>       |
|----------------------------|----------------------|----------|------------------------|---------------------------|----------------|
| Payment To                 |                      |          |                        |                           |                |
| Existing Template 🔍        |                      | Q,       |                        |                           |                |
| Make New Payment ®         |                      |          |                        |                           |                |
| Source Account*:           | 3450101944 XXXXX 350 | MATBU *  | View Balance           |                           |                |
| Beneficiary Details        |                      |          |                        |                           |                |
| Beneficiary Account*:      | 34204019440000207207 | <b>Q</b> |                        |                           |                |
| Beneficiary Account Name*: | P/FONDUNA.KOC3%      |          |                        |                           |                |
| Beneficiary Branch*:       | 207 (NASIMI FILIALI) |          | T                      |                           |                |
| Payment Details            |                      |          |                        |                           |                |
| Transfer Amount*:          | 20                   |          |                        |                           |                |
| Transfer Currency*:        | Azerbaijan 🔻         |          |                        |                           |                |
| Payment Date 🖲             | 20-11-2015           |          |                        |                           |                |
| Other Details              |                      |          |                        |                           |                |
| Payment details 1*:        | p FONDUNA KOCHURM    |          |                        |                           |                |
| Payment details 2:         |                      |          |                        |                           |                |
| Payment details 3:         |                      |          |                        |                           |                |
| Payment details 4:         |                      |          |                        |                           |                |
| Template Access Type:      | Private 🔻            |          |                        |                           |                |
|                            |                      |          |                        | View Limits Save as Templ | ate 🛛 Initiate |

- Source account - debet olunacaq hesabın nömrəsi siyahıdan seçilir.

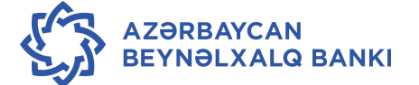

- Beneficiary Account benefisiarın hesab nömrəsi (20 rəqəmli hesab nömrəsi);
- Beneficiary Account Name benefisiarın adı sistem tərəfindən avtomatik olaraq doldurulur;
- Beneficiary branch benefisiarın xidmət olunduğu filialın kodu sistem tərəfindən avtomatik olaraq doldurulur;
- Payment Date ödənişin tarixi;
- Transfer amount köçürmənin məbləği;
- Transfer currency köçürmənin valyutası (sistem tərəfindən müəyyən edilir);
- **Payment details** 1,2,3,4 köçürmənin təyinatı.
- 9.3. Bütün məlumatlar daxil olunduqdan sonra, **İnitiate** düyməsindən istifadə edilir. Nəticədə köçürmə haqqında məlumatı əks etdirən pəncərə açılır:

|                                 | 'IONAL B/        | ANK      |                   |                           |       | TEST USER | ¢      | 6   | ወ    |
|---------------------------------|------------------|----------|-------------------|---------------------------|-------|-----------|--------|-----|------|
| K Home Transaction Activities   | s Accounts       | Payments | Bulk Transactions | Customer Services         | Tools |           |        |     | »    |
| Internal Account Transfer       | Verify           |          | 06                | 5-01-2016 11:00:55 GMT +( | 0400  |           | Ð      |     | ×    |
|                                 |                  |          |                   |                           |       |           |        |     | 4    |
| Source Account: 3450            | 101944 XXXXXX    | ¢350 350 |                   |                           |       |           |        |     |      |
| Beneficiary Details             |                  |          |                   |                           |       |           |        |     |      |
| Beneficiary Account: 3420       | 4019440000207    | 7207     |                   |                           |       |           |        |     |      |
| Beneficiary Account Name*: P/FO | NDUNA.KOC3       | 5        |                   |                           |       |           |        |     |      |
| Beneficiary Branch: 207 (       | (NASIMI FILIALI) |          |                   |                           |       |           |        |     |      |
| Payment Details                 |                  |          |                   |                           |       |           |        |     |      |
| Transfer Amount: 20.00          | ) AZN            |          |                   |                           |       |           |        |     |      |
| Payment Date : 23-1             | 1-2015           |          |                   |                           |       |           |        |     |      |
| Other Details                   |                  |          |                   |                           |       |           |        |     |      |
| Payment details 1: p FO         |                  | JRME     |                   |                           |       |           |        |     |      |
| Payment details 2:              |                  |          |                   |                           |       |           |        |     |      |
| Payment details 3:              |                  |          |                   |                           |       |           |        |     |      |
| Payment details 4:              |                  |          |                   |                           |       |           |        |     |      |
|                                 |                  |          |                   |                           |       | C         | Change | Con | firm |

- 9.4. Köçürmə üzrə hər hansı bir dəyişiklik etmək tələb olunduğu halda **Change** düyməsindən istifadə edilir. Məlumatlar düzgün olduğu halda, **Confirm** düyməsindən istifadə edilir.
- 9.5. Nəticədə köçürmənin uğurla başa çatması barədə xəbərdarlıq edən pəncərə açılır

7 Transaction with reference number 126457349028370 is in Accepted state.

9.6. Menyudan çıxmaq üçün ekranın aşağı hissəsində yerləşən **OK** düyməsindən istifadə edilir.

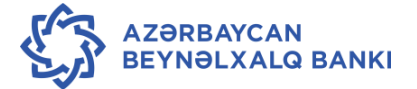

## 10. Ölkədaxili köçürmənin sistemə daxil edilməsi (XÖHKS)

10.1. Ölkədaxili köçürmənin (XÖHKS) aparılması üçün Payments → Domestic Funds
 Transfer menyusundan istifadə edilir.

| Within Bank                                       |
|---------------------------------------------------|
| Payment through own accounts<br>(same currencies) |
| Payment through own accounts<br>(exchange)        |
| Internal Transfer                                 |
| Within Country                                    |
| VAT payment                                       |
| Domestic Funds Transfer                           |
| AZIPS Transfers                                   |
| Cross Border                                      |

10.2. Açılmış pəncərədə Existing Beneficiary (Mövcud benefisiar, bax Qaydaların 15-ci bəndi) və ya Make New Payment (Yeni köçürmə aparmaq) sahəsi işarələnir və aşağıdakı sahələrə məlumatlar daxil edilir:

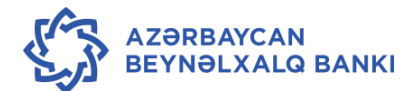

| OF AZERBAI                                           | IATIONAL BA       | NK         |                   |                            | Test Authorizer | ¢ | C   | Ċ |
|------------------------------------------------------|-------------------|------------|-------------------|----------------------------|-----------------|---|-----|---|
| Home Transaction Act                                 | ivities Accounts  | Payments   | Bulk Transactions | Customer Services          | Tools           |   |     |   |
| Domestic Funds Trans                                 | fer               |            | 3                 | 0-12-2015 18:18:40 GMT +04 | 00              | 0 | 0.5 | • |
| Payment To                                           |                   |            |                   |                            |                 |   |     |   |
| Existing Template <sup>©</sup><br>Make New Payment ® |                   | ٩          |                   |                            |                 |   |     |   |
| Source Account*:                                     | 4006001944 XXXXXX | x350 MATBU | View Balance      | 28.249.62 AZN              |                 |   |     |   |
| Beneficiary Details                                  |                   |            |                   |                            |                 |   |     |   |
| Beneficiary Name/Institution*                        | TEST MMC          | a,         |                   |                            |                 |   |     |   |
| Beneficiary Account**:                               | AZ30MOSZ4006094   | 40.        |                   |                            |                 |   |     |   |
| Beneficiary Tax ID:                                  | 1402435081        |            |                   |                            |                 |   |     |   |
| Beneficiary Bank Details                             |                   |            |                   |                            |                 |   |     |   |
| MFO Codes**:                                         | 510299            | a,         |                   |                            |                 |   |     |   |
| Bank Name**:                                         | QSC BANK STANDA   | RD         |                   |                            |                 |   |     |   |
| Payment Details                                      |                   |            |                   |                            |                 |   |     |   |
| Transfer Amount*:                                    | 200               |            |                   |                            |                 |   |     |   |
| Pay Now 🖲                                            | 30-12-2015        |            |                   |                            |                 |   |     |   |
| Pay Later 🔍                                          |                   |            |                   |                            |                 |   |     |   |
| Other Details                                        |                   |            |                   |                            |                 |   |     |   |
| Payment details 1*:                                  | INVOICE           |            |                   |                            |                 |   |     |   |
| Payment details 2:                                   |                   |            |                   |                            |                 |   |     |   |
| Payment details 3:                                   |                   |            |                   |                            |                 |   |     |   |

- 10.3. Beneficiary Details hissəsində benefisiar (alan şəxs) haqqında məlumat daxil edilir:
  - Beneficiary name köçürməni alan şəxsin adı;
  - Beneficiary account köçürməni alan şəxsin hesab nömrəsi;
  - Beneficiary Tax İD köçürməni alan şəxsin VÖEN-i
- 10.4. **Beneficiary bank details** sahəsində köçürməni alan şəxsin bankı haqqında məlumat daxil edilir:
  - düyməsindən istifadə etməklə, köçürməni alan şəxsin bankının MFO Codes
     (Bankın Kodu) qeyd olunaraq, siyahıdan seçilir, nəticədə köçürməni alan
     şəxsin banka aid olan bütün məlumatlar avtomatik olaraq sistem tərəfindən doldurulur.
- 10.5. Payment Details hissəsində göndərən müştərinin hesabı haqqında məlumat daxil edilir:
  - Transfer amount köçürmənin məbləği;

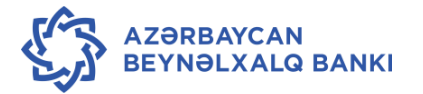

- Pay Now köçürmənin cari iş günü icra olunması üçün işarələnir;
- Pay Later köçürmə gələcək tarix ilə icra olunacağı halda işarələnir;

Nəticədə açılmış <sup>[1]</sup> təqvim vasitəsilə tələb olunan tarix seçilib daxil edilir.

| Pay Now O   |   |     |   |      |   |  |
|-------------|---|-----|---|------|---|--|
| Pay Later 🖲 |   |     |   |      | i |  |
|             | • | Jan | ٠ | 2016 | • |  |

- 10.6. Other details hissəsində köçürmənin təyinatı haqqında məlumat daxil edilir (təyinat 4 sətirdən ibarətdir).
- 10.7. Template Access Type şablon yaradılarkən istifadə hüququ yalnız onu yaratmış istifadəçiyə verildiyi halda siyahıdan Private, əks halda isə, yəni əgər hüquq bir neçə istifadəçiyə verilibsə Public statusu seçilir.

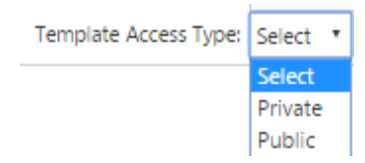

10.8. Bütün məlumatlar daxil olunduqdan sonra **İnitiate** düyməsindən istifadə edilir, nəticədə köçürmə haqqında məlumatı əks etdirən pəncərə açılır.

| Domestic Funds Trans          | sfer              | 30-12-2015 18-18-40 GMT +0400 | 000             |
|-------------------------------|-------------------|-------------------------------|-----------------|
| Beneficiary Name/Institution* | TEST MMC          | ۹                             |                 |
| Beneficiary Account**:        | AZ30MO5Z400609440 |                               |                 |
| Beneficiary Tax ID:           | 1402435081        |                               |                 |
| Beneficiary Bank Details      |                   |                               |                 |
| MFO Codes**:                  | 510299            | ۹                             |                 |
| Bank Name**:                  | QSC BANK STANDARD |                               |                 |
| Payment Details               |                   |                               |                 |
| Transfer Amount*:             | 200               |                               |                 |
| Pay Now 🖲                     | 30-12-2015        |                               |                 |
| Pay Later 🔍                   |                   |                               |                 |
| Other Details                 |                   |                               |                 |
| Payment details 1*:           | INVOICE           |                               |                 |
| Payment details 2:            |                   |                               |                 |
| Payment details 3:            |                   |                               |                 |
| Payment details 4:            |                   |                               |                 |
| Template Access Type          | Select *          |                               |                 |
|                               |                   | View Limits Save as Te        | mplate Initiate |

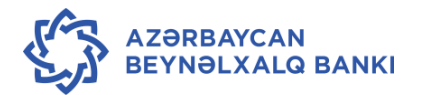

10.9. Köçürmə üzrə hər hansı bir dəyişiklik etmək tələb olunduğu halda **Change** düyməsindən istifadə edilir. Məlumatlar düzgün olduğu halda, **Confirm** düyməsindən istifadə edilir.

| Domestic Funds Transfer Verify                                                                                 | 2                                                                                                  | 0-12-2015 18:23:22 GMT +0400 | ē B B X        |
|----------------------------------------------------------------------------------------------------|----------------------------------------------------------------------------------------------------|------------------------------|----------------|
| Source Account: 4006001944 XXX                                                                                 | 000350 35                                                                                          |                              |                |
| Beneficiary Details                                                                                            |                                                                                                    |                              |                |
| Beneficiary Name/Institution: TEST MMC<br>Beneficiary Account: AZ30MOSZ40060<br>Beneficiary Tax ID: 1402435081 | 944030335483001                                                                                    |                              |                |
| Beneficiary Bank Details                                                                                       |                                                                                                    |                              |                |
| MFO Codes: 510299<br>Bank Name: QSC BANK STAN                                                                  | DARD KB 2 sayli sobe                                                                               |                              |                |
| Payment Details                                                                                                | Messages                                                                                           | ×                            |                |
| Transfer amount: 200.00<br>Transfer Currency: Azerbaijan<br>Pay Now: 05-01-2016                                | <ul> <li>Your request will be sch<br/>05/01/2016 as service w<br/>over (GMT Asia/Baku).</li> </ul> | veduled for<br>vindow is     |                |
| Other Details                                                                                                  |                                                                                                    |                              |                |
| Payment details 1: INVOICE<br>Payment details 2:<br>Payment details 3:<br>Payment details 4:                   |                                                                                                    |                              |                |
|                                                                                                    |                                                                                                    |                              | Change Confirm |

10.10. Menyudan çıxmaq üçün ekranın aşağı hissəsində yerləşən OK düyməsindən istifadə edilir.

11. ƏDV ödənişlərinin sistemə daxil edilməsi.

11.1. ƏDV üzrə ödənişlərinin aparılması üçün **Payments – VAT payments** menyusundan istifadə edilir.

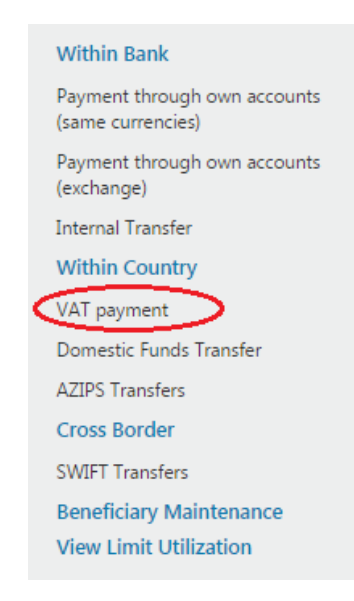

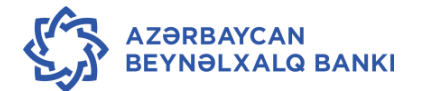

- 11.2. Nəticədə açılan pəncərədə aşağıdakı məlumatlar daxil edilir:
  - Source account debet olunacaq hesabın nömrəsi siyahıdan seçilir.
  - Beneficiary Name benefisiarın adı;
  - Beneficiary account Dövlət xəzinədarlıq agentliyinin depozit hesabı avtomatik olaraq sistem tərəfindən doldurulur;
  - Beneficiary Tax İD benefisiarın VÖEN-i;
  - MFO Codes Dövlət Xəzinədarlığı Agentliyinin bank kodu avtomatik olaraq sistem tərəfindən doldurulur;
  - Bank name Dövlət Xəzinədarlığı Agentliyinin adı avtomatik olaraq sistem tərəfindən doldurulur;
  - Transfer amount köçürmənin məbləği;
  - Pay Now köçürmənin cari iş günü icra olunması üçün işarələnir;
  - Pay Later köçürmə gələcək tarix ilə icra olunacağı halda işarələnir;

| Ai payment                     |                       |    |              |                            |            |
|--------------------------------|-----------------------|----|--------------|----------------------------|------------|
| Payment To                     |                       |    |              |                            |            |
| Existing Template 🔍            |                       | a, |              |                            |            |
| Make New Payment ®             |                       |    |              |                            |            |
| Source Account*:               | Select                | ٣  | View Balance |                            |            |
| Beneficiary Details            |                       |    |              |                            |            |
| Beneficiary Name/Institution*: |                       |    |              |                            |            |
| Beneficiary Account**:         | AZ48CTRE0000000000000 |    |              |                            |            |
| Beneficiary Tax ID*:           |                       |    |              |                            |            |
| Beneficiary Bank Details       |                       |    |              |                            |            |
| MFO Codes**:                   | 210027                |    |              |                            |            |
| Bank Name**:                   | DOVLET XEZINEDARLIGI  |    |              |                            |            |
| Payment Details                |                       |    |              |                            |            |
| Transfer Amount*:              |                       |    |              |                            |            |
| Pay Now ®                      | 29-01-2016            |    |              |                            |            |
| Pay Later 🔍                    |                       |    |              |                            |            |
| Other Details                  |                       |    |              |                            |            |
| Payment Details 1*:            |                       |    |              |                            |            |
| Template Access Type:          | Select 🔻              |    |              |                            |            |
|                                | Select                |    |              |                            |            |
|                                | Private               |    |              | View Limits Save as Templa | te Initiat |
|                                | T CHOILE              |    |              |                            |            |

11.3. Nəticədə açılmış 🧰 təqvim vasitəsilə tələb olunan tarix seçilib daxil edilir;

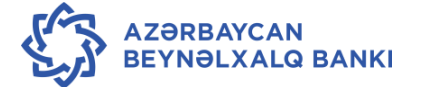

| Pay Now 🔍   |       |     |        |
|-------------|-------|-----|--------|
| Pay Later 🖲 |       |     | i      |
|             | 🖌 Jan | • 2 | 2016 🔻 |

- Payment Details 1 köçürmənin təyinatı;
- Template Access Type sahəsində daha əvvəl şablon yaradılarkən istifadə hüququ yalnız onu yaratmış istifadəçiyə verildiyi halda siyahıdan Private, əks halda isə, yəni əgər hüquq bir neçə istifadəçiyə verilibsə Public statusu seçilir.

| Template Access Type: | Select 🔹 |
|-----------------------|----------|
|                       | Select   |
|                       | Private  |
|                       | Public   |

| /AT payment                       |                            | 30-12-2015 18:31-32 GMT +0400     | ÷ | 8 |
|-----------------------------------|----------------------------|-----------------------------------|---|---|
| Payment To                        |                            |                                   |   |   |
| Existing Template                 |                            | ۵.                                |   |   |
| Make New Payment ®                |                            |                                   |   |   |
| Source Account*:                  | 3388111944 <b>XXXXX</b> 42 | BERDE Y View Balance 6.995.85 AZN |   |   |
| Beneficiary Details               |                            |                                   |   |   |
| Beneficiary<br>Name/Institution*: | TEST MMC                   |                                   |   |   |
| Beneficiary Account**:            | AZ48CTRE000000000          |                                   |   |   |
| Beneficiary Tax ID*:              | 1402435081                 |                                   |   |   |
| Beneficiary Bank Details          |                            |                                   |   |   |
| MFO Codes**:                      | 210027                     |                                   |   |   |
| Bank Name**:                      | DOVLET XEZINEDARLIC        |                                   |   |   |
| Payment Details                   |                            |                                   |   |   |
| Transfer Amount*:                 | 100                        |                                   |   |   |
| Pay Now ®                         | 30-12-2015                 |                                   |   |   |
| Pay Later 🛇                       |                            |                                   |   |   |
| Other Details                     |                            |                                   |   |   |
| Payment Details 1*:               |                            |                                   |   |   |
| Template Access Type:             | Select •                   |                                   |   |   |

11.4. Qeyd olunan məlumatları daxil etdikdən sonra İnitiate düyməsindən istifadə olunur.Bunun nəticəsində köçürmə haqqında məlumatı əks etdirən pəncərə açılır.

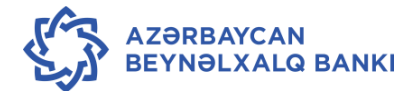

| VAT payment                       |                                     | 30-12-2015 18-31:32 GMT +0400 | 686          |
|-----------------------------------|-------------------------------------|-------------------------------|--------------|
| Source Account*:                  | 3388111944 XXXXXX 342 BERDE         | * View Balance 6,995.85 AZN   |              |
| Beneficiary Details               |                                     |                               |              |
| Beneficiary<br>Name/Institution*: | TEST MMC                            |                               |              |
| Beneficiary Account**:            | AZ48CTRE0000000000                  |                               |              |
| Beneficiary Tax ID*:              | 1402435081                          |                               |              |
| Beneficiary Bank Details          |                                     |                               |              |
| MFO Codes**:                      | 210027                              |                               |              |
| Bank Name**:                      | DOVLET XEZINEDARUK                  |                               |              |
| Payment Details                   |                                     |                               |              |
| Transfer Amount*:                 | 100                                 |                               |              |
| Pay Now ®                         | 30-12-2015                          |                               |              |
| Pay Later 🔍                       |                                     |                               |              |
| Other Details                     |                                     |                               |              |
| Payment Details 1*:               | EDV 18 FAIZ                         |                               |              |
| Template Access Type:             | Private *                           |                               |              |
|                                   |                                     | View Limits Save as Templa    | rte Initiate |
| Indicates mandatory fields. **    | Indicates mandatory if particular o | option is enabled.            | $\sim$       |

11.5. Köçürmə üzrə hər hansı bir dəyişiklik etmək tələb olunduğu halda **Change** düyməsindən istifadə olunur. Məlumatlar düzgün olduğu halda, **Confirm** düyməsindən istifadə edilir.

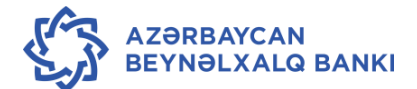

| VAT payment - Verify                    |             | 30-12-2015 18:33:29 GMT +0400 | 680×           |
|-----------------------------------------|-------------|-------------------------------|----------------|
| Source Account: 3388111944XXXXXXXXXXX   | 342         |                               |                |
| Beneficiary Details                     |             |                               |                |
| Beneficiary Name/Institution: TEST MMC  |             |                               |                |
| Beneficiary Account: AZ48CTRE0000000000 | 000014001   |                               |                |
| Beneficiary Tax ID: 1402435081          |             |                               |                |
| Beneficiary Bank Details                |             |                               |                |
| MFO Codes: 210027                       |             |                               |                |
| Bank Name: DOVLET XEZINEDARLIG          | I AGENTLIYI |                               |                |
| Payment Details                         |             |                               |                |
| Transfer amount: 100.00                 |             |                               |                |
| Transfer Currency: Azerbaijan           |             |                               |                |
| Pay Now: 30-12-2015                     |             |                               |                |
| Other Details                           |             |                               |                |
| Payment Details 1: EDV 18 FAIZ          |             |                               |                |
|                                         |             |                               | Change Confirm |
|                                         |             |                               |                |
|                                         |             |                               |                |
|                                         |             |                               |                |
|                                         |             |                               |                |
|                                         |             |                               |                |

# 11.6. Nəticədə köçürmənin uğurla başa çatması barədə xəbərdarlıq edən pəncərə açılır.

| C Home      | Transaction Activities    | Accounts     | Payments      | Bulk Transactions | Customer Services        | Tools | »    |
|-------------|---------------------------|--------------|---------------|-------------------|--------------------------|-------|------|
| VAT payr    | nent - Confirm            |              |               | 30                | -12-2015 18:33:29 GMT +0 | 400   | 600× |
| 🕑 Transa    | ction with reference num  | ber 19637011 | 0028506 is in | Accepted state.   |                          |       |      |
| Host R      | eference Number: 3420P    | XO15364000   | L             |                   |                          |       |      |
|             | Source Account: 33881     | 11944 X00000 | 342 342       |                   |                          |       |      |
| Beneficiar  | y Details                 |              |               |                   |                          |       |      |
| Beneficiary | Name/Institution: TEST N  | AMC .        |               |                   |                          |       |      |
| Be          | meficiary Account: AZ480  | TRE0000000   | 00000001400   | 1                 |                          |       |      |
|             | Beneficiary Tax ID: 14024 | 35081        |               |                   |                          |       |      |
| Beneficiar  | y Bank Details            |              |               |                   |                          |       |      |
|             | MFO Codes: 21002          | 7            |               |                   |                          |       |      |
|             | Bank Name: DOVLE          | ET XEZINEDAS | LIGI AGENTLI  | YI                |                          |       |      |
| Payment     | Details                   |              |               |                   |                          |       |      |
|             | Transfer amount: 100.00   |              |               |                   |                          |       |      |
|             | Pay Now: 30-12-           | 2015         |               |                   |                          |       |      |
| Other Det   | ails                      |              |               |                   |                          |       |      |
| 1           | Payment Details 1: EDV 18 | 8 FAIZ       |               |                   |                          |       |      |
|             |                           |              |               |                   |                          |       | OK   |
|             |                           |              |               |                   |                          |       |      |

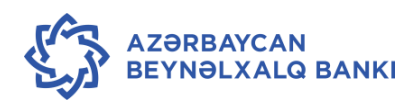

11.7. Menyudan çıxmaq üçün ekranın aşağı hissəsində yerləşən OK düyməsindən istifadə edilir.

## 12. Ölkədaxili köçürmənin sistemə daxil edilməsi (AZİPS)

12.1. AZİPS sistemi vasitəsilə köçürmənin aparılması üçün **Payments** → **AZİPS transfers** menyusundan istifadə edilir.

| Within Bank                                       |
|---------------------------------------------------|
| Payment through own accounts<br>(same currencies) |
| Payment through own accounts<br>(exchange)        |
| Internal Transfer                                 |
| Within Country                                    |
| VAT payment                                       |
| Domestic Funds Transfer                           |
| AZIPS Transfers                                   |

12.2. Açılmış pəncərədə Existing Beneficiary (Mövcud benefisiar, bax Qaydaların 15-ci bəndi) və ya Make New Payment (Yeni köçürmə aparmaq) sahəsi işarələnir və aşağıdakı sahələrə məlumat daxil edilir:

| AZIPS Transfers                         |              |    | 05-01-2016 17:23:38 GMT +0400 | ÷. |  |
|-----------------------------------------|--------------|----|-------------------------------|----|--|
| Payment To                              |              |    |                               |    |  |
| Existing Template<br>Make New Payment ® |              | ٩  |                               |    |  |
| Source Account*:                        | Select       | ٣  | View Balance                  |    |  |
| Beneficiary Details                     |              |    |                               |    |  |
| Beneficiary Name/Institution*           |              | Q, |                               |    |  |
| Beneficiary Account*:                   |              |    |                               |    |  |
| Beneficiary Tax ID:                     |              |    |                               |    |  |
| Beneficiary Bank Details                |              |    |                               |    |  |
| MFO Codes*:                             |              | a, |                               |    |  |
| Bank Name*:                             |              |    |                               |    |  |
| Payment Details                         |              |    |                               |    |  |
| Transfer Amount*:                       |              |    |                               |    |  |
| Transfer Currency*:                     | Azerbaijan 🔻 |    |                               |    |  |
| Pay Now 🖲                               | 20-11-2015   |    |                               |    |  |
| Pay Later 🔍                             |              |    |                               |    |  |
| Other Details                           |              |    |                               |    |  |
| Payment Details1*                       |              |    |                               |    |  |
| Payment Details2                        |              |    |                               |    |  |
| Davment Netaile?                        |              |    |                               |    |  |

12.3. Beneficiary Details hissəsində benefisiar (alan şəxs) haqqında məlumat daxil edilir:

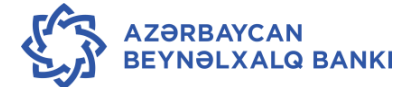

- Beneficiary name alan şəxsin adı;
- Beneficiary account alan şəxsin hesab nömrəsi;
- Beneficiary Tax İD alan şəxsin VÖEN-i.
- 12.4. **Beneficiary bank details** sahəsində alan şəxsin bankı haqqında məlumat daxil edilir:
  - C düyməsindən istifadə etməklə, alan şəxsin bankının MFO Codes (Bankın Kodu) qeyd olunaraq, siyahıdan seçilir, nəticədə alan şəxsin bankına aid olan bütün məlumatlar avtomatik olaraq sistem tərəfindən doldurulur.
- 12.5. **Payment Details** hissəsində göndərən müştərinin hesabı haqqında məlumat daxil edilir:
  - Transfer amount köçürmənin məbləği;
  - Pay Now köçürmənin cari iş günü icra olunması üçün işarələnir;
  - Pay Later köçürmə gələcək tarix ilə icra olunacağı halda işarələnir;

Nəticədə açılmış 🧰 təqvim vasitəsilə tələb olunan tarix seçilib daxil edilir.

| Pay Now 🔍   |   |     |   |      |   |   |   |
|-------------|---|-----|---|------|---|---|---|
| Pay Later 🖲 |   |     |   | ĺ    | i |   | 1 |
|             | • | Jan | ٠ | 2016 | ٠ | • |   |

- 12.6. **Other details** hissəsində köçürmənin təyinatı haqqında məlumat daxil edilir (sahə 4 sətirdən ibarətdir).
- 12.7. Template Access Type şablon yaradılarkən istifadə hüququ yalnız onu yaratmış istifadəçiyə verildiyi halda siyahıdan Private, əks halda isə, yəni əgər hüquq bir neçə istifadəçiyə verilibsə Public statusu seçilir.

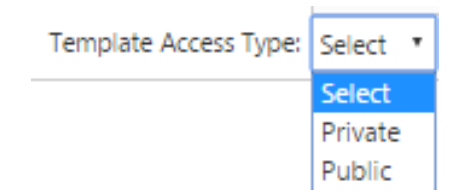

12.8. Bütün məlumatı daxil etdikdən sonra **İnitiate** düyməsindən istifadə edilir, nəticədə köçürmə haqqında məlumatı əks etdirən pəncərə açılır.

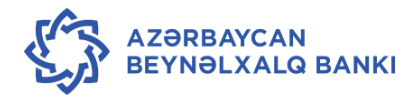

| AZIPS Transfers               |                        | 25-01-2016 19:33:00 GMT +0400            |          |
|-------------------------------|------------------------|------------------------------------------|----------|
| Payment To                    |                        |                                          |          |
| Existing Template 🔍           |                        | ٩                                        |          |
| Make New Payment 🖲            |                        |                                          |          |
| Source Account*:              | 40060019441234567 3    | 50 MATBU View Balance 100,171,983.27 AZN |          |
| Beneficiary Details           |                        |                                          |          |
| Beneficiary Name/Institution* |                        | ٩                                        |          |
| Beneficiary Account*:         | AZ12AZRT00001234 BA    |                                          |          |
| Beneficiary Tax ID:           | 1500613121             |                                          |          |
| Beneficiary Bank Details      |                        |                                          |          |
| MFO Codes*:                   | 123456                 | ٩                                        |          |
| Bank Name*:                   | xxxxxxxxx Bank Aciq Se |                                          |          |
| Payment Details               |                        |                                          |          |
| Transfer Amount*:             | 50000                  |                                          |          |
| Transfer Currency*:           | Azerbaijan 🔹           |                                          |          |
| Pay Now 🖲                     | 25-01-2016             |                                          |          |
| Pay Later 🔍                   |                        |                                          |          |
| Other Details                 |                        |                                          |          |
| Payment Details1*             | HOTEL XXXXXX           |                                          |          |
| Payment Details3              |                        |                                          |          |
| Payment Details4              |                        |                                          |          |
| Template Access Type          | Private 🔻              |                                          |          |
|                               |                        | View Limits Save as Template             | Initiate |

12.9. Köçürmə üzrə hər hansı bir dəyişiklik tələb olunduğu halda **Change** düyməsindən istifadə edilir. Məlumatlar düzgün olduğu halda, **Confirm** düyməsindən istifadə edilir.

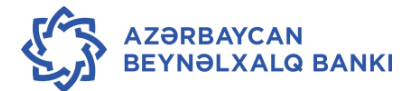

| AZIPS Transfers Verify                          | 25-01-2016 19                                          | 9:42:20 GMT +0400 |                |
|-------------------------------------------------|--------------------------------------------------------|-------------------|----------------|
| Source Account: 4006001944.1234567              | 7350                                                   |                   |                |
| Beneficiary Details                             |                                                        |                   |                |
| Beneficiary Name/Institution: TEST MMC          |                                                        |                   |                |
| Beneficiary Account: AZ12AZRT12345678           | BAK001C0000 9                                          |                   |                |
| Beneficiary Tax ID: 15                          |                                                        |                   |                |
| Beneficiary Bank Details                        |                                                        |                   |                |
| MFO Codes:                                      |                                                        |                   |                |
| Bank Name: xxxxxxxxxxxxxxxxxxxxxxxxxxxxxxxxxxxx | Sehmdar Cemiyye                                        |                   |                |
| Payment Details                                 | Messages                                               | ×                 |                |
| Transfer amount: 50000                          | <ul> <li>Your request will be scheduled for</li> </ul> |                   |                |
| Transfer Currency: Azerbaijan                   | 26/01/2016 as service window is                        |                   |                |
| Pay Now: 26-01-2016                             | over (GMT Asia/Baku).                                  |                   |                |
| Other Details                                   |                                                        |                   |                |
| Payment Details1: HOTEL xxxxxxxx                |                                                        |                   |                |
| Payment Details2:                               |                                                        |                   |                |
| Payment Details3:                               |                                                        |                   |                |
| Payment Details4:                               |                                                        |                   |                |
|                                                 |                                                        |                   | Change Confirm |

12.10. Nəticədə köçürmənin uğurla başa çatması barədə xəbərdarlıq edən pəncərə açılır.

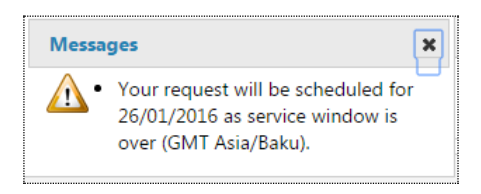

- 12.11. Menyudan çıxmaq üçün ekranın aşağı hissəsində yerləşən **OK** düyməsindən istifadə edilir.
  - 13. Xaricə köçürmələrin sistemə daxil edilməsi (SWIFT sistemi vasitəsilə)
- 13.1. Xaricə köçürmələrin aparılması üçün Payments → Cross Border SWIFT transfers menyusundan istifadə edilir.

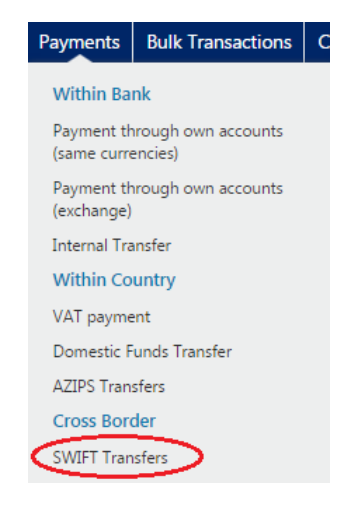

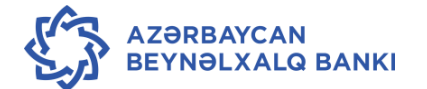

13.2. SWIFT transfers bölməsi seçildikdə ekranda aşağıda açılmış pəncərədə "Hüquqi şəxs SWIFT ödənişləri həyata keçirmək üçün tələb olunan sənədləri 3 iş günü ərzində banka təhvil verilməlidir, əks halda ödəniş tapşırığı bank tərəfindən ləğv ediləcəkdir" yazılı xəbərdarlıq məlumatı əks olunur.

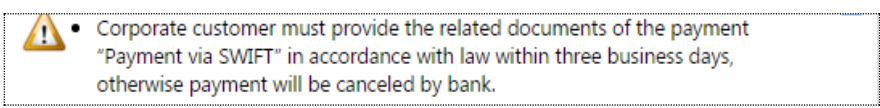

13.3. Açılmış pəncərədə Existing Beneficiary (Mövcud benefisiar, bax Qaydaların 15-ci bəndi) və ya Make New Payment (Yeni köçürmə aparmaq) sahəsi işarələnir və sahələrə məlumat daxil edilir.

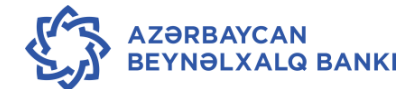

| WIFT Transfers                    |            |    | 19-01-2016 14:36:35 GMT +0400 | 000 |
|-----------------------------------|------------|----|-------------------------------|-----|
| Payment To                        |            |    |                               |     |
| Existing Template O               | ٩          |    |                               |     |
| Make New Payment                  |            |    |                               |     |
|                                   |            |    |                               |     |
| Source Account*:                  | Select     | ٣  | View Balance                  |     |
| Beneficiary Details               |            |    |                               |     |
| Beneficiary Name*:                |            | ٩  |                               |     |
| Account Number:                   |            |    |                               |     |
| Beneficiary Additional Details 1: |            |    |                               |     |
| Beneficiary Additional Details 2: |            |    |                               |     |
| Beneficiary Additional Details 3: |            |    |                               |     |
| Beneficiary Bank Details          |            |    |                               |     |
| Enter Beneficiary Bank Details    | SWIFT ®    |    |                               |     |
| SWIFT Code**:                     |            | 9  |                               |     |
| Bank Name**:                      |            |    |                               |     |
| Bank Address**:                   |            |    |                               |     |
|                                   |            |    |                               |     |
| City:                             |            |    |                               |     |
| Country:                          |            |    |                               |     |
| Internet diama Death Dataila      |            |    |                               |     |
| Intermediary bank Details         |            | 0  |                               |     |
| SWIFI Code:                       |            | C. |                               |     |
| Bank Name:                        |            |    |                               |     |
| Bank Address:                     |            |    |                               |     |
| e'i                               |            |    |                               |     |
| City:                             |            |    |                               |     |
| Country:                          |            |    |                               |     |
| Payment Details                   |            |    |                               |     |
| Transfer Amount*:                 |            |    |                               |     |
| Transfer Currency*:               | •          |    |                               |     |
| Pay Now 🖲                         | 19-01-2016 |    |                               |     |
| Pay Later 🔍                       |            |    |                               |     |
| Other Details                     |            |    |                               |     |
| Payment Details1*:                | Select     | •  |                               |     |
| Payment Details2:                 |            |    |                               |     |
| Payment Details3:                 |            |    |                               |     |
| Payment Details4:                 |            |    |                               |     |
| Sender to Receiver Details 1:     |            |    |                               |     |
| Sender to Receiver Details 2:     |            |    |                               |     |
| Sender to Receiver Details 3:     |            |    |                               |     |
| Sender to Receiver Details 4:     |            |    |                               |     |
| Sender to Receiver Details 5:     |            |    |                               |     |
| Other Details                     |            |    |                               |     |
| Correspondence Charges*:          | OUR T      |    |                               |     |
|                                   |            |    |                               |     |

- 13.4. Beneficiary Details hissəsində alan şəxs haqqında məlumat daxil edilir:
  - Beneficiary name alan şəxsin adı;
  - Account number alan şəxsin hesab nömrəsi;
  - Beneficiary additional Details 1,2,3 alan şəxsin əlavə məlumatları.
- 13.5. Beneficiary bank details və İntermediary Bank Details sahəsində benefisiarın bankı və vasitəçi bank haqqında məlumat daxil edilir:

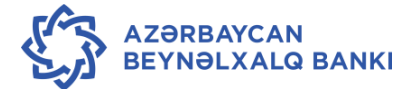

- 13.6. S düyməsindən istifadə etməklə, benefisiarın və vasitəçi bankın SWIFT Code (Bankın Kodu) qeyd olunaraq, həmin bankın müvafiq məlumatları sistem tərəfindən avtomatik olaraq doldurulur. *Payment Details* hissəsində göndərən müştərinin hesabı haqqında məlumatlar daxil edilir:
  - Transfer amount köçürmənin məbləği;
  - Transfer currency köçürmənin valyutası (avtomatik olaraq sistem tərəfindən əməliyyatın aparıldığı hesabdan asılı olaraq müəyyən edilir);
  - Pay Now köçürmənin cari iş günü icra olunması üçün işarələnir;
  - Pay Later köçürmə gələcək tarix ilə icra olunacağı halda işarələnir. Nəticədə açılmış təqvim vasitəsilə tələb olunan tarix seçilərək daxil edilir.

| Pay Now 🔍   |   |     |   |      |   |  |
|-------------|---|-----|---|------|---|--|
| Pay Later 🖲 |   |     |   |      | i |  |
|             | • | Jan | • | 2016 | • |  |

- 13.7. Other Details sahəsində aşağıdakı məlumatlar daxil edilir:
  - Payment details sahəsinin 1,2,3 və 4-cü sətrində və Sender to Receiver Details sahəsinin 1,2,3,4 və 5-ci sətrində köçürmənin təyinatı qeyd olunmalıdır. Təyinat doldurulduqda:
  - əgər köçürmənin təyinatı əvvəlki 4 sətirdə yerləşməyibsə Sender to Receiver
     Details sahəsinin birinci sətrində /BNF/ işarəsi, qalan sətirlərin əvvəlində isə //
     işarəsi qoyulmaqla təyinat əlavə edilə bilər;
  - əgər alan banka aid məlumat əvvəlki 4 sətirdə yerləşməyibsə Sender to Receiver
     Details sahəsinin birinci sətrində /ACC/ işarəsi, qalan sətirlərin əvvəlində isə //
     işarəsi qoyulmaqla banka aid olan məlumat əlavə edilə bilər. Correspondence
     Charges bölümündə müştəri üçün SHA və OUR iki seçim təqdim olunur.

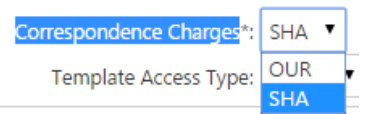

- SHA seçildikdə müştəri tərəfindən yalnız bizim bankın xidmət haqqı ödənilir;
- OUR seçildikdə müştəri tərəfindən bizim və digər bankların xidmət haqqları ödənilir.
- 13.8. Bütün məlumatı daxil etdikdən sonra İnitiate düyməsindən istifadə edilir.
- 13.9. Nəticədə köçürmə haqqında məlumatı əks etdirən SWIFT Transfers Verify pəncərəsi açılır.

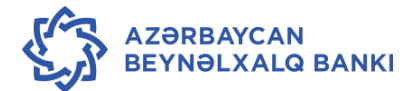
| SWIFT Transfers Verify                            | 19-01-2016 15:53:03 GMT +0400 | 688)           |
|---------------------------------------------------|-------------------------------|----------------|
| Payment To: Make New Payment                      |                               |                |
| Source Account: 4016001978: 12345 350 350         |                               |                |
| Beneficiary Details                               |                               |                |
| Beneficiary Name: IPSK LLC                        |                               |                |
| Account Number: 40702978713010010129              |                               |                |
| Beneficiary Additional Details 1:                 |                               |                |
| Beneficiary Additional Details 2:                 |                               |                |
| Beneficiary Additional Details 3:                 |                               |                |
| Beneficiary Bank Details                          |                               |                |
| SWIFT Code: FAEBRUBVXXX                           |                               |                |
| Bank Name: FAR EASTERN BANK                       |                               |                |
| Bank Address: 27 A VERKHNEPORTOVAY                | A UL.                         |                |
|                                                   |                               |                |
| Country: Russian Federation                       |                               |                |
| Intermedian Back Details                          |                               |                |
| Internetiary bank Details                         |                               |                |
| Swirt Code:                                       |                               |                |
| Bank Address:                                     |                               |                |
| WHEN PERMITER.                                    |                               |                |
| City:                                             |                               |                |
| Country:                                          |                               |                |
| Payment Details                                   |                               |                |
| Transfer Amount: 1                                |                               |                |
| Transfer Currency: Euro                           |                               |                |
| Pay Now: 19-01-2016                               |                               |                |
| Payment Details1: PAYMENT                         |                               |                |
| Payment Details2: TEST                            |                               |                |
| Payment Details3: TEST                            |                               |                |
| Payment Details4: TEST                            |                               |                |
| Sender to Receiver Details 1 /ACC/303019788000100 | 00013                         |                |
| Sender to Receiver Details 2: //                  |                               |                |
| Sender to Receiver Details 3: //                  |                               |                |
| Sender to Receiver Details 4:                     |                               |                |
| Sender to Receiver Details 5:                     |                               |                |
| Other Details                                     |                               |                |
| Correspondence Charges: SHA                       |                               |                |
|                                                   |                               | Change Confirm |

- 13.10. Köçürmə üzrə hər hansı bir dəyişiklik tələb olunduğu halda **Change** düyməsindən istifadə olunur. Məlumatlar düzgün olduğu halda, **Confirm** düyməsindən istifadə edilir.
- 13.11. Nəticədə köçürmənin uğurla başa çatması barədə xəbərdarlıq edən pəncərə açılır.

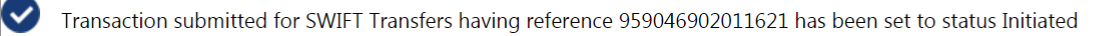

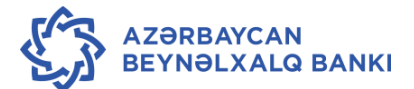

13.12. Menyudan çıxmaq üçün ekranın aşağı hissəsində yerləşən **OK** düyməsindən istifadə edilir.

## 14. Rus rublu ilə köçürmələrin aparılması

- 14.1. Rus rublu ilə köçürmələrin aparılması bu sənədin 13.1,13.2 və 13.3 bəndində göstərildiyi kimi həyata keçirilir.
- 14.2. Source account sahəsində Rus rublu ilə mövcud olan hesab seçildikdə sistem avtomatik olaraq rus rublu ilə köçürmə üçün müvafiq sahələri açır:

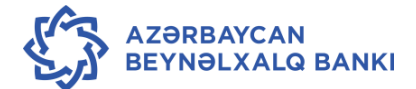

| Payment To                       |                     |                        |  |
|----------------------------------|---------------------|------------------------|--|
| Existing Template O              | ٩                   |                        |  |
| Make New Payment ®               |                     |                        |  |
| Source Account*                  | 4016001810311567634 | 2 BERDE * View Balance |  |
| Beneficiary Details              |                     |                        |  |
| Beneficiary Name*                | :                   |                        |  |
| Account Number                   | :                   | Beneficiary TAX ID:    |  |
| Beneficiary Additional Details 1 | :                   | Beneficiary KPP Code:  |  |
| Beneficiary Additional Details 2 | :                   | VO Code**:             |  |
| Beneficiary Additional Details 3 | :                   | Beneficiary Address:   |  |
| Beneficiary Bank Details         |                     |                        |  |
| Enter Beneficiary Bank Details   | s SWIFT O           | Payment in RUB ®       |  |
| SWIFT Code**                     | :                   | G BIC Code**: //RU     |  |
| Bank Name**                      |                     | Account**:             |  |
| Bank Address**                   |                     | Bank Name:             |  |
|                                  |                     |                        |  |
| City                             | :                   |                        |  |
| Country                          | :                   |                        |  |
| Intermediary Bank Details        |                     |                        |  |
| SWIFT Code:                      |                     | ٩                      |  |
| Bank Name:                       |                     |                        |  |
| Bank Address:                    |                     |                        |  |
|                                  |                     |                        |  |
| City:                            |                     |                        |  |
| Country:                         |                     |                        |  |
| ayment Details                   |                     |                        |  |
| Transfer Amount*:                |                     |                        |  |
| Transfer Currency*:              | Russian Ruble 🔻     | 1                      |  |
| Pay Now ®                        | 29-01-2016          |                        |  |
| Pay Later 🔍                      |                     | 1                      |  |
| Other Details                    |                     |                        |  |
| Payment Details1*:               | Select              | <b>T</b>               |  |
| Payment Details2:                |                     |                        |  |
| Payment Details3:                |                     |                        |  |
| Payment Details4:                |                     |                        |  |
| Sender to Receiver Details 1:    |                     |                        |  |
| Sender to Receiver Details 2:    |                     |                        |  |
| Sender to Receiver Details 3:    |                     |                        |  |
| Sender to Receiver Details 4:    |                     |                        |  |
| Sender to Receiver Details 5:    |                     |                        |  |
| Other Details                    |                     |                        |  |
| Correspondence Charges*:         | OUR V               |                        |  |
| Template Access Type:            | Select 🔻            |                        |  |
|                                  |                     |                        |  |

- 14.3. Beneficiary Details hissəsində alan şəxs haqqında məlumatlar daxil edilir:
  - Beneficiary name alan şəxsin adı;
  - Account number alan şəxsin hesab nömrəsi;
  - Beneficiary Tax İD alan şəxsin VÖEN-i;
  - Beneficiary KPP Code alan şəxsin fəaliyyətinin uçot kodu;
  - VO Code köçürmənin təyinat kodu;
  - Beneficiary adress alan şəxsin ünvanı;
- 14.4. Beneficiary bank details sahəsində aşağıda göstərilən məlumatlar daxil edilir:
  - Bank Name alan bankın adı;
  - BIC Code rus rublu ilə köçürmə zamanı istifadə edilən bankın xüsusi kodu;
  - Account- hesab nömrəsi.
- 14.5. *İntermediary Bank Details və Other Details* sahəsi bu sənədin 13.5, 13.6 və 13.7 bəndlərində göstərildiyi kimi doldururlur.
- 14.6. Bütün məlumatlar daxil etdikdən sonra İnitiate düyməsindən istifadə edilir.

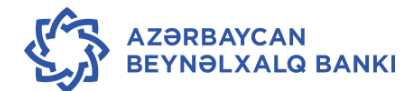

| Payment To                                                                                                    |                                          |                          |                      |  |
|----------------------------------------------------------------------------------------------------|------------------------------------------|--------------------------|----------------------|--|
| Existing Template 🔍                                                                                                    | c                                        | <b>L</b>                 |                      |  |
| Make New Payment 🖲                                                                                                    |                                          |                          |                      |  |
| Source Accou                                                                                                    | nt*: 4016001810 1234567                  | 342 BERDE View Balan     | ice                  |  |
| Beneficiary Details                                                                                                    |                                          |                          |                      |  |
| Beneficiary Nam                                                                                                    | ne*: OOO TEST                            |                          |                      |  |
| Account Num                                                                                                    | per: 40702810355080151                   | .341 Beneficiary TAX ID: | 7802138630           |  |
| Beneficiary Additional Detail                                                                                                    | s 1:                                     | Beneficiary KPP Code:    | 781301001            |  |
| Beneficiary Additional Detail                                                                                                    | s 2:                                     | VO Code**:               | 20200                |  |
| Beneficiary Additional Detail                                                                                                    | s 3:                                     | Beneficiary Address:     |                      |  |
| Beneficiary Bank Details                                                                                                    |                                          |                          |                      |  |
| Enter Beneficiary Bank Det                                                                                                    | ails SWIFT O                             | Payment in RUB           |                      |  |
| SWIFT Code                                                                                                    | 2**:                                     | G BIC Code**:            | //RU044030653        |  |
| Bank Name                                                                                                    | 2**:                                     | Account**:               | .3010181050000000653 |  |
| Bank Addres                                                                                                    | S**:                                     | Bank Name:               | SEVERO ZAPADNIY BANK |  |
|                                                                                                    |                                          |                          |                      |  |
| c                                                                                                    | ity:                                     |                          |                      |  |
| Coun                                                                                                    | try:                                     |                          |                      |  |
| SWIFT Code:                                                                                                    |                                          | Q.                       |                      |  |
| Bank Name:                                                                                                    |                                          |                          |                      |  |
| Bank Address:                                                                                                    |                                          |                          |                      |  |
|                                                                                                    |                                          |                          |                      |  |
| City:                                                                                                    |                                          |                          |                      |  |
| Country:                                                                                                    |                                          |                          |                      |  |
| yment Details                                                                                                    |                                          |                          |                      |  |
| Transfer Amount*:                                                                                                    | 1000                                     |                          |                      |  |
| Transfer Currency*:                                                                                                    | Russian Ruble 🔻                          |                          |                      |  |
| Pay Now ®                                                                                                    | 29-01-2016                               |                          |                      |  |
| Pay Later 🔍                                                                                                    |                                          | 1                        |                      |  |
| har Dataila                                                                                                    |                                          |                          |                      |  |
|                                                                                                    | DAVATAT                                  | •                        |                      |  |
| Payment Details1*:                                                                                                    | PAYMENT                                  | <b>T</b>                 |                      |  |
| Payment Details2:                                                                                                    |                                          |                          |                      |  |
| Payment Details3:                                                                                                    |                                          |                          |                      |  |
| Payment Details4:                                                                                                    |                                          |                          |                      |  |
| SOUTHER TO RECOVER LIGISTIC 1                                                                                                    | /DINF/                                   | _                        |                      |  |
| Sender to Receiver Details 1.                                                                                                    | 11                                       |                          |                      |  |
| Sender to Receiver Details 2:                                                                                                    | //                                       |                          |                      |  |
| Sender to Receiver Details 2:<br>Sender to Receiver Details 3:<br>Sender to Receiver Details 3:                                                                                                    | //<br>//                                 |                          |                      |  |
| Sender to Receiver Details 1:<br>Sender to Receiver Details 3:<br>Sender to Receiver Details 3:<br>Sender to Receiver Details 4:                                                                                                   | //<br>//<br>//                           |                          |                      |  |
| Sender to Receiver Details 2:<br>Sender to Receiver Details 3:<br>Sender to Receiver Details 3:<br>Sender to Receiver Details 4:<br>Sender to Receiver Details 5:                                                                  | //<br>//<br>//                           |                          |                      |  |
| Sender to Receiver Details 2:<br>Sender to Receiver Details 3:<br>Sender to Receiver Details 3:<br>Sender to Receiver Details 4:<br>Sender to Receiver Details 5:<br>Other Details                                                 | //<br>//<br>//                           |                          |                      |  |
| Sender to Receiver Details 1:<br>Sender to Receiver Details 2:<br>Sender to Receiver Details 3:<br>Sender to Receiver Details 4:<br>Sender to Receiver Details 5:<br>Other Details<br>Correspondence Charge                        | //<br>//<br>//<br>s*: OUR V              |                          |                      |  |
| Sender to Receiver Details 1:<br>Sender to Receiver Details 2:<br>Sender to Receiver Details 3:<br>Sender to Receiver Details 4:<br>Sender to Receiver Details 5:<br>Other Details<br>Correspondence Charge<br>Template Access Typ | //<br>//<br>//<br>s*: OUR ▼<br>private ▼ |                          |                      |  |

# 14.7. Nəticədə köçürmə haqqında məlumatı əks etdirən SWIFT Transfers Verify

pəncərəsi açılır.

| SWIFT Transfers Venty             |                         | 28-01-2016 15:57:12 GMT +0400 | 010×                 |
|-----------------------------------|-------------------------|-------------------------------|----------------------|
| Payment To: Make New Pay          | ment                    |                               |                      |
| Source Account: 4016001810/1      | 23456 <sup>42 342</sup> |                               |                      |
| Beneficiary Details               |                         |                               |                      |
| Beneficiary Name:                 | OOO TEST                |                               |                      |
| Account Number:                   | 40702810355080151341    | Beneficiary TAX ID:           | 7802138630           |
| Beneficiary Additional Details 1: |                         | Beneficiary KPP Code:         | 781301001            |
| Beneficiary Additional Details 2: |                         | VD Code**:                    | 20200                |
| Beneficiary Additional Details 3: |                         | Beneficiary Address:          |                      |
| Beneficiary Bank Details          |                         |                               |                      |
| SWIFT Code:                       |                         | BIC Code**:                   | //RU044030653        |
| Bank Name:                        |                         | Account**:                    | .3010181050000000653 |
| Bank Address:                     |                         | Bank Name:                    | SEVERO ZAPADNIY BANK |
| ON                                |                         |                               |                      |
| Country:                          |                         |                               |                      |
|                                   |                         |                               |                      |
| Intermediary Bank Details         |                         |                               |                      |
| SWIFT Code:                       |                         |                               |                      |
| Bank Name:                        |                         |                               |                      |
| Bank Address:                     |                         |                               |                      |
|                                   |                         |                               |                      |
| City:                             |                         |                               |                      |
| Country:                          |                         |                               |                      |
| Payment Details                   |                         |                               |                      |
| Transfer Amount:                  | 1000                    |                               |                      |
| Transfer Currency:                | Russian Ruble           |                               |                      |
| Pay Now:                          | 29-01-2016              |                               |                      |
| Payment Details1:                 | PAYMENT                 |                               |                      |
| Payment Details2:                 |                         |                               |                      |
| Payment Details3:                 |                         |                               |                      |
| Payment Details4:                 |                         |                               |                      |
| Sender to Receiver Details 1:     | /BNF/                   |                               |                      |
| Sender to Receiver Details 2:     | //                      |                               |                      |
| Sender to Receiver Details 3:     | //                      |                               |                      |
| Sender to Receiver Details 4:     | //                      |                               |                      |
| Sender to Receiver Details 5:     | //                      |                               |                      |
| Other Details                     |                         |                               |                      |
| Correspondence Charges:           | OUR                     |                               |                      |
|                                   |                         |                               |                      |
|                                   |                         |                               | Change Confirm       |

- 14.8. Köçürmə üzrə hər hansı bir dəyişiklik tələb olunduğu halda **Change** düyməsindən istifadə edilir. Məlumatlar düzgün olduğu halda, **Confirm** düyməsindən istifadə edilir.
- 14.9. Nəticədə köçürmənin uğurla başa çatması barədə xəbərdarlıq edən pəncərə açılır.

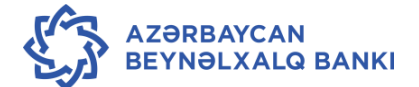

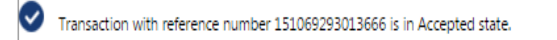

14.10. Menyudan çıxmaq üçün ekranın aşağı hissəsində yerləşən **OK** düyməsindən istifadə edilir.

#### 15. Benefisiar haqqında şablon məlumatının sistemə daxil edilməsi.

- 15.1. İB sistemi istifadəçiyə müxtəlif şablonlar vasitəsilə köçürmələrin aparılmasına imkan verir. Şablon vasitəsilə köçürmə aparmaq üçün istifadəçi ilk öncə müvafiq benefisiar haqqında məlumatları doldurmalı və bundan sonra benefisiar üzrə şablonu sistemə daxil etməlidir.
- 15.2. Benefisiar haqqında məlumatları sistemə daxil etmək üçün Payments Beneficiary
   Maintenance menyusundan istifadə edilir:

| Payments                  | Bulk Transactions                                 | Cı |  |  |  |  |  |  |
|---------------------------|---------------------------------------------------|----|--|--|--|--|--|--|
| Within Ba                 | Within Bank                                       |    |  |  |  |  |  |  |
| Payment th<br>(same curre | Payment through own accounts<br>(same currencies) |    |  |  |  |  |  |  |
| Payment th<br>(exchange)  | Payment through own accounts<br>(exchange)        |    |  |  |  |  |  |  |
| Internal Tra              | insfer                                            |    |  |  |  |  |  |  |
| Within Co                 | Within Country                                    |    |  |  |  |  |  |  |
| VAT payme                 | ent                                               |    |  |  |  |  |  |  |
| Domestic F                | unds Transfer                                     |    |  |  |  |  |  |  |
| AZIPS Trans               | sfers                                             |    |  |  |  |  |  |  |
| Cross Bord                | der                                               |    |  |  |  |  |  |  |
| SWIFT Tran                | sfers                                             |    |  |  |  |  |  |  |
| Beneficiar                | y Maintenance                                     |    |  |  |  |  |  |  |
| View Limit                | t Utilization                                     |    |  |  |  |  |  |  |

15.3. Nəticədə açılan ekranda Select düyməsindən istifadə edilir.

| «  | Home     | Transaction Acti   | vities | Accounts | Payments | Bulk Transactions | Customer Services | Tools |                             |
|----|----------|--------------------|--------|----------|----------|-------------------|-------------------|-------|-----------------------------|
| Be | eneficia | iry Maintenan      | ce     |          |          | 06                | -01-2016 11:33:18 |       | <b>ē</b> = 6                |
| Γ  | т        | ransaction Type* : | Select |          | ۲        |                   |                   |       |                             |
|    |          |                    |        |          |          |                   |                   |       | Create Beneficiary Template |
|    |          |                    |        |          |          | 1                 |                   |       |                             |

15.4. Növbəti pəncərədə aşağıdakı məlumatlar daxil edilir (müvafiq olaraq AZİPS Transfers, Domestic Funds Transfer və İnternal Transfer Beneficiary üçün):

|          | HE INTERN                              | JATIO<br>JAN | ONAL B   | ANK      |                   |                    |       | TEST USER        | ¢      | 6     | ( |
|----------|----------------------------------------|--------------|----------|----------|-------------------|--------------------|-------|------------------|--------|-------|---|
| Home     | Transaction Act                        | ivities      | Accounts | Payments | Bulk Transactions | Customer Services  | Tools |                  |        |       |   |
| eneficia | ry Maintenar                           | nce          |          |          | 0                 | 6-01-2016 12:30:51 |       |                  | ÷      |       | • |
| Ti       | ransaction Type* :                     | Select       |          | •        |                   |                    | 1     | Create Beneficia | ry Tem | plate |   |
| Benefic  | Beneficiary Id :<br>iary Account No. : |              |          |          |                   | Visibility : All   | ۲     |                  |        |       |   |

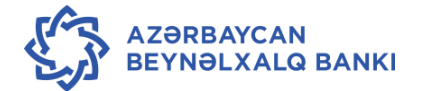

15.5. Yaradılmış benefisiar üzrə köçürmə şablonunun yaradılması üçün Create Beneficiary Template düyməsindən istifadə edilir. Hər bir benefisiar üçün bir neçə köçürmə şablonunun yaradılması mümkündür.

| Beneficiary Maintenar | nce                                                      | 06-01-2016 11:39:13 | ÷ - 6                       |
|-----------------------|----------------------------------------------------------|---------------------|-----------------------------|
| Transaction Type* :   | Select 🔻                                                 |                     |                             |
|                       | Select                                                   |                     | Create Beneficiary Template |
|                       | AZIPS Transfers                                          |                     |                             |
| Beneficiary Id :      | Domestic Funds Transfer<br>Internal Transfer Beneficiary | Visibility : All    |                             |

- 15.6. Nəticədə açılmış pəncərədə şablon köçürmə haqqında məlumatlar daxil edilir:
  - Create Beneficiary template köçürmə şablonunun yaradılması;
  - Transaction type köçürmənin növü siyahıdan seçilir:
    - o İnternal Transfer Beneficiary bankdaxili köçürmə;
    - AZİPS Transfers ölkədaxili köçürmələr (AZİPS);
    - **Domestic Funds Transfer** ölkədaxili köçürmələr (XÖHKS).
- 15.7. Köçürmə növü seçildikdən sonra müvafiq köçürmə növünə aid olan sahələrə istifadəçi tərəfindən məlumatlar daxil olunmalıdır (bax bu qaydaların 7-12 bəndləri).

| Add Beneficiary                |                 | 06-01-2016 11:43:12 GMT +0400 | Ō  |       | ≞ × |
|--------------------------------|-----------------|-------------------------------|----|-------|-----|
| Transaction Type:              | AZIPS Transfers |                               |    |       |     |
| Beneficiary Id*:               |                 |                               |    |       |     |
| Beneficiary Name/Institution*: |                 |                               |    |       |     |
| Beneficiary Tax ID:            |                 |                               |    |       |     |
| Enter Beneficiary Bank De      | etails          |                               |    |       |     |
| Beneficiary Account Number*:   |                 |                               |    |       |     |
| MFO Codes*:                    |                 | ٩                             |    |       |     |
| Bank Name:                     |                 |                               |    |       |     |
| Visibility*:                   | Private 🔻       |                               |    |       |     |
|                                |                 |                               | Ba | ick [ | Add |

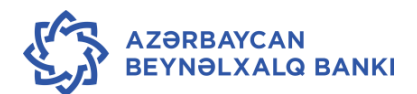

| Add Beneficiary                                                                                                    |                             | 06-01-2016 11:45:01 GMT +0400 | <b>ē</b> 8 | 🖻 x |
|----------------------------------------------------------------------------------------------------|-----------------------------|-------------------------------|------------|-----|
| Transaction Type                                                                                                    | : Domestic Funds Transfer   |                               |            |     |
| Beneficiary Id*:<br>Beneficiary Name/Institution*:<br>Beneficiary Tax ID:                                                |                             |                               |            |     |
| Enter Beneficiary Bank D                                                                                                 | etails                      |                               |            |     |
| Beneficiary Account<br>Number**:<br>MFO Codes:<br>Bank Name:<br>Visibility*:                                             | Public V                    | ٩                             |            |     |
|                                                                                                    |                             |                               | Back       | Add |
| Add Beneficiary                                                                                                    |                             | 06-01-2016 11:45:51 GMT +0400 | <b>e</b> 8 | ⊫ × |
| Transaction Type:                                                                                                    | Internal Transfer Beneficia | ry                            |            |     |
| Beneficiary Id*:<br>Beneficiary Account No.*:<br>Beneficiary Account Name*:<br>Beneficiary Bank Branch*:<br>Visibility*: | Public V                    |                               |            |     |
|                                                                                                    |                             |                               | Back       | Add |

- Beneficiary İD alan şəxsin adı;
- Beneficiary Tax İD alan şəxsin VOEN-i.
- 15.8. Visibility bu sahədə müvafiq şablon ilə digər istifadəçilərə işləmə hüququnu vermək olar. Bunu etmək üçün açılmış siyahıdan müştəri nömrəsi seçilir. Benefisiar şablonunda istifadə hüququ yalnız onu yaratmış istifadəçiyə verildiyi halda siyahıdan Private, əks halda isə, yəni əgər hüquq bir neçə istifadəçiyə verilibsə Public statusu seçilir.

| Visibility*: | Public 🔻     |
|--------------|--------------|
|              | Public       |
|              | Private      |
|              | Visibility*: |

15.9. Məlumatlar daxil edildikdən sonra **Add** düyməsindən istifadə edilir. Nəticədə bütün daxil edilmiş məlumatları əks etdirən pəncərə açılır. Məlumatların təsdiq olunması üçün **Confirm** düyməsindən, məlumatlarda dəyişiklik edilməsi üçün **Change** düyməsindən istifadə olunur.

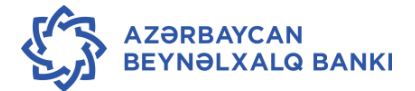

| «                                                                                                    | Home                                                   | Transaction Activities | Accounts    | Payments     | Bulk Transactions | Customer Services | Tools |      |      |     | ×    |
|----------------------------------------------------------------------------------------------------|--------------------------------------------------------|------------------------|-------------|--------------|-------------------|-------------------|-------|------|------|-----|------|
| 1                                                                                                    | Add Beneficiary - Verify 06-01-2016 12:20:00 GMT +0400 |                        |             |              |                   |                   |       |      |      |     | ×    |
|                                                                                                    | Transaction Type: Domestic Funds Transfer              |                        |             |              |                   |                   |       |      |      |     |      |
| Beneficiary Id: 210027<br>Beneficiary Name/Institution: DOVLET XEZINEDARLIGI AGENTLIYI<br>Beneficiary Tax ID: 1401555070 |                                                        |                        |             |              |                   |                   |       |      |      |     |      |
|                                                                                                    | Enter Ben                                              | eficiary Bank Details  |             |              |                   |                   |       |      |      |     |      |
|                                                                                                    | Beneficiary                                            | Account Number: AZ48C1 | RE00000000  | 000000014001 | L                 |                   |       |      |      |     |      |
|                                                                                                    |                                                        | MFO Codes: 210027      |             |              |                   |                   |       |      |      |     |      |
|                                                                                                    |                                                        | Bank Name: DOVLE       | T XEZINEDAR | LIGI AGENTLI | Π                 |                   |       |      |      |     |      |
|                                                                                                    |                                                        | Visibility: Public     |             |              |                   |                   |       |      |      |     |      |
|                                                                                                    |                                                        |                        |             |              |                   |                   |       | Chan | ge [ | Con | firm |

15.10. Daxil edilmiş məlumatlar təsdiq olunduqdan sonra benefisiarın sistemə uğurla daxil edilməsini təsdiqləyən pəncərə açılır.

Beneficiary created successfully.

- 15.11. Menyudan çıxmaq üçün OK düyməsindən istifadə edilir.
- 15.12. Yaradılmış şablon əsasında köçürməni sistemə daxil etmək üçün **Payments** menyusundan müvafiq köçürmə növü seçilir (misal: **Domestic Funds Transfer**) və açılan pəncərədə aşağıdakı sahələrə məlumat daxil edilir:

| Domestic Funds Transfer | 06-01-2016 12:48:50 GMT +0400 | 🗆 🖻 🗙    |
|-------------------------|-------------------------------|----------|
| Payment To              |                               | <u>^</u> |
| Existing Template 🖲     |                               |          |
| Make New Payment 🔍      |                               |          |

- Existing Template sahəsi işarələnir və siyahıdan tələb olunan alan şəxsin adı seçilir.
- 🛛 🖻 düyməsindən istifadə edərək siyahıdan müvafiq köçürmə şablonu seçilir.
- 15.13. Nəticədə köçürməyə aid bütün məlumatlar avtomatik olaraq müvafiq sahələrdə əks olunur. Köçürməni icra etmək üçün **İnitiate** düyməsindən istifadə olunur.
- 15.14. Şablonun yeni köçürmə edərkən də yaradılması mümkündür. Belə olan halda, hər bir köçürmənin təsdiqindən əvvəl **Save as Template** düyməsindən istifadə edərək həyata kecirmək olar.

#### 16. Kütləvi köçürmələrin sistemə daxil edilməsi

16.1. Kütləvi köçürmələr – bir neçə köçürmənin eyni zamanda aparılması mexanizmidir.

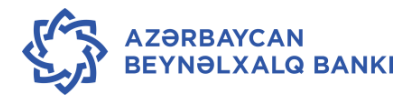

- 16.2. Kütləvi köçürmənin həyata keçirilməsi üçün ilə müxtəlif köçürmələrə dair məlumat bir faylda toplanır və sistemə yüklənilir. Beləliklə, bir neçə eyni növlü köçürmə daha sürətli şəkildə aparılır.
- 16.3. Kütləvi köçürmənin həyata keçirilməsi üçün əvvəlcədən **"Excel**" formatında fayl hazırlanır. Həmin faylda aşağıdakı məlumatlar əks olunur:

## 16.3.1. XÖHKS, AZİPS və xaricə köçürmələr üçün:

- DM banklararası köçürmənin identifikasiya kodu;
- Müştərinin CİF kodu (7 simvol)\* (məsələn, 3388101944911111120);
- Köçürmənin tarixi (8 simvol gün ay il)\* (məsələn, 30112015);
- Debet olunacaq hesab (20 simvol)\* müştərinin 28-rəqəmli İBAN hesabından son 20 rəqəm seçilərək göstərilir (Məsələn, AZ62İBAZ38010019449111111120)
- Filialın kodu (hesab nömrəsində son 3 simvol);
- Köçürmənin valyutası;
- Köçürmənin məbləği;
- Köçürmənin valyutası;
- Texniki parametr (daimi "A" göstərici);
- Benefisiarın İBAN hesabı (28 simvol);
- Benefisiarın adı (maksimum 35 simvol);
- Benefisiarın VÖEN-i (10 simvol). Benefisiarın VÖEN-i olmadığı halda həmin sahədə 10 ədəd "0" qeyd olunur;
- Benefisiar bankın kodu;
- Köçürmənin təyinatı (4 sətir hər sətirdə 35 simvol);
- Köçürmənin növü: AZİPS və ya XÖHKS (5 simvol).
- 16.4. Bankdaxili köçürmələr üçün:
  - İN bankdaxili köçürmənin identifikasiya kodu;
  - Müştərinin CİF kodu ( 7 simvol)\* (məsələn, 3388101944911111120);
  - Köçürmənin tarixi (8 simvol gün/ay/il)\* məsələn 30112015;
  - Debet olunacaq hesab (20 simvol)\* müştərinin 28 rəqəmli İBAN hesabından son 20 rəqəm seçilərək göstərilir (Məsələn - AZ62İBAZ38010019449111111120)
  - Debet olunacaq hesab üzrə filialın kodu (hesab nömrəsində son 3 simvol);
  - Köçürmənin valyutası;

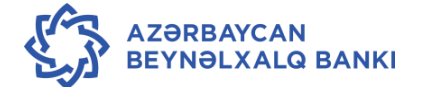

- Köçürmənin məbləği;
- Köçürmənin valyutası;
- Texniki parametr (daimi "A" göstəricisi);
- Alan şəxsin hesab nömrəsi (20 simvol);
- Kredit olunacaq filialın kodu (3 simvol);
- Kredit olunacaq hesabın valyutası;
- Köçürmənin təyinatı (140 simvol)
- 16.5. "Excel" cədvəlinə məlumatlar daxil edildikdən sonra, həmin cədvəl CSV formatında və ya TXT formatında yaddaşda saxlanılmalıdır (bu fayllarda sahələrin arasında vergül olmalıdır)
- 16.6. Kütləvi köçürmənin daxil edilməsi üçün **Bulk Maintenance Bulk File Upload** menyusundan istifadə edilir.

| چې کې           | THE INTERNATION<br>OF AZERBAIJAN | ONAL B   | ANK      |                   |                                                |      | т                | est Authorizer | \$ | •   |    |
|-----------------|----------------------------------|----------|----------|-------------------|------------------------------------------------|------|------------------|----------------|----|-----|----|
| << Home         | Transaction Activities           | Accounts | Payments | Bulk Transactions | Customer Servi                                 | ices | Tools            |                |    |     | ~~ |
| Account Summary |                                  |          |          | Bulk File Upload  |                                                |      | Account Balances |                |    |     |    |
| Current         | and Savings                      |          |          | 1/                | Find All the balances related to your accounts |      |                  |                |    | nts |    |
|                 |                                  |          |          |                   |                                                | Se   | lect Cust        | omer           | •  |     |    |
|                 |                                  |          |          |                   |                                                | Se   | lect Acco        | unt            | •  |     |    |
|                 |                                  |          |          |                   |                                                |      |                  |                |    | (   | GO |

16.7. Nəticədə File Upload Pəncərəsi açılır.

| < Home                                     | Transaction Activitie                                                                                    | Accounts                                    | Payments   | Bulk Transactions | Customer Services | Tools |  |          |     | ×  |
|--------------------------------------------|----------------------------------------------------------------------------------------------------|---------------------------------------------|------------|-------------------|-------------------|-------|--|----------|-----|----|
| File Upload 24-12-2015 10:40:45 GMT + 0400 |                                                                                                    |                                             |            |                   |                   |       |  |          | Þ   | ×  |
| Encoding                                   | Bulk Identifier:* M<br>y type used for the<br>upload file:* U<br>Upload File:* B<br>Upload File Type:* C | XED - MIXED<br>F-8 •<br>ыберите файл<br>V • | INTERNAL_N | EW.txt            |                   |       |  |          |     |    |
| * Mandatory                                | Fields                                                                                                   |                                             |            |                   |                   |       |  | Initiate | Cle | ar |

16.8. Açılmış pəncərədə File Upload sahəsində Bulk identifier sahəsində "MİXED"(nümunə üçün), Encoding type used for the upload file sahəsində "UTF-8"(nümunə üçün) seçilir, Upload file sahəsində yüklənilməsi nəzərdə tutulan fayl daxil edilir və Upload file type sahəsində isə "CSV" formatı seçilir.

Qeyd:Köçürmənin təyinatında lazımı məlumatlar artıq birinci sətirlərdə əqeyd olunduğu halda, Exsel formatdan "CSV" formatına keçirildikdə digər boş qalan <mark>sətirlərdə «,» işarəsi</mark> daxil edilməlidir.

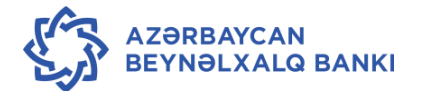

- 16.9. Faylın icra edilməsi üçün İnitiate düyməsindən istifadə edilir.
- 16.10. Nəticədə əməliyyatın referens nömrəsini və köçürmənin növünü əks etdirən pəncərə açılır. Menyudan çıxmaq üçün **OK** düyməsindən istifadə olunur.

|           | THE INTERNATIONAL BANK<br>OF AZERBAIJAN |                |                |                   |                           |       | \$       | <u>_</u> | ሳ |
|-----------|-----------------------------------------|----------------|----------------|-------------------|---------------------------|-------|----------|----------|---|
| < Home    | Transaction Activities                  | Accounts       | Payments       | Bulk Transactions | Customer Services         | Tools |          |          | × |
| File Uple | bad                                     |                |                | 29                | 9-12-2015 19:58:36 GMT +0 | 9400  | <b>÷</b> |          | × |
| 🕑 You d   | can print/download e-receip             | ot from Bulk F | ile View trans | saction           |                           |       |          |          |   |
| File      | e Reference Number: <u>00074</u>        | 50             |                |                   |                           |       |          |          |   |
|           | File Upload Type: MIXEE                 | D - MIXED      |                |                   |                           |       |          |          |   |
| Encodi    | ng type used for the<br>upload file:    |                |                |                   |                           |       |          |          |   |
|           | Upload File: bulk ir                    | nternal 1.csv  |                |                   |                           |       |          |          |   |
|           |                                         |                |                |                   |                           |       |          |          |   |

16.11. Yüklənmiş faylın statusunu **Bulk Transactions – Bulk File View** menyusu vasitəsilə nəzərdən keçirmək mümkündür.

## 17. Kütləvi köçürmələrin avtorizasiyası

17.1. Kütləvi köçürmələrin avtorizasiyasını həyata keçirilməsi bu sənədin 22-ci bəndində göstərildiyi kimi aparılır.

## 18. Kredit əqdinə dair məlumatların nəzərdən keçirilməsi

18.1. Kredit əqdinə dair məlumatları nəzərdən keçirmək üçün Loan - Loan details menyusundan istifadə edilir. Nəticədə kredit haqqında məlumatları əks etdirən menyu açılır.

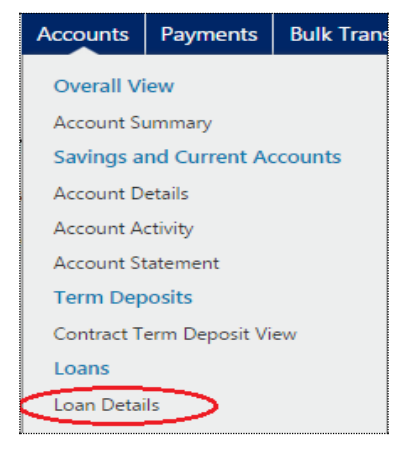

18.2. Açılmış pəncərədə aşağıdakı məlumatlar öz əksini tapır:

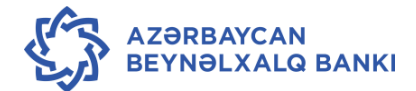

| « | Home    | Transaction Activities     | Accounts     | Payments   | Bulk Transactions | Customer Services        | Tools    |                            |                   | » |
|---|---------|----------------------------|--------------|------------|-------------------|--------------------------|----------|----------------------------|-------------------|---|
| L | oan Acc | ount Details               |              |            | 14                | -01-2016 09:54:07 GMT +0 | 400      | ÷                          |                   | ¢ |
|   | 1111111 | _ XXXXX MMC                |              |            |                   |                          |          |                            |                   |   |
|   | Accour  | nt Description - Active Lo | ans          |            |                   | Currenc                  | у        | Outstanding Loan<br>Amount | AZN<br>Equivalent |   |
|   | 216LGC  | -XXXXXXX -LG CREDIT LINE L | CY-216-YASAM | AL FILIALI |                   | AZN                      |          | 186 125.20                 | 186,125.20        |   |
|   |         |                            |              |            |                   | Total for Lo             | an Accou | int (AZN Equivalent)       | 186 125.20        |   |
|   |         |                            |              |            |                   |                          |          |                            |                   | - |

- Customer İD müştəri nömrəsi;
- Account number müştəri nömrəsinə bağlanmış kredit əqdlərinin referens nömrəsi;
- Description kreditin təsnifatı;
- Currency kreditin valyutası;
- Outstanding Loan amount kreditin qalığı;
- 18.3. Müvafiq kredit əqdi üzrə məlumatları nəzərdən keçirmək üçün tələb olunan hesab nömrəsi siyahıdan seçilir. Bunun nəticəsində Loan account details pəncərəsi açılır. Açılmış pəncərə üç hissədən ibarətdir:
  - Account details kreditə aid olan hesab nömrəsi haqqında məlumat;
  - Loan details kredit haqqında məlumat;
  - Outstanding loan details kreditin qalığı haqqında məlumat.

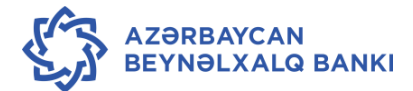

| THE INTERNATIONAL BA                                                        | THE INTERNATIONAL BANK<br>OF AZERBAIJAN |                                                                    |                                                     |                                                              |                                         | •     |  |
|-----------------------------------------------------------------------------|-----------------------------------------|--------------------------------------------------------------------|-----------------------------------------------------|--------------------------------------------------------------|-----------------------------------------|-------|--|
| Home Transaction Activities Accounts                                        | Payments                                | Bulk Transactions                                                  | Customer Services                                   | Tools                                                        |                                         |       |  |
| Loan Account Details                                                        |                                         | 1-                                                                 | 14-01-2016 10:11:55 GMT +0400                       |                                                              |                                         |       |  |
| ⊟ Account Details                                                           |                                         |                                                                    |                                                     |                                                              |                                         |       |  |
| Customer Id: 11<br>Loan Tenure: 12 M<br>Currency: AZN                       | 11111<br>Months 0 Day<br>N              | /5                                                                 |                                                     | Contract Number: 210<br>Product Name: LG<br>Loan Status: Act | 6LGCL:<br>CREDIT LINE L<br>tive-Regular | _CY   |  |
| 🗉 Loan Details                                                              |                                         |                                                                    |                                                     |                                                              |                                         |       |  |
| Sanctioned Loan Amount: 186<br>Opening Date: 23-1<br>Value Date: 23-1       |                                         | Disbursed Loan Amount: 186 125.20 AZN<br>Maturity Date: 23-10-2015 |                                                     |                                                              |                                         |       |  |
| Repayment Schedule                                                          |                                         |                                                                    |                                                     | _                                                            |                                         |       |  |
| Amount Paid Till Date:<br>No of Instalments: 0<br>Bemaining Installments: 1 | AZN                                     |                                                                    | Final Settlement Amount: AZN<br>Installment Paid: 0 |                                                              |                                         |       |  |
| Interest Repayment Frequency: Qua                                           | arterly                                 |                                                                    | Principal Repayment Frequency: One Time Payment     |                                                              |                                         |       |  |
| Outstanding Loan Details                                                    |                                         |                                                                    |                                                     |                                                              |                                         |       |  |
| Next Installment Date: 23-1                                                 | 10-2015                                 |                                                                    | Next I                                              | nstallment Amount:                                           |                                         |       |  |
| Installment Arrears:                                                        | AZN                                     |                                                                    |                                                     | Principal Balance: 18                                        | 6 125.20 AZN                            |       |  |
| Prepayment Penalty Amount: 0.00                                             | ) AZN                                   |                                                                    | Overdue Interests: 481.67 AZN                       |                                                              |                                         |       |  |
| Fees And Charges: 0.00<br>Loan Outstanding:                                 |                                         | Interest Amo                                                       | ount Still to be paid: 0.0                          | 0 AZN                                                        |                                         |       |  |
|                                                                             |                                         |                                                                    |                                                     | Вас                                                          | :k 🛛 Loan Acti                          | ivity |  |

#### 18.4. Account details hissəsi aşağıdakı məlumatları əks etdirir:

- Customer İD istifadəçiyə məxsus müştəri nömrəsi;
- Contact number kredit əqdinin referens nömrəsi;
- Product name kredit məhsulun kodu;
- Currency kreditin valyutası;
- Loan Status kreditin statusu;
- 18.5. Loan details hissəsi aşağıdakı məlumatları əks etdirir:
  - Value date kredit əqdinin valyutalaşma tarixi;
  - Opening Date kredit əqdinin açılma tarixi;
  - Maturity date kredit əqdinin müddətinin bitmə tarixi;
  - Loan İssuing Branch kredit əqdini açmış filial;
  - **İnterest rate** kredit üzrə müəyyən edilmiş faiz dərəcəsi;
  - Principal repayment frequency əsas məbləğin ödəniş dövriliyi (ayliq, rüblük və s.);
  - İnterest repayment frequency faizlərin ödəniş dövriliyi;

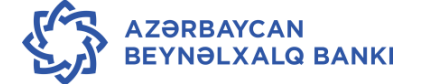

- 18.6. Outstanding Loan Details hissəsi aşağıdakı məlumatları əks etdirir:
  - Principal Balance kreditin əsas məbləğin qalığı;
  - Overdue İnterests vaxtı keçmiş faiz;
  - Next İnstallment Date gələcək ödənişin tarixi;
  - Next İnstallment Amount gələcək ödənişin məbləği;
  - Loan Outstanding ödənilməli olan kredit;
- 18.7. Əsas menyuya qayıtmaq üçün Back düyməsindən istifadə edilir.

#### 19. Müvafiq müddət üzrə kredit əqdinə dair əməliyyatların nəzərdən keçirilməsi.

19.1. Müvafiq müddət üzrə kredit əqdinə dair əməliyyatların nəzərdən keçirilməsi üçün
 Loans – Loan Account Activity menyusundan istifadə edilir.

| Accounts        | Payments                   | Bulk Trans |  |  |  |  |  |  |  |
|-----------------|----------------------------|------------|--|--|--|--|--|--|--|
| Overall View    |                            |            |  |  |  |  |  |  |  |
| Account Summary |                            |            |  |  |  |  |  |  |  |
| Savings a       | nd Current Ac              | counts     |  |  |  |  |  |  |  |
| Account D       | etails                     |            |  |  |  |  |  |  |  |
| Account A       | ctivity                    |            |  |  |  |  |  |  |  |
| Account St      | tatement                   |            |  |  |  |  |  |  |  |
| Term Dep        | osits                      |            |  |  |  |  |  |  |  |
| Contract T      | erm Deposit Vi             | ew         |  |  |  |  |  |  |  |
| Loans           |                            |            |  |  |  |  |  |  |  |
| Loan Detai      | ls                         |            |  |  |  |  |  |  |  |
| Loan Schedule   |                            |            |  |  |  |  |  |  |  |
| < Loan Acco     | unt Act <mark>ivity</mark> | >          |  |  |  |  |  |  |  |

19.2. Açılan Loans Activity menyusu vasitəsilə aşağıdakı parametrlər əsasında hesabat hazırlanır:

| Loan Activity                                                                                           |                                      | 14-01-2016 10:37:38 GMT | +0400        | Ō |   | Ē    | ×   |
|----------------------------------------------------------------------------------------------------|--------------------------------------|-------------------------|--------------|---|---|------|-----|
| Select Account *:                                                                                       | Select                               | T                       |              |   |   |      |     |
| Transaction Type*:                                                                                      | Both Debit and Credit Transactions 🔻 |                         |              |   |   |      |     |
| Search By*:                                                                                             | Current Period                       |                         |              |   |   |      |     |
| From Date**:                                                                                            |                                      | To Date **:             | i            |   |   |      |     |
| Sort By*:                                                                                               | Value Date                           | Sort Order*:            | Descending 🔻 |   |   |      |     |
| *Dates specified are the value da<br>*:Indicates mandatory field.<br>**:Indicates mandatory if particul | tes.<br>ar option is enabled.        |                         |              |   | 2 | Subm | nit |

**Select account** – kredit əqdinin referens nömrəsi müəyyən edilir. Bunu etmək üçün istifadəçi müvafiq referens nömrəsini siyahıdan seçir.

Search by vasitəsi ilə hesabatın hansı tarix üzrə alınması müəyyən edilir:

- Current Period cari müddət üzrə;
- Previous Period əvvəlki müddət üzrə;

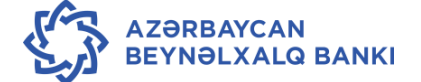

Specified Period – müəyyən edilmiş müddət üzrə (From Date - müddətin başlanğıc tarixi, To Date müddətin - son tarixi).

Sort by vasitəsi ilə hesabatdakı məlumatların sıraya düzülmə parametrləri müəyyən edilir:

- Transaction date əməliyyatların tarixi üzrə;
- Amount əməliyyatların məbləği üzrə;
- Value date əməliyyatların valyutalaşma tarixi üzrə;

Sort order vasitəsi ilə hesabatdakı məlumatların ascending (yuxariya doğru) və ya descending (aşağıya doğru) sıraya düzülmə qaydası seçilir.

- 19.3. Tələb olunan parametrlər müəyyən edildikdən sonra **Submit** düyməsindən istifadə edilir.
- 19.4. Bunun nəticəsində Loan Activity pəncərəsi açılır.

| Loan Activity                                                                                           |                                |                              | 14-01-2016 11:00:25 GM | T +0400                | ē 🛛 🖻 🗙    |
|----------------------------------------------------------------------------------------------------|--------------------------------|------------------------------|------------------------|------------------------|------------|
| Select Account: *                                                                                       | 216LGCL143010                  | 002 YASAMAL FILIALI          |                        |                        |            |
| Transaction Type*:                                                                                      | Both Debit and Cr              | edit Transactions 🔻          |                        |                        |            |
| Search By*:                                                                                             | Previous Period                | T                            |                        |                        |            |
| From Date**:                                                                                            | 13-09-2015                     |                              | To Date*               | *: 13-01-2016 🛗        |            |
| Sort By*:                                                                                               | Value Date                     | •                            | Sort Order             | *: Ascending 🔻         |            |
| "Dates specified are the value da<br>*:Indicates mandatory field.<br>**:Indicates mandatory if particul | ites.<br>lar option is enabled | d.                           |                        |                        | Submit     |
| Account Number                                                                                          |                                |                              | Account Currency       |                        |            |
| 216LGCL143010002                                                                                        |                                |                              | AZN                    |                        |            |
| Pages : (1) 1                                                                                           |                                |                              |                        |                        |            |
| Transaction Date Value                                                                                  | e Date                         | Transaction Reference<br>No. | Description            | Debit                  | Credit     |
| 30-09-2015 30-09                                                                                        | -2015                          | 216ZTRF1527300BT             | MAIN_INT Liquidation   |                        | 722.50     |
| 30-10-2015 30-10                                                                                        | )-2015                         | 216ZTRF1530300HL             | MAIN_INT Liquidation   |                        | 553.92     |
| 30-10-2015 30-10                                                                                        | 0-2015                         | 216ZTRF1530300HN             | OD_INT Liquidation     |                        | 168.58     |
|                                                                                                    |                                |                              |                        | Select Download Format | ▼ Download |

#### 19.5. Açılan menyuda aşağıdakı məlumatlar öz əksini tapır:

- Account number kredit əqdinin referens nömrəsi;
- Account currency kreditin valyutası;
- Transaction date əməliyyat aparılması tarixi;
- Value date əməliyyatın valyutalaşma tarixi;
- Transaction Reference No. əməliyyatların referens nömrəsi;

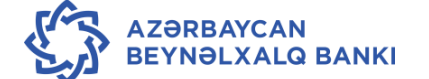

- Description əməliyyatın təsnifatı;
- Debit debet olunmuş məbləğ;
- Credit kredit olunmuş məbləğ;
- Pages hesabatın səhifələri.
- 19.6. Hesabatı kompüterə yükləmək üçün ilk öncə ekranın aşağı hissəsində yerləşən Select Download Format sahəsində faylın formatı müəyyən edilir (Excel format və ya PDF format), daha sonra Download düyməsindən istifadə edilir.

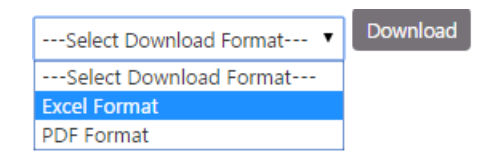

19.7. Bunun nəticəsində açılmış **File Download** pəncərəsində hesabatı birbaşa açmaq üçün **Open** düyməsindən istifadə edilir.

| File Down | ıload                                                                                                 |    |
|-----------|----------------------------------------------------------------------------------------------------|----|
| Do you    | want to open or save this file?                                                                       |    |
|           | Name: 3566_1231155942836.CSV<br>Type: Microsoft Office Excel 97-2003 Worksheet<br>From: 10.180.81.245 |    |
|           | Open Save Cance                                                                                       | el |

19.8. Hesabatı yaddaşda saxlamaq üçün **Save** düyməsindən istifadə edilir. Nəticədə açılmış **Save As** pəncərəsində faylın yerləşəcəyi qovluq və faylın adı müəyyən edilir və **Save** düyməsindən istifadə edilir. Bunun nəticəsində faylın sistemə uğurla yükləndiyini xəbər edən **Download complete** pəncərəsi açılır. Yüklənmiş hesabatı açmaq üçün **Open** düyməsindən istifadə edilir. **Open folder** düyməsindən istifadə edərkən hesabatı yükləndiyi qovluq açılır. Pəncərəni bağlamaq üçün **Close** düyməsindən istifadə edilir.

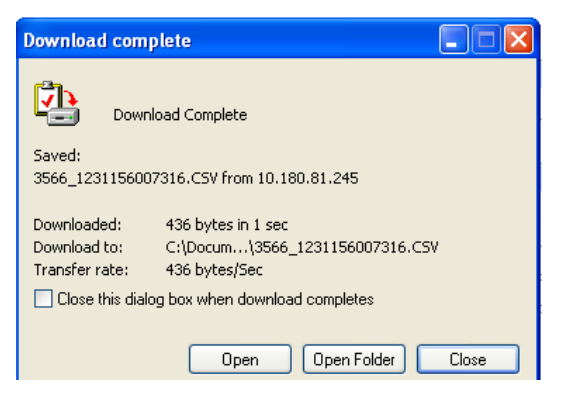

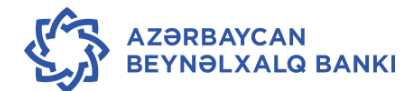

#### 20. Kreditin ödəniş cədvəlinin nəzərdən keçirilməsi.

20.1. Kreditin ödəniş cədvəlini nəzərdən keçirmək üçün Loans – Loan Schedule menyusundan istifadə edilir.

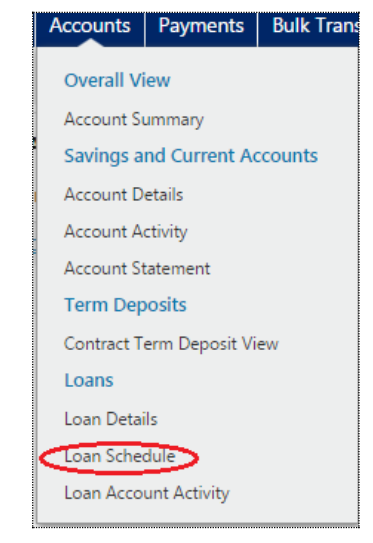

#### 20.2. Nəticədə Loan Schedule pəncərəsi açılır.

| Loan Schedule                                            | 14-01-2016 11:06:35 GMT +0400         | 886                    |
|----------------------------------------------------------|---------------------------------------|------------------------|
| X000000X MMC 1111111                                     |                                       |                        |
| Account Description - Active Loans                       | Currency Outstanding Loa<br>Amour     | n AZN<br>It Equivalent |
| 216LGCL1111111 2- LG CREDIT LINE LCY-216-YASAMAL FILIALI | AZN 173,881.                          | 67 173,881.6           |
|                                                          | Total for Loan Account (AZN Equivaler | it) 173,881.6          |

- 20.3. Müvafiq kredit əqdləri üzrə cədvəli nəzərdən keçirmək üçün tələb olunan kredit əqdi siyahıdan seçilir.
- 20.4. Açılmış pəncərə iki hissədən ibarət olur:

Account details - kreditə aid hesab nömrəsi haqqında məlumat;

Loan details - kredit haqqında məlumat.

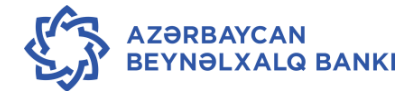

| Home                                                                                         | Transaction Activities               | Accounts                    | Payments      | Bulk Transactions                                                                                  | Customer Services      | Tools                 |                             |  |  |  |
|----------------------------------------------------------------------------------------------|--------------------------------------|-----------------------------|---------------|----------------------------------------------------------------------------------------------------|------------------------|-----------------------|-----------------------------|--|--|--|
| oan Sch                                                                                      | edule                                |                             |               | 14-0                                                                                               | 1-2016 11:13:33 GMT +0 | 400                   | <u>e</u> = 6                |  |  |  |
| ⊟ Accour                                                                                     | nt Details                           |                             |               |                                                                                                    |                        |                       |                             |  |  |  |
| Customer Id: <u>1111111</u><br>Loan Tenure: 12 Months 0 Days<br>Currency: AZN                |                                      |                             |               | Contract Number: 216LGCL XXXXXX<br>Product Name: LG CREDIT LINE LCY<br>Loan Status: Active-Regular |                        |                       |                             |  |  |  |
| ⊟ Loan D                                                                                     | a Loan Details                       |                             |               |                                                                                                    |                        |                       |                             |  |  |  |
| Sanctioned Loan Amount: 173,400.00 AZN<br>Opening Date: 23-10-2014<br>Value Date: 23-10-2014 |                                      |                             |               | Disbursed Loan Amount: 173,400.00 AZN<br>Maturity Date: 23-10-2015                                 |                        |                       |                             |  |  |  |
|                                                                                              | Amount Paid Till D<br>No of Instalme | )ate: 8,838.58 A<br>ents: 0 | ZN            | Final Settlement Amount: 173,400.00 AZN<br>Installment Paid: 0                                     |                        |                       |                             |  |  |  |
| Inte                                                                                         | erest Repayment Freque               | ncy: Quarterly              |               |                                                                                                    | Principal Repayment    | Frequen               | cy: One Time Payment        |  |  |  |
|                                                                                              |                                      |                             |               |                                                                                                    |                        |                       | Download   Print            |  |  |  |
| <u>Installmer</u>                                                                            | nt No • Due Date • F                 | Principal • Int             | terest Amount | Charge Amount •                                                                                    | Installment Amou       | <u>nt</u> • <u>Un</u> | paid Installment Amount • § |  |  |  |
| 1                                                                                            | 23-01-2015                           | 0.00                        | 2,167.5       | 0 0.00                                                                                             | 2,1                    | 67.50                 | 0.00 F                      |  |  |  |
| 2                                                                                            | 23-04-2015                           | 0.00                        | 2,167.5       | 0 0.00                                                                                             | 2,1                    | 67.50                 | 0.00 F                      |  |  |  |
| 3                                                                                            | 23-07-2015                           | 0.00                        | 2,167.5       | 0 0.00                                                                                             | 2,1                    | 67.50                 | 0.00 F                      |  |  |  |
| 4                                                                                            | 23-10-2015                           | 173,400.00                  | 2,167.5       | 0 0.00                                                                                             | ) 175,5                | 67.50                 | 173,400.00 L                |  |  |  |

20.4.1.

#### Account details hissəsi aşağıda göstərilən məlumatları əks etdirir:

- Customer İD müştəri nömrəsi;
- Loan tenure kreditin müddəti (aylar və günlərlə);
- Contract Number kredit əqdinin nömrəsi;
- Currency kreditin valyutası;
- Product name kredit məhsulunun kodu;
- Loan Status kreditin statusu.
- 20.4.2.
- Loan details hissəsi aşağıda göstərilən məlumatları əks etdirir:
  - Value date kredit əqdinin valyutalaşma tarixi;
  - Opening Date kredit əqdinin açılma tarixi;
  - Disbursed Loan amount verilmiş kreditin məbləği;
  - Maturity date kredit əqdinin müddətinin bitmə tarixi;
  - No of installments ödənişlərin sayı;
  - Remaining istallments yerdə qalan ödənişlərin sayı;
  - İnterest Repayment Frequency faizlərin ödəmə qaydası (aylıq, rüblük və s.);
  - Principal Repayment Frequency əsas məbləğ üzrə ödəmə qaydası (aylıq, rüblük və s.);
  - Final settlement amount ödənilmiş məbləğ;
  - Principal repayment frequency əsas məbləğin ödəniş dövriliyi (ayliq, rüblük və s.);

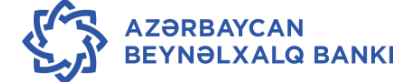

- İnstallment No gələcək ödənişin sıra nömrəsi;
- Due Date gələcək ödənişin tarixi;
- Principal əsas borc üzrə ödəniləcək məbləğ;
- İnterest amount ödəniləcək faizin məbləği;
- Charge amount cərimə və əlavə hesablanmış komissiya haqları;
- Overdue İnterest vaxtı keçmiş faizin məbləği;
- İnstallment amount ödəniləcək məbləğ;
- Unpaid amount ödənilməmiş məbləğ.

#### 21. Depozit əqdlərinin nəzərdən keçirilməsi.

21.1. Müştərinin mövcud depozit əqdlərini nəzərdən keçirmək üçün **Term Deposit – Contract Term Deposit View** menyusundan istifadə edilir.

| Accounts      | Payments                     | Bulk Trans |  |  |  |  |  |  |
|---------------|------------------------------|------------|--|--|--|--|--|--|
| Overall View  |                              |            |  |  |  |  |  |  |
| Account St    | Account Summary              |            |  |  |  |  |  |  |
| Savings a     | Savings and Current Accounts |            |  |  |  |  |  |  |
| Account D     | etails                       |            |  |  |  |  |  |  |
| Account A     | ctivity                      |            |  |  |  |  |  |  |
| Account St    | Account Statement            |            |  |  |  |  |  |  |
| Term Deposits |                              |            |  |  |  |  |  |  |
| Contract T    | erm Deposit Vi               | ew         |  |  |  |  |  |  |
|               |                              |            |  |  |  |  |  |  |

- 21.2. Nəticədə **Contract View TD** pəncərəsi açılır. Açılmış pəncərədə müştəriyə məxsus olan depozitlər siyahısı göstərilir və hər bir depozit əqdi üzrə ümumi məlumat göstərilir:
  - Customer İD müştərinin 7 rəqəmli nömrəsi;
  - Contract Number depozit əqdinin referens nömrəsi;
  - Currency depozitin valyutası;
  - Current balance depozitin məbləği.

Müvafiq depozit əqdi üzrə ətraflı məlumatı nəzərdən keçirmək üçün tələb olunan depozit əqdi siyahıdan seçilir.

| Contract TD Detai | ils                | 14-01-2016 11:27:05 GMT +0400 | ÷ = B ×         |
|-------------------|--------------------|-------------------------------|-----------------|
| Customer Id       | Contract Number    | Currency                      | Current Balance |
| 111111            | 216CSLD XXXXXXX    | AZN                           | 340,000.00      |
|                   | 216CSFD xxxxxxxxxx | USD                           | 500,000.00      |
|                   | 216CSFD XXXXXXX    | USD                           | 860,000.00      |
|                   | 216CSFD XXXXXXXXX  | USD                           | 315,000.00      |

21.3. Nəticədə açılmış Contract TD details pəncərəsində depozit əqdinə dair tam məlumat əks olunur.

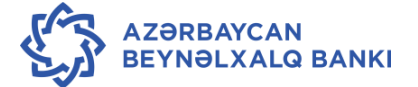

| Jser Reference Details          |                                           |  |  |
|---------------------------------|-------------------------------------------|--|--|
| Customer Id: 9111111            | Balance: 340,000.00                       |  |  |
| Contract Number: 216CSLD        | Currency: AZN                             |  |  |
| Deposit Details                 |                                           |  |  |
| Deposit Branch: YASAMAL FILIALI | Source Account: · xxxxxxxxxxxxxxxxxxxxxxx |  |  |
| Maturity Date: 15-01-2016       | Deposit Term: 365 Days                    |  |  |
| Deposit Amount: 340,000.00      | Outstanding Balance: 340,000.00           |  |  |
| Interest Rate % : 5.50          | Interest Accrued To Date: 15,843.06       |  |  |
| Value Date: 15-01-2015          |                                           |  |  |
| interest Instructions           |                                           |  |  |
| Account: X0000000000000000000   |                                           |  |  |

- Customer İD müştərinin 7 rəqəmli nömrəsi;
- Contract Number depozit əqdinin referens nömrəsi;
- Balance depozitin məbləği;
- Currency depozitin valyutası;
- Deposit Branch- depoziti açmış filial;
- Maturity Date depozitin bitma tarixi;
- Deposit amount depozitin məbləği;
- İnterest rate % depozit üzrə illik faiz dərəcəsi;
- Value date depozitin açılma tarixi;
- Source account hesab nömrəsi;
- Deposit Term depozitin müddəti;
- Outstanding Balance depozitin carı balansı;
- **İnterest Accrued to date** hesablanmış faizlər.
- 21.4. Əsas menyuya qayıtmaq üçün Back düyməsindən istifadə edilir

#### 22. Əməliyyatların avtorizasiyası.

- 22.1. Hüquqi şəxs olan müştəri öz əməkdaşlarını İnternetBank sisteminə qoşduğu zaman, onlar üçün əməliyyatların avtorizasiya üsulunu müəyyən etməlidir:
- 22.1.1. Avtomatik İB sisteminə istifadəçi tərəfindən daxil edilən köçürmələr avtomatik olaraq avtorizasiya olunur, ayrı bir istifadəçi tərəfindən avtorizasiya tələb olunmur.
- 22.1.2. Qeyri-ardıcıl İB sisteminə istifadəçi tərəfindən daxil edilən köçürmələr ayrı istənilən bir istifadəçi tərəfindən avtorizasiya olunmalıdır. Misal: köçürmələrin daxil edilməsi A istifadəçi tərəfindən aparılır. Avtorizasiya hüquqların B istifadəçi və C

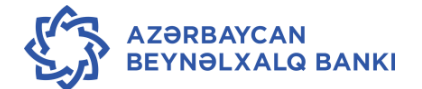

istifadəçi malikdir. Avtorizasiya istər əvvəl B, sonra C istifadəçi tərəfindən, istərsə də əvvəl C, sonra isə B istifadəçi tərəfindən aparıla bilər

22.1.3. Ardıcıl - İB sisteminə istifadəçi tərəfindən daxil edilən köçürmələr ayrı konkret bir istifadəçi tərəfindən avtorizasiya olunmalı, eyni zamanda hər bir istifadəçinin öz avtorizasiya səviyyəsi mövcuddur. Misal: köçürmələrin daxil edilməsi A istifadəçi tərəfindən aparılır. Avtorizasiya hüquqlarına B istifadəçi və C istifadəçi malikdir.

1-ci variant: B istifadəçinin avtorizasiya səviyyəsi 1, C istifadəçinin avtorizasiya səviyyəsi 2-dir. Bu halda avtorizasiya əvvəl B, sonra isə C istifadəçi tərəfindən aparılmalıdır.

2-ci variant: B istifadəçinin avtorizasiya səviyyəsi 2, C istifadəçinin avtorizasiya səviyyəsi 1-dir. Bu halda avtorizasiya əvvəl C, sonra isə B istifadəçi tərəfindən aparılmalıdır.

22.2. Avtorizasiyanı həyata keçirmək üçün avtorizasiya hüququna malik olan istifadəçi Transaction Activities - Transactions menyusundan və ya əsas səhifədə Pending for Authorization menyusundan istifadə edir.

| Transaction Activities | Accounts |
|------------------------|----------|
| Transactions           |          |

22.3. Açılmış pəncərədə Transactions to Authorize səhifəsi seçilir. Ekrana View Authorization Transactions pəncərəsi çıxacaq.

| View Authorizatior     | n Transactions | 5                         | 08-01-2016 1      | 0:06:07 GMT +0400 |         | <b>†</b> 🛛        |
|------------------------|----------------|---------------------------|-------------------|-------------------|---------|-------------------|
| Initiated Transactions | View Templates | Transactions To Authorize | View Transactions |                   | View By | Transaction Statu |
| Transactions To Autho  | orize          |                           |                   |                   |         |                   |

22.4. Növbəti pəncərədə avtorizasiya olunmalı əməliyyatlar (növlər üzrə) əks olunur.

| View Authorizatio                       | n Transaction            | S                         | 08-01-2016 10:06:07 GMT +0400 | <b>a</b> 🛛                 |
|-----------------------------------------|--------------------------|---------------------------|-------------------------------|----------------------------|
| Initiated Transactions                  | View Templates           | Transactions To Authorize | View Transactions             | View By Transaction Status |
| Transactions To Author                  | orize                    | Hansactions to Authorize  |                               |                            |
| Transaction Type                        | Status                   | Count                     |                               |                            |
| Payment through own accou<br>(exchange) | ints<br><u>Initiated</u> | 1                         | 100.00%                       |                            |

22.5. Siyahıdan avtorizasiya ediləcək müvafiq əməliyyat növü seçilir.

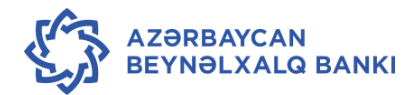

22.6. Növbəti pəncərədə tələb olunan əməliyyatı Search Authorization Transactions bölməsindən müxtəlif parametrlər üzrə axtarmaq və ya əməliyyatı birbaşa siyahıdan seçmək imkanı mövcuddur.

| Search Authorizatior         | n Transactio    | ns                                    | 08-01-2016 10:17:42 GMT | +0400                        | <b>.</b>        |
|------------------------------|-----------------|---------------------------------------|-------------------------|------------------------------|-----------------|
| Click here to add more searc | h criteria      |                                       |                         |                              |                 |
| EBanking Reference No.       | *: 0            |                                       |                         |                              |                 |
| Other Search Criteri         | a: 🖲            |                                       |                         |                              |                 |
| Transaction Type*:           | Payment throug  | yh own accounts (exchange)            | ▼ Status                | : Initiated 🔹                |                 |
| Customer:                    | All             |                                       | ▼ Accoun<br>Numbe       | r:                           |                 |
| User Reference Number:       |                 |                                       | Initiato                | r:                           |                 |
| Period*:                     | Select          | T                                     |                         |                              |                 |
| Currency:                    | Select Currency | •                                     |                         |                              |                 |
| From Amount:                 |                 | То:                                   |                         |                              |                 |
|                              |                 |                                       |                         |                              | Search          |
|                              |                 |                                       |                         | Do                           | ownload   Print |
| None/All EBanking Refe       | erence No. + T  | ransaction Type 🗧                     | Transaction Status + C  | reated On \$                 | Updated On      |
| 75682868900432               | <u>9</u> Pa     | yment through own accounts (exchange) | Initiated 0             | 8-01-2016 10:05:12 GMT +0400 | 08-01-2016 10:0 |

- 22.7. Əməliyyatı axtarmaq üçün pəncərənin yuxarı hissəsində yerləşən sahələrdən istifadə edilir.
- 22.8. Əməliyyatı referens nömrəsi üzrə axtarmaq üçün **EBanking reference No** sahəsi işarələnir və açılmış sahəyə referens nömrəsi daxil edilir.

| EBanking Reference No.*: 🔍 |  |
|----------------------------|--|
|                            |  |

22.8.1. Əməliyyatı digər parametrlər əsasında axtarmaq üçün **Other Search Criteria** sahəsi işarələnir və axtarış parametri seçilir:

| Oth | er Search Criteria | a: 🖲 |
|-----|--------------------|------|

- Transaction əməliyyatın növü;
- Status əməliyyatın statusu (İnitiated daxil edilmiş, Semi-Authorized qismən avtorizasiya olunmuş, All bütün əməliyyatlar);
- Period əməliyyatların aparılması müddəti (last 6 month son 6 ay, last 1 day
- gün ərzində aparılmış əməliyyatlar);
- Start date əməliyyatların aparılmasının başlanma tarixi;

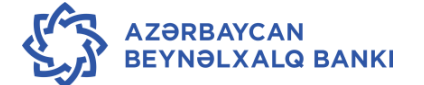

- End date əməliyyatların aparılmasının son tarixi;
- 22.8.2. Əməliyyatı axtarmaq üçün **Search** düyməsindən istifadə edilir.
- 22.8.3. Əməliyyatı (və ya bir neçə əməliyyatları) nəzərdən keçirmədən avtorizasiya etmək üçün müvafiq əməliyyatlar seçilir və **Authorize** düyməsindən istifadə edilir.

| Search Au     | uthorization Transact    | ions                                           | 14-01-2016 15:35:22 GMT +0 | )400                 | 00             | 8   |
|---------------|--------------------------|------------------------------------------------|----------------------------|----------------------|----------------|-----|
| Click here to | add more search criteria |                                                |                            |                      |                |     |
|               |                          |                                                |                            |                      | Download   Pri | int |
| None/All      | EBanking Reference No. • | Transaction Type •                             | Transaction Status •       | Account Number •     | Destination A  | cc  |
|               | 163911058009100          | Payment through own accounts (same currencies) | Initiated                  | 33811018103115676350 | 33811118103115 | 67  |
|               | 485709061009096          | Payment through own accounts (same currencies) | Initiated                  | 33811018103115676350 | 33811118103115 | 67  |
|               | 466743231009087          | Payment through own accounts (same currencies) | Initiated                  | 40060019443115676350 | 33881119443115 | 67  |

22.9. Əməliyyatı avtorizasiya etməkdən öncə nəzərdən keçirmək üçün əməliyyat siyahıdan seçilir.

|   | None/All | EBanking Reference No. \$ | Transaction Type +                      | Transaction Status + | Created On \$                 | Updated On      |
|---|----------|---------------------------|-----------------------------------------|----------------------|-------------------------------|-----------------|
| ( |          | 756828689004329           | Payment through own accounts (exchange) | Initiated            | 08-01-2016 10:05:12 GMT +0400 | 08-01-2016 10:0 |
|   |          |                           |                                         |                      |                               |                 |

22.10. Açılmış pəncərədə əməliyyat üzrə tam məlumat əks olunur:

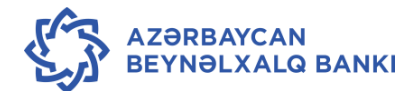

| View Pending A                     | uthorizatio                                                      | n Transaction                                                |                | 08-01-201                        | 6 10:44:24 GMT +0 | 1400       |               | ē⊟ē×                        |  |
|------------------------------------|------------------------------------------------------------------|--------------------------------------------------------------|----------------|----------------------------------|-------------------|------------|---------------|-----------------------------|--|
| Reference Number                   | Transaction<br>Type                                              | Created On                                                   | Updated By     | / Updated On                     | Status            | Version    | Value Date    | Host<br>Reference<br>Number |  |
| 756828689004329                    | Payment<br>through own<br>accounts<br>(exchange)                 | 08-01-2016 10:05:12<br>GMT +0400                             | Initiator      | 08-01-2016 10:05:12<br>GMT +0400 | Initiated [1]     | 1          | 23-11-2015    |                             |  |
| Host Reference                     | Number:                                                          |                                                              |                |                                  |                   |            |               |                             |  |
| Source<br>Source Account           | Account: 3450<br>Amount: 200                                     | 101944 xxxxxxxx                                              |                |                                  |                   |            |               |                             |  |
| Beneficiary Detai                  | Beneficiary Details                                              |                                                              |                |                                  |                   |            |               |                             |  |
| Destination<br>Destination Account | Account: 3381<br>Amount:                                         | 101810 xxxxxxxxx                                             |                |                                  |                   |            |               |                             |  |
| Payment Details                    |                                                                  |                                                              |                |                                  |                   |            |               |                             |  |
| Charge<br>Payme                    | Currency: AZN<br>ent Date : 23-11                                | 1-2015                                                       |                |                                  |                   |            |               |                             |  |
| Other Details                      |                                                                  |                                                              |                |                                  |                   |            |               |                             |  |
| Te                                 | Payment deta<br>Payment deta<br>Payment deta<br>emplate Access 1 | ails 1: valyuta<br>ails 2:<br>ails 3: - sair məqsəd<br>Type: | lər (VALYUTANI | n alīşi)                         |                   |            |               |                             |  |
| Note:                              |                                                                  |                                                              |                |                                  |                   |            |               | /_                          |  |
| Audit Detail                       |                                                                  |                                                              |                |                                  |                   |            |               |                             |  |
| Authorizer/s                       | Aut                                                              | horized On                                                   | Status         | Value Date                       |                   | Amount I   | Note          |                             |  |
| O Initiator                        | 08-0<br>+040                                                     | 1-2016 10:05:12 GMT<br>00                                    | Initiated [1]  | 23-Nov-2015                      |                   | AZN 200.00 |               |                             |  |
|                                    |                                                                  |                                                              |                |                                  | Bac               | tk Authori | ze 🛛 Reject 🕽 | Send To Modify              |  |

22.11. Əməliyyatı avtorizasiya etmək üçün Authorize düyməsindən istifadə edilir.

22.12. Naticada Verify Transaction for Authorization pancarasi açılır.

| Transactions fo | r Authorization - Verify         | ,             | 08-         | 01-2016 10:46:55 GMT +0400 |      | 686         |
|-----------------|----------------------------------|---------------|-------------|----------------------------|------|-------------|
| Audit Detail    |                                  |               |             |                            |      |             |
| Authorizer/s    | Authorized On                    | Status        | Value Date  | Amount                     | Note |             |
| Initiator       | 08-01-2016 10:05:12 GMT<br>+0400 | Initiated [1] | 23-Nov-2015 | AZN 200.00                 |      |             |
|                 |                                  |               |             |                            | Bac  | k Authorize |

22.13. Avtorizasiyanı təsdiq etmək üçün Authorize düyməsindən istifadə edilir. Əvvəlki pəncərəyə qayıtmaq üçün Back düyməsindən istifadə olunur. Əməliyyat avtorizasiya edildikdən sonra əməliyyatın uğurla həyata keçirilməsi haqqında Transaction submitted has been authorized xəbərdarlıq pəncərəsi açılır.

Transaction submitted has been Authorized

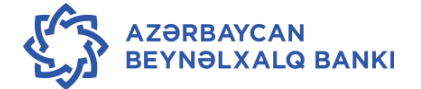

~

- 22.14. Menyunu tərk etmək üçün OK düyməsindən istifadə edilir.
- 22.15. Əməliyyatda hər hansı bir uyğunsuzluq aşkar olunduğu halda, düzəliş aparmaq üçün əməliyyat onu daxil etmiş istifadəçiyə **Send To Modify** düyməsi vasitəsilə göndərilir.
- 22.16. Əməliyyatı daxil edən istifadəçiyə göndərilməsini təsdiq etmək üçün açılmış Verify Transaction For Send To Modify pəncərəsində Send to Modify düyməsindən istifadə edilir.

| View Pending A    | uthorization                                         | n Transaction                    |               | 14-01-2016                       | 14:16:59 GMT +04 | 00       |            | ē 🛛 🖯 🗙                     |
|-------------------|------------------------------------------------------|----------------------------------|---------------|----------------------------------|------------------|----------|------------|-----------------------------|
| Reference Number  | Transaction<br>Type                                  | Created On                       | Updated By    | Updated On                       | Status           | Version  | Value Date | Host<br>Reference<br>Number |
| 722788349009038   | Payment through<br>own accounts<br>(same currencies) | 14-01-2016 14:15:06<br>GMT +0400 | Initiator     | 14-01-2016 14:15:06<br>GMT +0400 | Initiated [1]    | 1        | 14-01-2016 |                             |
| Source            | Account: 40060                                       | 01944: <u>11111111</u>           | 350 111111    | 1                                |                  |          |            |                             |
| Beneficiary Detai | ils                                                  |                                  |               |                                  |                  |          |            |                             |
| Destination       | Account: 33881                                       | 11944 <u>1111111</u>             |               |                                  |                  |          |            |                             |
| Payment Details   |                                                      |                                  |               |                                  |                  |          |            |                             |
| Transfer          | Amount: 3.00 A                                       | ZN                               |               |                                  |                  |          |            |                             |
| Payme             | ent Date : 14-01                                     | -2016                            |               |                                  |                  |          |            |                             |
| Other Details     |                                                      |                                  |               |                                  |                  |          |            |                             |
|                   | Pa                                                   | yment details: kocu              | urme test     |                                  |                  |          |            |                             |
| Note:             |                                                      |                                  |               |                                  |                  |          |            | li                          |
| Audit Detail      |                                                      |                                  |               |                                  |                  |          |            |                             |
| Authorizer/s      | Auth                                                 | norized On                       | Status        | Value Date                       |                  | Amount   | Note       |                             |
| Initiator         | 14-01<br>+040                                        | 1-2016 14:15:06 GMT<br>0         | Initiated [1] | 14-Jan-2016                      |                  | AZN 3.00 |            |                             |
|                   |                                                      |                                  |               |                                  | Back             | Author   | ize Reject | Send To Modify              |

22.17. Avtorizasiyadan imtina edilməsini təsdiq etmək üçün açılmış pəncərədə **Reject** düyməsindən istifadə edilir.

| Au   | udit Detail                    |                                  |               |             |                                      |
|------|--------------------------------|----------------------------------|---------------|-------------|--------------------------------------|
| Au   | ithorizer/s                    | Authorized On                    | Status        | Value Date  | Amount Note                          |
| 0    | Initiator                      | 14-01-2016 14:15:06 GMT<br>+0400 | Initiated [1] | 14-Jan-2016 | AZN 3.00                             |
| Note | : In case of modification,note | es will be ignored.              |               |             | Back Authorize Reject Send To Modify |

- 22.18. Əvvəlki pəncərəyə qayıtmaq üçün Back düyməsindən istifadə edilir.
- 22.19. Avtorizasiyanı aparan istifadəçi pəncərənin aşağısında yerləşən **Note** sahəsində öz qeydlərini daxil edə bilər.

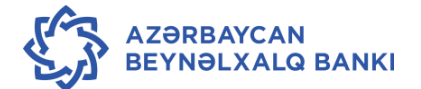

## 23. Əməliyyatlarda düzəlişlərin edilməsi.

- 23.1. Sistemə daxil edilmiş, lakin avtorizasiya edən şəxs tərəfindən qəbul edilməmiş əməliyyatlarda düzəlişlərin aparılması üçün Transactions - İnitiated transactions menyusu istifadə olunur.
- 23.2. Nəticədə ekrana sistemə daxil edilmiş bütün əməliyyatların siyahısı çıxır (bax bu sənədin 22.6-22.7 bəndləri).
- 23.3. Rejected for Modify statusuna malik olan əməliyyatlar üzrə dəyişikliklər aparmaq üçün müvafiq əməliyyat siyahıdan seçilir və ya müxtəlif parametrlər əsasında axtarılır.
- 23.4. Nəticədə açılmış pəncərədə əməliyyatı dəyişiklik etmək üçün **Modify**, əməliyyatı ləğv etmək üçün **Delete**, əvvəlki pəncərəyə qayıtmaq üçün isə **Back** düyməsindən istifadə edilir.

| Internal Transactions         18-01-2016 15-20:04 GMT +0400           Internal Transfer         15-01-2016 12-38-51<br>GMT +0400         Initiated [1]         1         14-01-2016           Source Account: 33881119441234867 342 342           Beneficiary Details |                    |                                  |                 |                                  |                     |                            |            | ) > |
|----------------------------------------------------------------------------------------------------|--------------------|----------------------------------|-----------------|----------------------------------|---------------------|----------------------------|------------|-----|
| 116072610009697                                                                                                    | Internal Transfer  | 15-01-2016 12:38:50<br>GMT +0400 | l<br>Initiator  | 15-01-2016 12:38:51<br>GMT +0400 | Initiated [1]       | 1 14-01-2016               | Number     |     |
| Source                                                                                                    | Account: 33881     | 119441234567/342                 | 2 342           |                                  |                     |                            |            | _   |
| Beneficiary Deta                                                                                                    | ails               |                                  |                 |                                  |                     |                            |            |     |
| Beneficiary                                                                                                    | Account: 33881     | 019441234567 350                 | )               |                                  |                     |                            |            |     |
| Beneficiary Accou                                                                                                    | nt Name*: DADA     | SHZADA: XXXXXXXXX                | HACIQULU        |                                  |                     |                            |            |     |
| Beneficia                                                                                                    | ry Branch: 350 (N  | MATBUAT SHOBES                   | I)              |                                  |                     |                            |            |     |
| Payment Details                                                                                                    | s                  |                                  |                 |                                  |                     |                            |            |     |
| Transfe                                                                                                    | r Amount: 5.00 A   | ZN                               |                 |                                  |                     |                            |            |     |
| Paym                                                                                                    | ent Date : 14-01   | -2016                            |                 |                                  |                     |                            |            |     |
| Other Details                                                                                                    |                    |                                  |                 |                                  |                     |                            |            |     |
|                                                                                                    | Payment detai      | ils 1: Test FCDB Pa              | yment           |                                  |                     |                            |            |     |
|                                                                                                    | Payment detai      | ls 2: Details 2                  |                 |                                  |                     |                            |            |     |
|                                                                                                    | Payment detai      | ls 3: Details 3                  |                 |                                  |                     |                            |            |     |
|                                                                                                    | Payment detai      | ls 4: Details 4                  |                 |                                  |                     |                            |            |     |
| Te                                                                                                    | emplate Access T   | ype:                             |                 |                                  |                     |                            |            | _   |
| The actual Debit /                                                                                                    | Amount for Futur   | e Dated Cross Cur                | rency Transfers | s may differ based on th         | ne prevailing excha | inge rate on the value dat | te.        |     |
| Note:                                                                                                    |                    |                                  |                 |                                  |                     |                            |            |     |
| Audit Detail                                                                                                    |                    |                                  |                 |                                  |                     |                            |            |     |
| Authorizer/s                                                                                                    | Auth               | orized On                        | Status          | Value Date                       | An                  | nount Note                 |            |     |
| Initiator                                                                                                    | 15-01<br>GMT       | 1-2016 12:38:51<br>+0400         | Initiated [1]   | 14-Jan-2016                      | AZ                  | IN 5.00                    |            |     |
| lote : In case of mod                                                                                                    | ification,notes wi | ll be ignored.                   |                 |                                  | Back                | Copy Transaction Del       | ete Modify | D   |

23.5. **Modify** düyməsində istifadə edildikdə açılmış pəncərədə tələb olunan dəyişiklikləri edib **Submit** düyməsindən istifadə edilir.

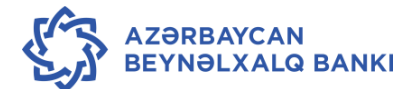

- 23.6. Əməliyyatı təsdiq etmək üçün açılmış pəncərədə **Confirm**, hər hansı digər dəyişiklik etmək üçün **Change** düyməsindən istifadə edilir.
- 23.7. **Confirm** düyməsindən istifadə edildikdə modifikasiya edilmiş əməliyyat yenidən avtorizasiya üçün müvafiq istifadəçiyə göndərilir.
- 23.8. Delete düyməsindən istifadə edildikdə açılmış Transactions For Delete Verify pəncərəsində əməliyyatın ləğv edilməsini təsdiq etmək üçün Delete düyməsindən istifadə edilir.

| 1 | Transactions for D | elete - Verify                          | 2016 16:17:03 GMT +0 | 0400                             |                     | ₫       | ē           |  |  |
|---|--------------------|-----------------------------------------|----------------------|----------------------------------|---------------------|---------|-------------|--|--|
|   | Reference Number   | Transaction Type                        | Updated By           | Updated On                       | Status              | Version | Value Date  |  |  |
|   | 824931161011648    | Payment through own accounts (exchange) | Auth                 | 19-01-2016 16:11:37 GMT<br>+0400 | Rejected for Modify | 1       | 19-Jan-2016 |  |  |

23.9. Nəticədə əməliyyatın uğurla ləğv edilməsini təsdiqləyən **Transaction submitted has been deleted** xəbərdarlıq pəncərəsi açılır.

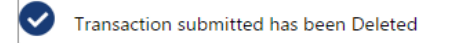

23.10. Menyudan çıxmaq üçün OK düyməsindən istifadə edilir.

## 24. Əməliyyatların nəzərdən keçirilməsi.

24.1. İstifadəçi özünün apardığı bütün əməliyyatları nəzərdən keçirə bilər. Bunu etmək üçün **Transactions Activity – Transactions** menyusundan istifadə edilir.

| Initiated Transactions | View Templates | Transactions To Authorize | View Transactions |
|------------------------|----------------|---------------------------|-------------------|
|------------------------|----------------|---------------------------|-------------------|

- İnitiated Transactions sistemə daxil edilmiş köcürmələrin izlənilməsi;
- View Templates sistemdə yaradılmış şablonların izlənilməsi;
- Transactions to Authorize avtorizasiya üçün köçürmələrin izlənilməsi;
- View Transactions kecirilmiş köçürmələrin izlənilməsi.
- 24.2. İstifadəçi onun tərəfindən aparılmış əməliyyatları **initiated transactions** menyusu vasitəsilə nəzərdən keçirə bilər (köçürmələrin növləri üzrə):

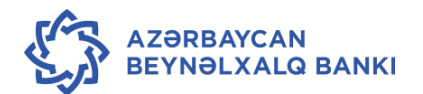

| View Initiated Trans                              | actions        |                |             | 14-01-2016 18     | :01:13 GMT +0400 |         | ē 🛛 🖻 🗙                                  |
|---------------------------------------------------|----------------|----------------|-------------|-------------------|------------------|---------|------------------------------------------|
| Initiated Transactions                            | View Templates | Transactions T | o Authorize | View Transactions |                  | View By | Transaction Status <ul> <li>T</li> </ul> |
| Initiated Transactions                            |                |                |             |                   |                  |         |                                          |
| Transaction Type                                  | Status         | Count          |             |                   |                  |         |                                          |
| Domestic Funds Transfer                           | Rejected       | 2              | 33          | 3.33%             |                  |         |                                          |
| Internal Transfer                                 | Rejected       | 1              | 16.67%      |                   |                  |         |                                          |
| Payment through own accounts<br>(exchange)        | Accepted       | 1              | 16.67%      |                   |                  |         |                                          |
| Payment through own accounts<br>(same currencies) | Accepted       | 2              | 3           | 3.33%             |                  |         |                                          |

- Transactions əməliyyatın növü;
- Status əməliyyatın statusu:
  - Initiated sistemə daxil edilmiş əməliyyatlar;
  - Rejected by Authorizer avtorizasiyadan imtina edilmiş əməliyyatlar;
  - o Rejected for Modify düzəliş etmək üçün geri qaytarılmış əməliyyatlar;
  - o Accepted avtorizasiya edilmiş əməliyyatlar;
  - Sent to Host Banka göndərilmiş əməliyyatlar (avtomatik avtorizasiya hüququna malik olan istifadəçilər üçün);
  - Rejected by Host Bank sistemi tərəfindən imtina edilmiş əməliyyatlar (avtomatik avtorizasiya hüququna malik olan istifadəçilər üçün);
  - Accepted by Host Bank sistemi tərəfindən qəbul olunmuş, təsdiqlənmiş əməliyyatlar;
  - Semi Authorized qismən avtorizasiya olunmuş əməliyyatlar;
  - **Count** müvafiq əməliyyat növünə aid olan əməliyyatların sayı.
- 24.3. Müvafiq əməliyyatı siyahıdan seçib və ya müxtəlif parametrlər üzrə axtarıb (bax bu sənədin 22.6 22.7-ci bəndi) əməliyyat üzrə ətraflı məlumatı nəzərdən keçirmək mümkündür.

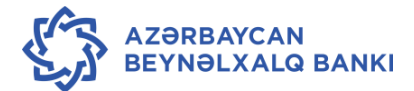

| eference<br>lumber | Transaction<br>Type        | Created On                       | Updated<br>By           | Updated On                       | Status       | Version | Value Date | Host Reference<br>Number |
|--------------------|----------------------------|----------------------------------|-------------------------|----------------------------------|--------------|---------|------------|--------------------------|
| 37063954009838     | Domestic Funds<br>Transfer | 15-01-2016 13:13:01<br>GMT +0400 | PAY3                    | 15-01-2016 13:13:03<br>GMT +0400 | Accepted [5] | 1       | 14-01-2016 | 350OPXO160130501         |
| Sour               | ce Account: 3450           | 0101944: 350                     | 350                     |                                  |              |         |            |                          |
| Beneficiary Det    | tails                      |                                  |                         |                                  |              |         |            |                          |
| Benefic            | ciary Name: TE\$S          | T BEN                            |                         |                                  |              |         |            |                          |
| Beneficia          | ry Account: AZ04           | 4ATAZ012000410370                | 00140060                |                                  |              |         |            |                          |
| Benefic            | iary Tax ID:               |                                  |                         |                                  |              |         |            |                          |
| Beneficiary Bar    | nk Details                 |                                  |                         |                                  |              |         |            |                          |
| Ν                  | /IFO Codes: 5075           | 581                              |                         |                                  |              |         |            |                          |
| E                  | Bank Name: AtaB            | ank Aciq Sehmdar O               | emiyyeti                |                                  |              |         |            |                          |
| Payment Detai      | ls                         |                                  |                         |                                  |              |         |            |                          |
| Transf             | fer amount: 15.00          | )                                |                         |                                  |              |         |            |                          |
| Transfe            | er Currency: Azerl         | baijan                           |                         |                                  |              |         |            |                          |
|                    | Pay Now : 14-0             | 1-2016                           |                         |                                  |              |         |            |                          |
| Other Details      |                            |                                  |                         |                                  |              |         |            |                          |
| Template           | e Access Type:             |                                  |                         |                                  |              |         |            |                          |
| Payn               | nent details 1: te         | st                               |                         |                                  |              |         |            |                          |
| Payn               | nent details 2:            |                                  |                         |                                  |              |         |            |                          |
| Payn               | nent details 3:            |                                  |                         |                                  |              |         |            |                          |
| Payn               | nent details 4:            |                                  |                         |                                  |              |         |            |                          |
| Note:              |                            |                                  |                         |                                  |              |         |            |                          |
| Audit Detail       |                            |                                  |                         |                                  |              |         |            |                          |
| Authorizer/s       | A                          | Authorized On                    | Status                  | Value Date                       |              | Am      | ount Note  |                          |
| PAY3               | 1                          | 5-01-2016 13:13:03 GM<br>0400    | T<br>Accepted [5]       | 14-Jan-2016                      |              | AZN     | 15.00      |                          |
| O PAY3             | 1                          | 5-01-2016 13:13:03 GM<br>•0400   | T Under<br>Process [25] | 14-Jan-2016                      |              | AZN     | 15.00      |                          |
| O PAY3             | 1                          | 5-01-2016 13:13:01 GM<br>•0400   | T<br>Authorized [3      | 3] 14-Jan-2016                   |              | AZN     | 15.00      |                          |
|                    |                            |                                  |                         |                                  |              |         |            | В                        |

24.4. Əməliyyat üzrə məlumatı çap etmək üçün ekranın sağ küncündəki **Print** düyməsindən istifadə edilir.

24.5. Əvvəlki menyuya qayıtmaq üçün Back düyməsindən istifadə edilir.

#### 25. Əlavə xidmətlər

25.1. Customer Services – Self Services - Set Account Preferences menyusu vasitəsilə istifadəçi öz hesablarını adlandıra və hesablara prioritet verə bilər. Bu funkisya vasitəsi ilə müştəri istənilən hesab üzrə hər hansı bir əməliyyat aparmaq üçün hesabı asanlıqla tapmaq imkanını əldə edir.

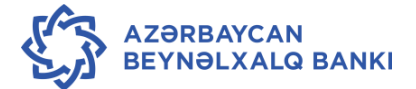

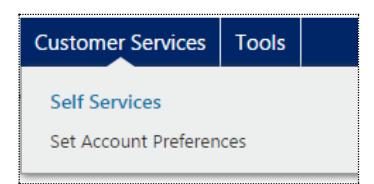

#### 25.2. Set Account Preferences seçdikdə aşağıda göstərilən pəncərə açılır.

| Set Account Preferences                   | et Account Preferences 2 |                         | × |
|-------------------------------------------|--------------------------|-------------------------|---|
| Disable Account Nickname:                 |                          | Set Account Preferences |   |
| Current and Savings                       |                          |                         |   |
| Account No                                | Account Nickname         | Set As Favourite        |   |
| 1234567_                                  |                          |                         |   |
| 4006001944.1234567 216 216 AZN            |                          |                         |   |
| 4006001944,1234567350350AZN               |                          |                         |   |
| 4016001810 <sub>1234567</sub> 342 342 RUB |                          |                         |   |
| 4016001840 1234567 216 216 USD            |                          |                         |   |
| 4016001840 1234567350 350 USD             |                          |                         |   |
| 4016001978 1234567216 216 EUR             |                          |                         |   |
| 40160019781234567 350 350 EUR             |                          |                         |   |
| 40160118101234567.350 350 RUB             |                          |                         |   |
| 4104001944,1234567216216AZN               |                          |                         |   |
| 4104001944.1234567350350AZN               |                          |                         |   |
| 9856101944 1234567216 216 AZN             |                          |                         |   |
| 9856101944 1234567350 350 AZN             |                          |                         |   |

- Account No Hesabın nömrəsi;
- Account Nickname Hesaba seçiləcək ad;
- Set as Favourite Hesabı prioritet olaraq seçmək.
- 25.3. Hesabı adlandırmaq üçün Account Nickname sahəsinə istənilən ad yazılır, hesab

prioritet olaraq seçiləcəksə **Set as Favourite** sahəsinə seçilir və **Save** seçilərək yaddaşda saxlanılır.

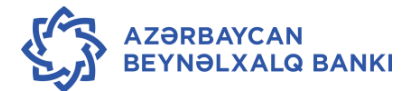

| Set Account Preferences                          |                        | 27-01-2016 15:54:02 GMT +0400 | 🔁 🛛 🖻 🗙 |
|--------------------------------------------------|------------------------|-------------------------------|---------|
| Disable Account Nickname:                        |                        |                               |         |
| Current and Savings                              |                        |                               |         |
| Account No                                       | Account Nickname       | Set As Favourite              |         |
| 1234567                                          |                        |                               |         |
| 40060019441234587 216 216 AZN                    | Manat hesabi 01        |                               |         |
| 40060019441234587 350 350 AZN                    | Manat 02               |                               |         |
| 4016001810 1234567 342 342 RUB                   | Rubl hesabi 01         |                               |         |
| 4016001840 1234587 216 216 USD                   | ABS dollari 01         |                               |         |
| 40160018401234587 350 350 USD                    |                        |                               |         |
| 4016001978 1284567 216 216 EUR                   | Avro hesabi 01         | ~                             |         |
| 4016001978 1234587 350 350 EUR                   |                        |                               |         |
| 4016011810:1284567"350 350 RUB                   |                        |                               |         |
| 41040019441234587 216 216 AZN                    |                        |                               |         |
| 4104001944 1284587 350 350 AZN                   |                        |                               |         |
| 9856101944 1234567216 216 AZN                    |                        |                               |         |
| 9856101944 1284587 350 350 AZN                   |                        |                               |         |
| 9856102944 1234567 350 350 AZN                   |                        |                               | $\sim$  |
| * Alphanumeric Characters With Spaces are Allowe | d for Account Nickname |                               | Save    |

- 25.4. Nəticədə aparılan müştəri seçimləri üzrə əməliyyatın uğurla başa çatması haqqında pəncərə açılır.
- Ø
  - User Preferences saved successfully.
- 25.5. Aparılmış əməliyyatdan sonra müştəri əməliyyat aparan zaman lazım olan hesabın istifadə olunması asanlaşacaqdır. Məsələn,

| fer                                      |                                                                                                    | 27-01-2016 16:27:26 GMT +0400                                                                                          | Ō                                                                                                    |                                                                                                    | e                                                                                                    |
|------------------------------------------|----------------------------------------------------------------------------------------------------|----------------------------------------------------------------------------------------------------|----------------------------------------------------------------------------------------------------|----------------------------------------------------------------------------------------------------|----------------------------------------------------------------------------------------------------|
|                                          |                                                                                                    |                                                                                                    |                                                                                                    |                                                                                                    |                                                                                                    |
| Q                                        |                                                                                                    |                                                                                                    |                                                                                                    |                                                                                                    |                                                                                                    |
| Select                                   | *                                                                                                    | View Balance                                                                                                    |                                                                                                    |                                                                                                    |                                                                                                    |
| Select                                   | Q<br>                                                                                                    |                                                                                                    |                                                                                                    |                                                                                                    |                                                                                                    |
| - Conventional                           |                                                                                                    |                                                                                                    |                                                                                                    |                                                                                                    |                                                                                                    |
| Manat hesabi 01                          |                                                                                                    |                                                                                                    |                                                                                                    |                                                                                                    |                                                                                                    |
| Manat 02°                                |                                                                                                    |                                                                                                    |                                                                                                    |                                                                                                    |                                                                                                    |
| 41040019441284587 216<br>YASAMAL FILIALI |                                                                                                    |                                                                                                    |                                                                                                    |                                                                                                    |                                                                                                    |
|                                          | fer<br>Select<br>Select<br>Conventional<br>Manat hesabi 01<br>Manat 02<br>41040019441234567<br>216<br>YASAMAL FILIAL<br>41040019441234567<br>216<br>YASAMAL FILIAL | Select Select Select Conventional Manat hesabi 01 Manat 02 41040019441234567 216 YASAMAL FILIALI 41040019441234567 250 | fer         27-01-2016 16:27:26 GMT +0400           Select         View Balance           Select         Select           - Conventional         Select           Manat hesabi 01         Manat 02'           41040019441234567         216           YASAMAL FILIALI         4104001944123457 | fer         27-01-2016 16:27:26 GMT +0400           Select         View Balance           Select         Select           Conventional         View Balance           View Balance         View Balance           Select         View Balance           View Balance         View Balance           View Balance         View Balance           View Balance         View Balance | fer     27-01-2016 16:27:26 GMT +0400       Select     View Balance       Select     Select       Conventional     Select       Manat De2     216       4104001944 1234567     216       VASAMAL FILIALI     250 |

25.6. Gündəlik valyuta məzənnələrini öyrənmək üçün **Tools – Exchange Rate İnquiry** menyusundan istifadə edilir.

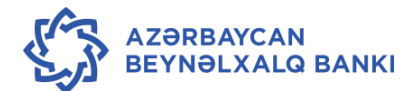

|      | THE I |
|------|-------|
| 20ST | OF AZ |

#### THE INTERNATIONAL BANK OF AZERBAIJAN

TEST USER 🛛 🔅

| <ul> <li>C</li> <li>C</li> </ul> | ) |
|----------------------------------|---|
|----------------------------------|---|

| Home        | Transaction Activities    | Accounts     | Payments      | Bulk Transactions | Customer Servic       | es Tools   |                   |               |
|-------------|---------------------------|--------------|---------------|-------------------|-----------------------|------------|-------------------|---------------|
| Exchange    | e Rate Inquiry            |              |               | 2                 | 7-01-2016 16:32:42 GM | IT +0 Exch | ange Rate Inquiry | h ×           |
| From Curre  | ency                      | To Currency  | /             |                   | Cash Buy              | Cash Sell  | Non-Cash Buy      | Non-Cash Sell |
| U.S. DOLLAR | (1 USD)                   | AZERBAIJAN N | MANAT (NEW IS | O CODE) (AZN)     | 1.5564                | 1.6930     | 1.5564            | 1.6930        |
| EURO (1 EUR | 2)                        | AZERBAIJAN M | MANAT (NEW IS | O CODE) (AZN)     | 1.6839                | 1.8030     | 1.6839            | 1.8030        |
| GREAT BRITA | AIN POUNDS (1 GBP)        | AZERBAIJAN N | MANAT (NEW IS | O CODE) (AZN)     | 2.2545                | 2.4261     | 2.2545            | 2.4261        |
| RUSSIAN RO  | UBLE (1 RUB)              | AZERBAIJAN N | MANAT (NEW IS | O CODE) (AZN)     | 0.0201                | 0.0222     | 0.0201            | 0.0222        |
| UNITED ARA  | B EMIRATES DIRHAM (1 AED) | AZERBAIJAN N | MANAT (NEW IS | O CODE) (AZN)     | 0.4174                | 0.4515     | 0.4174            | 0.4515        |
| AUSTRALIAN  | DOLLAR (1 AUD)            | AZERBAIJAN N | MANAT (NEW IS | O CODE) (AZN)     | 1.0821                | 1.1705     | 1.0821            | 1.1705        |
| CANADIAN I  | DOLLAR (1 CAD)            | AZERBAIJAN N | MANAT (NEW IS | O CODE) (AZN)     | 1.0885                | 1.1773     | 1.0885            | 1.1773        |
| SWISS FRAN  | K (1 CHF)                 | AZERBAIJAN M | MANAT (NEW IS | O CODE) (AZN)     | 1.5360                | 1.6613     | 1.5360            | 1.6613        |
| DANISH KRO  | DNE (1 DKK)               | AZERBAIJAN N | MANAT (NEW IS | O CODE) (AZN)     | 0.2234                | 0.2417     | 0.2234            | 0.2417        |
| JAPANESE YE | EN (1 JPY)                | AZERBAIJAN N | MANAT (NEW IS | O CODE) (AZN)     | 0.0129                | 0.0140     | 0.0129            | 0.0140        |
| KAZAKHSTA   | NI TENGE (1 KZT)          | AZERBAIJAN N | MANAT (NEW IS | O CODE) (AZN)     | 0.0000                | 0.0000     | 0.0044            | 0.0048        |
| NORWEGIAN   | N KRONE (1 NOK)           | AZERBAIJAN N | MANAT (NEW IS | O CODE) (AZN)     | 0.1723                | 0.1863     | 0.1723            | 0.1863        |
| SWEDISH KR  | ONE (1 SEK)               | AZERBAIJAN N | MANAT (NEW IS | O CODE) (AZN)     | 0.1805                | 0.1953     | 0.1805            | 0.1953        |
| NEW TURKIS  | H LIRA (1 TRY)            | AZERBAIJAN N | MANAT (NEW IS | O CODE) (AZN)     | 0.0000                | 0.0000     | 0.5120            | 0.5537        |
| 1 TROY OUN  | ICES GOLD (1 XAU)         | AZERBAIJAN N | MANAT (NEW IS | O CODE) (AZN)     | 0.0000                | 0.0000     | 1,695.9416        | 1,834.3859    |

25.7. Açılmış pəncərədə aşağıda göstərilən məlumatlar əks olunur:

- From Currency hansı valyutadan;
- To Currency hansı valyutaya;
- Cash buy nağd alış;
- Cash sell nağd satış;
- Non-cash buy nağdsız alış;
- Non -cash sell nağdsız satış.
  - 26. Əmək haqqı faylının yüklənməsi qaydaları
- 26.1. Əmək haqqı üzrə köçürmənin yüklənilməsi üçün Müştəri əvvəlcədən **"Excel"** formatında fayl hazırlayır. Həmin faylda aşağıdakı məlumatlar əks olunur:
- 26.1.1. Faylın HEADER faylın ilk sətri (debet olunacaq hesab üzrə detallar) :
  - **Müştərinin CIF kodu -** Müştərinin CIF kodu (məsələn, AZ62İBAZ3801001944<u>9111111</u>120) simvolların maksimal sayı 7

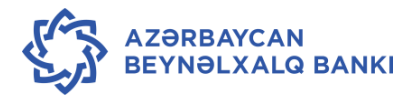

- Debet üzrə hesab Debet olunacaq hesab (20 simvol)\* müştərinin 28-rəqəmli İBAN hesabından son 20 rəqəm seçilərək göstərilir (məsələn, AZ62İBAZ<u>3801001944911111120</u>)
- Filial kodu Debet olunacaq hesab nömrəsində son 3 simvolu (məsələn, AZ62İBAZ38010019449111111<u>120</u>)
- Debet olunacaq hesabin valyutası Debet olunacaq hesabin valyutası (AZN)
- Əmək haqqının ümumi məbləği Əmək haqqının ümumi məbləği bütün kreditlərin məbləğinə bərabər olmalıdır (məbləğdə qəpik varsa manat və qəpik
   "." İşarəsi ilə ayrılır.Məsələn <u>120.55</u>)
- Əməliyyatın valyutası Əməliyyatın valyutası debet üzrə valyuta hesabına uyğun olmalıdır (<u>AZN</u>)
- Faylda kredit olunacaq hesabların ümumi sayı Kreditlərin ümumi sayı
- Ödənişin tarixi Ödənişin tarixi (cari əməliyyat günü. Gün/ay/il formatında, məsələn <u>20062016</u>) – simvol sayı 8 olmalıdır
- Köçürmənin təyinatı simvol sayı 35 olmalıdır
- 26.1.2. BODY faylın digər sətrləri (kredit olunacaq hesablar üzrə detallar).
  - Kredit üzrə hesab Əmək haqqı alan şəxsin hesabı (şirkətin əməkdaşının hesabı,məsələn AZ62İBAZ<u>33881019449222222204</u>)
  - Filial kodu Kredit olunacaq hesab nömrəsində son 3 simvol (məsələn, AZ62İBAZ33881019449222222120)
  - Alanın adı Alanın adı (əməkdaşın adı). Alanın adı göstəriləməyə də bilər.Bu zaman onun əvəzinə başqa təsvir yazıla bilər. Məsələn : əmək haqqı
  - Məbləğ Əməkdaşın əmək haqqının məbləği (məbləğdə qəpik varsa manat və qəpik "." işarəsi ilə ayrılır.Məsələn 10.55)
  - Valyuta Əməliyyatın valyutası (kredit üzrə):(AZN)
  - 26.2. "Excel" cədvəlinə məlumatlar daxil edildikdən sonra, həmin cədvəl CSV formatında və ya TXT formatında yaddaşda saxlanılmalıdır (bu fayllarda sahələr bir birindən vergül işarəsi ilə ayrılmalıdır). Məcburi olmayan məlumatlar daxil edilmədikdə onların yeri bir-birindən "," işarəsi ilə ayrılmış vəziyyətdə saxlanılmalıdır.
  - 26.3. Əmək haqqının köçürməsi kütləvi köçürmələrin yüklənməsi kimi aparılır (bax: 16.6.– 16.11.)
  - 26.4. Əmək haqqı faylının yüklənilməsi üçün bir neçə əlavə yoxlamalar mövcuddur:
    - Faylda debet üzrə ümumi məbləğin və bütün kreditlərin məbləğinin uyğunluğunun yoxlanması. Debet üzrə ümumi cəmin düzgün göstərilmədiyi təqdirdə sistem

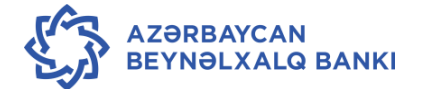

"debit amount (\_\_\_\_) and total credit amount (\_\_\_\_) are not equal" səhvini göstərəcək;

- Birinci sətrdə göstərilmiş əməkdaşların (kreditlərin) ümumi sayının faylda olan kreditlərin faktiki sayı ilə uyğunluğunun müqayisəsi. Qeydlərin ümumi (kreditlərin) sayının düzgün göstərilmədiyi təqdirdə sistem "Given in debit record employee number (\_\_\_) and actual credit number (\_\_\_) are not equal" səhvini göstərəcək;
- Əmək haqqı faylı yüklənəndə daimi UDF-8 formatında olmalıdır. Yalnış format olduğda Error sahəsində (File name View error) "Either of Deb.Account, branch or currency is invalid" səhvini göstərəcək;
- Məbləğdə səhv olduğda yüklənmiş faylın içində səhvin olduğu sətr qeyd olunacaqdır Yoxlamanı **Error** sahəsi vasitəsilə (**File name View error**) etmək olar.
- 26.5. Yüklənmiş faylın avtorizasiya olunması kütləvi köçürmələrin həyata keçirilməsi kimi eyni qaydada aparılır. (bax 22-ci bənd)
- 26.6. Əmək haqqı faylın yoxlanılmasının ümumi sxemi mövcud kütləvi faylın yoxlanılmasına bənzərdir. Bu zaman fayl:

- Fayl yükləndi : status pre-proceed proceessed (faylın içindəki hər bir köçürmənin statusu - Waiting for authorization by Bank);

- Bank tərəfindən təstiq olundu : status **Completed** (faylın içindəki hər bir köçürmənin statusu – **Accepted**).

26.7. Əgər yüklənmiş faylın içində hansısa bir sətrdə yalnışliq olarsa, fayl geri qaytarılacaq və faylın içindəki köçürmələr "Rejected" statusunda olacaq. Yalnız yalnış olan köçürmənin statusu "Error" olacaq. Statusda "Error" yazıldığı təqdirdə müştəri ilk növbədə səhvi yoxlamalıdır. Həmin köçürmənin "Reference Number " klik edərək "Note" bölməsində səhvin açıqlamasıni əldə etmək olar.

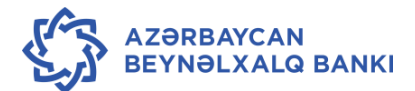
|                                                             | 3115                                        |                                     |                                  | 17-07-2010 18-3                                                     | 1240 GMT 10400                                 |                              | D = O                                                                               |
|-------------------------------------------------------------|---------------------------------------------|-------------------------------------|----------------------------------|---------------------------------------------------------------------|------------------------------------------------|------------------------------|-------------------------------------------------------------------------------------|
| Filter Criteria                                             |                                             |                                     |                                  |                                                                     |                                                |                              |                                                                                     |
| Value Start Date                                            | Value                                       | End Date                            |                                  | Record Status                                                       |                                                |                              |                                                                                     |
| <b>m</b>                                                    |                                             | <b>m</b>                            |                                  | Any                                                                 |                                                | *                            |                                                                                     |
| Column Name                                                 | Opera                                       | tor                                 |                                  | Data                                                                |                                                |                              |                                                                                     |
| Credit Account No. •                                        | EQUA                                        |                                     |                                  |                                                                     |                                                |                              |                                                                                     |
|                                                             |                                             |                                     |                                  |                                                                     |                                                | -                            |                                                                                     |
|                                                             |                                             |                                     |                                  |                                                                     |                                                | Filter                       | r Clear Cancel                                                                      |
|                                                             |                                             |                                     |                                  |                                                                     |                                                | Filter                       | r Clear Cancel                                                                      |
| Record reference number •                                   | Bene Name *                                 | Customer Id *                       | Amount •                         | Credit Account No *                                                 | Input Value Date                               | Filter                       | r Clear Cancel<br>  Print<br>EBanking Referen                                       |
| Record reference number +                                   | Bene Name •<br>ABBASOV FUAD                 | Customer Id •<br>3115676            | Amount •                         | Credit Account No +<br>33881019449166669204                         | Input Value Date 4<br>20-06-2016               | Filter<br>Status<br>Rejected | r Clear Cancel<br>  Print<br>EBanking Referen<br>792010181051059                    |
| Record reference number +<br>2010805000001<br>2010805000002 | Bene Name +<br>ABBASOV FUAD<br>ELNUR AMIROV | Customer Id •<br>3115676<br>3115676 | Amount •<br>AZN 4.00<br>AZN 1.00 | Credit Account No +<br>33881019449166669204<br>33881019441100049204 | Input Value Date •<br>20-06-2016<br>20-06-2016 | Filter                       | r Clear Cancel<br>  Print<br>EBanking Referen<br>792010181051059<br>163769193051060 |

26.7. Statusda «**Error**» yazıldığı təqdirdə müştəri ilk növbədə Fleksin geri qaytardığı səhvi yoxlamalıdır. Səhvə baxış standart sxem üzrə qeydiyyatın olduğu səhifədə aparılır.

27.Büdcə ödənişlərinin sistemə daxil edilməsi.

27.1 Büdcə ödənişlərinin aparılması üçün Köçürmələr → Vergi Ödənişləri menyusundan istifadə edilir.

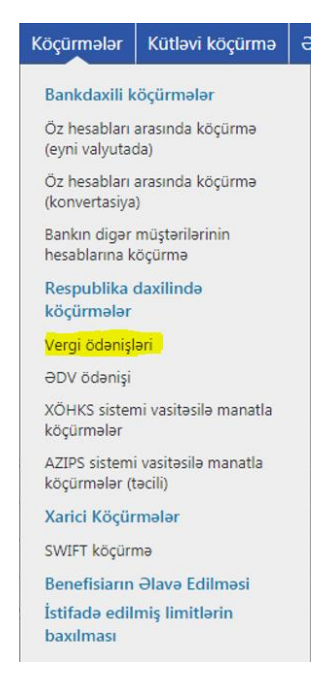

27.2 Açılmış pəncərədə Mövcud Şablon (Mövcud benefisiar, bax Qaydaların 15-ci bəndi) və ya Yeni ödəniş et (Yeni köçürmə aparmaq) sahəsi işarələnir və aşağıdakı sahələrə məlumatlar daxil edilir:

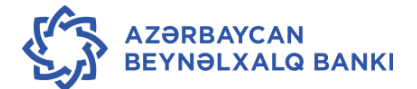

| Vergi ödənişləri           |                      |          | 28-06-2018 13:47:10 | <b>÷</b> - 6 |
|----------------------------|----------------------|----------|---------------------|--------------|
| Köçürmə                    |                      |          |                     |              |
| Mövcud şablon 🔍            | C                    | 2        |                     |              |
| Yeni ödəniş et 🖲           |                      |          |                     |              |
| Mənbə hesab*:              | 40060019442232078207 | NASIMI * | Balansı İzləyin     |              |
| Benefisiar haqqında məlu   | ımatlar              |          |                     |              |
| Benefisiarın adı/Müəssisə* | dsmf                 |          |                     |              |
| Benefisiarın hesabı**:     | AZ11KABA0000000000   |          |                     |              |
| Benefisiarın VÖEN-i:       | 1234567891           |          |                     |              |
| Benefisiar bank haqqında   | ı məlumatlar         |          |                     |              |
| Milli klirinq kodları**:   | 210005               |          |                     |              |
| Bankın adı**:              | DOVLET XEZINEDARLIC  |          |                     |              |
| Ödənişin təyinatı          |                      |          |                     |              |
| Köçürmə məbləği*:          | 1                    |          |                     |              |
| İndi ödə 🖲                 | 13-09-2017           |          |                     |              |
| Sonra ödə 🔘                |                      |          |                     |              |
| Diğər məlumatlar           |                      |          |                     |              |
| Büdcə Səviyyə Kodu*:       | Seçin                | v        |                     |              |
| Büdcə Təsnifat Kodu*:      | Seçin                | v        |                     |              |
| Ödənişin təyinatı 3:       |                      |          |                     |              |
| Ödənişin təyinatı 4:       |                      |          |                     |              |
|                            |                      |          |                     |              |

- 27.3 **Benefesiar haqqında məlumatlar** hissəsində benefisiar (alan şəxs) haqqında məlumat daxil edilir:
  - Benefesiarın adı / Müəssisə köçürməni alan şəxsin adı;
  - Benefesiarın hesab- köçürməni alan şəxsin hesab nömrəsi;
  - Benefesiarın VÖEN köçürməni alan şəxsin VÖEN-
- 27.4 **Milli klirinq kodları -** Dövlət Xəzinədarlığı Agentliyinin bank kodu avtomatik olaraq sistem tərəfindən doldurulur;

Bankın adı - Dövlət Xəzinədarlığı Agentliyinin adı avtomatik olaraq sistem tərəfindən doldurulur;

- 27.5 Ödənişin təyinatı hissəsində göndərən müştərinin hesabı haqqında məlumat daxil edilir:
  - Köçürmə məbləği köçürmənin məbləği;
  - İndi Ödə köçürmənin cari iş günü icra olunması üçün işarələnir;
  - Sonra Ödə köçürmə gələcək tarix ilə icra olunacağı halda işarələnir;

Nəticədə açılmış <sup>[1]</sup> təqvim vasitəsilə tələb olunan tarix seçilib daxil edilir.

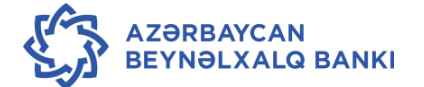

| Ödənişin təyinatı |            |  |
|-------------------|------------|--|
| Köçürmə məbləği*: | 1          |  |
| İndi ödə 🔘        |            |  |
| Sonra ödə 🖲       | 06/04/2018 |  |

27.6 Büdcə Səviyyə Kodu və Büdcə Təsnifat Kodu sahəsinə məlumatlar şabloblan siyahısından seçilir:

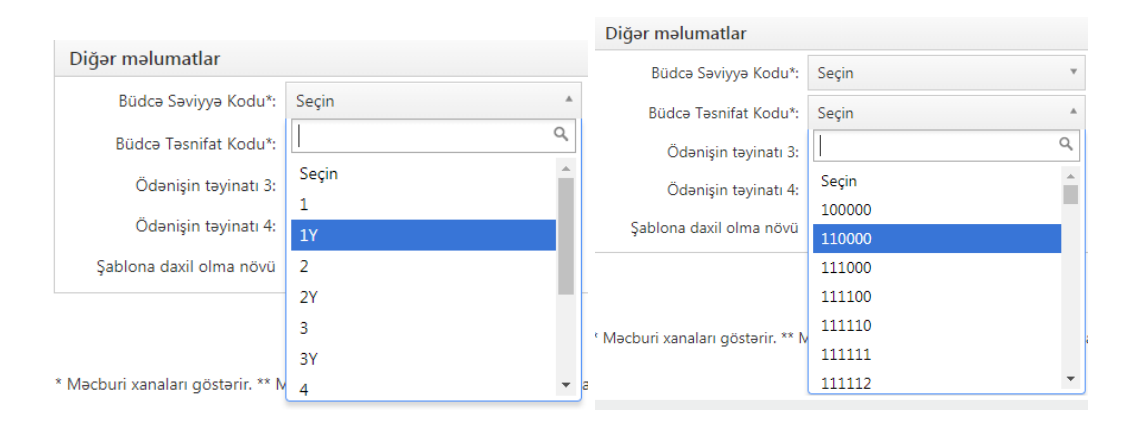

27.7 Ödənişin Təyinatı3 və Ödənişin Təyinatı4 – Ödənişin təyinatı yazılır.

Şablona daxil olma növü - şablon yaradılarkən istifadə hüququ yalnız onu yaratmış istifadəçiyə verildiyi halda siyahıdan Özəl, əks halda isə, yəni əgər hüquq bir neçə istifadəçiyə verilibsə Hər Kəsə statusu seçilir.

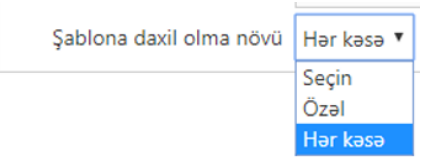

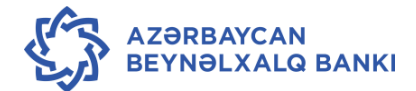

27.8 Bütün məlumatlar daxil olunduqdan sonra **Əməliyyatı Başla** düyməsindən istifadə edilir, nəticədə köçürmə haqqında məlumatı əks etdirən pəncərə açılır.

| /ergi ödənişləri           |                     | 29-06-2018 11:39:05 | ÷ 8 6                                     |
|----------------------------|---------------------|---------------------|-------------------------------------------|
| Benefisiar haqqında məlu   | ımatlar             |                     |                                           |
| Benefisiarın adı/Müəssisə* |                     |                     |                                           |
| Benefisiarın hesabı**:     |                     |                     |                                           |
| Benefisiarın VÖEN-i:       |                     |                     |                                           |
| Benefisiar bank haqqında   | məlumatlar          |                     |                                           |
| Milli klirinq kodları**:   | 210005              |                     |                                           |
| Bankın adı**:              | DOVLET XEZINEDARLIC |                     |                                           |
| Ödənişin təyinatı          |                     |                     |                                           |
| Köçürmə məbləği*:          |                     |                     |                                           |
| İndi ödə 🖲                 | 13-09-2017          |                     |                                           |
| Sonra ödə 🔘                |                     |                     |                                           |
| Diğər məlumatlar           |                     |                     |                                           |
| Büdcə Səviyyə Kodu*:       | Seçin               | T                   |                                           |
| Büdcə Təsnifat Kodu*:      | Seçin               | ¥                   |                                           |
| Ödənişin təyinatı 3:       |                     |                     |                                           |
| Ödənişin təyinatı 4:       |                     |                     |                                           |
| Şablona daxil olma növü    | Seçin 🔻             |                     |                                           |
|                            |                     | Balansı göst        | ər 🛛 Şablon kimi saxla 🚺 Əməliyyatı başla |
|                            |                     |                     |                                           |

27.9 Köçürmə üzrə hər hansı bir dəyişiklik etmək tələb olunduğu halda **Dəyiş** düyməsindən istifadə edilir. Məlumatlar düzgün olduğu halda, **Təsdiq et** düyməsindən istifadə edilir.

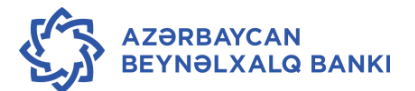

| Vergi ödənişləri , yoxlayın           | 28-06-2018 14:16:26                 | 6 - C ×         |
|---------------------------------------|-------------------------------------|-----------------|
| Manba hesab: 400600194422320782       | 207 207 2232078                     |                 |
| Benefisiar haqqında məlumatlar        |                                     |                 |
| Benefisiarın adı/Müəssisə: dsmf       |                                     |                 |
| Benefisiarın hesabı: AZ11KABA00000000 | 00000616966                         |                 |
| Benefisiarın VÖEN-i: 1234567891       |                                     |                 |
| Benefisiar bank haqqında məlumatlar   |                                     |                 |
| Milli kliring kodları: 210005         |                                     |                 |
| Bankın adı: DOVLET XEZINEDARL         | IGI AGENTLIYI                       |                 |
| Ödənişin təyinatı                     |                                     |                 |
| Köçürmə məbləği: 1.00                 | DİQQƏT                              |                 |
| Valyuta: Azerbaijan                   | ∧ • ∂məliyyat növbəti valyutalaşma  |                 |
| Îndi ödə: 12-01-2018                  | tarixində icra ediləcək. 12/01/2018 |                 |
| Diğər məlumatlar                      |                                     |                 |
| Büdcə Səviyyə Kodu: 3                 |                                     |                 |
| Büdcə Təsnifat Kodu: 111111           |                                     |                 |
| Ödənişin təyinatı 3:                  |                                     |                 |
| Ödənişin təyinatı 4:                  |                                     |                 |
|                                       |                                     | Dəyiş Təsdiq et |
|                                       |                                     |                 |
|                                       |                                     |                 |
|                                       |                                     |                 |
|                                       |                                     |                 |
|                                       |                                     |                 |
| İdarəetmə paneli Vergi ödənişləri     |                                     |                 |

27.10 Menyudan çıxmaq üçün ekranın aşağı hissəsində yerləşən **Tamam** düyməsindən istifadə edilir.

| Vergi ödənişləri. Təsdiq et                       | 28-06-2018 14:16:26 | ÷ 🗆 🕅 |
|---------------------------------------------------|---------------------|-------|
| 8 457291485031599 nömrəli əməliyyat Rədd edildi   |                     |       |
| Mənbə hesab: 40060019442232078207 207 2232078     |                     |       |
| Komisiyya məbləği:                                |                     |       |
| Benefisiar haqqında məlumatlar                    |                     |       |
| Benefisiarın adı/Müəssisə: dsmf                   |                     |       |
| Benefisiarın hesabı: AZ11KABA00000000000000616966 |                     |       |
| Benefisiarın VÖEN-i: 1234567891                   |                     |       |
| Benefisiar bank haqqında məlumatlar               |                     |       |
| Milli kliring kodları: 210005                     |                     |       |
| Bankın adı: DOVLET XEZINEDARLIGI AGENTLIYI        |                     |       |
| Ödənişin təyinatı                                 |                     |       |
| Köçürmə məbləği: 1.00                             |                     |       |
| Valyuta: Azerbaijan                               |                     |       |
| Îndi ödə: 12-01-2018                              |                     |       |
| Diğər məlumatlar                                  |                     |       |
| Büdcə Səviyyə Kodu: 3                             |                     |       |
| Büdcə Təsnifat Kodu: 111111                       |                     |       |
| Ödənişin təyinatı 3:                              |                     |       |
| Ödənişin təyinatı 4:                              |                     |       |
|                                                   |                     | Ta    |
|                                                   |                     |       |
|                                                   |                     |       |
|                                                   |                     |       |
| daraetma nanoli . Verei ödanislari                |                     |       |

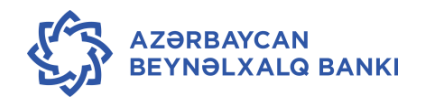

## 28.Sərəncamlar

| S. | OF AZERI         | FIONAL BANK<br>BAIJAN    |            |              |                 |                    | IL      | HAMA RUSTAMO       | DVA 🌣 🥐            |    |
|----|------------------|--------------------------|------------|--------------|-----------------|--------------------|---------|--------------------|--------------------|----|
| «  | Baş səhifə       | Əməliyyatlar             | Hesablar   | Köçürmələr   | Kūtləvi köçürmə | Əlavə xidmətlər    | Alətlər | Sərəncamlar        | İstifadə qaydaları | »  |
|    | Hesablar Bar     | əsində Məlum             | at         |              |                 | 0 8                | Hes     | Sərəncamlar        | ]                  |    |
|    | Cari və Əmar     | nət hesabları            |            |              |                 | 5,292,156.78 AZM   | N Müşta | əri üzrə hesab tap | omaq               |    |
|    |                  |                          |            |              |                 |                    | Müşt    | ərini Seçin        | *                  |    |
|    |                  |                          |            |              |                 |                    | Hesa    | bı seçin           | •                  | _  |
|    |                  |                          |            |              |                 |                    |         |                    | ļ                  | GO |
|    |                  |                          |            |              |                 |                    |         |                    |                    |    |
|    | INTERN<br>OF AZE | IATIONAL BANK<br>RBAIJAN |            |              |                 |                    | I       | LHAMA RUSTAN       | IOVA 🌣 🥐           | ወ  |
| •  | K Baş səhifi     | ə Əməliyyatla            | r Hesablaı | r Köçürmələr | Kütləvi köçürmə | Əlavə xidmətlər    | Alətlər | Sərəncamlar        | İstifadə qaydaları | »  |
|    | Sərəncam         | lar                      |            |              |                 | 03-01-2019 09:54:4 | 41      |                    | <b>÷</b> - (       | ×  |
|    |                  |                          |            |              |                 |                    |         |                    |                    |    |

| Sərəncamlar      |              | 03-01-2           |                  |                                 |
|------------------|--------------|-------------------|------------------|---------------------------------|
| Axtarış          |              |                   |                  |                                 |
| Referans Nömrəsi | Status       |                   |                  |                                 |
|                  | Aktiv        | •                 |                  |                                 |
| Başlanğıc Tarixi | Bitmə Tarixi |                   |                  |                                 |
| <b>**</b>        | <b>**</b>    |                   |                  |                                 |
| Məbləğindən      | Məbləğinədək |                   |                  |                                 |
|                  |              |                   |                  |                                 |
|                  |              |                   |                  | Search C                        |
| Referans Nömrəsi | Növ          | Daxil Olma Tarixi | Sərəncam Məbləği | Ödənilməyən Sərəncam<br>Məbləği |
| 556              | DSMF         | 21.11.2018        | 26.00            | 2.00                            |
| 10556            | DSMF1        | 21.11.2018        | 128.00           | 0.00                            |
| 10557            | DSMF1        | 21.11.2018        | 2228.59          | 0.00                            |

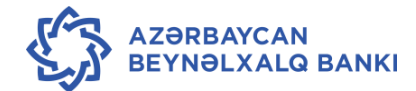